# HP Photosmart 8100 series Kullanıcı Kılavuzu

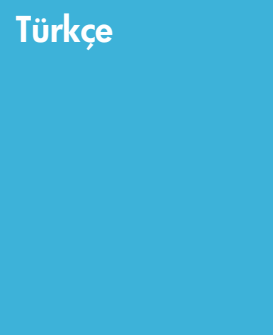

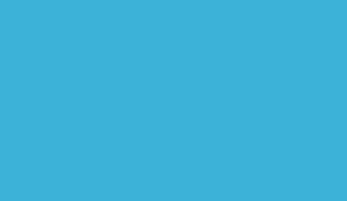

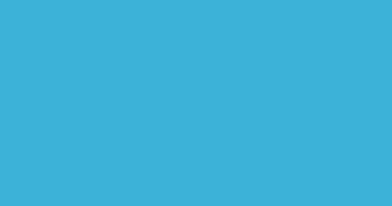

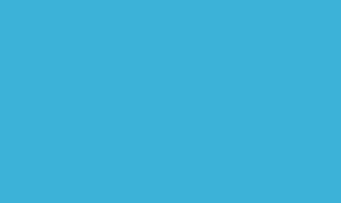

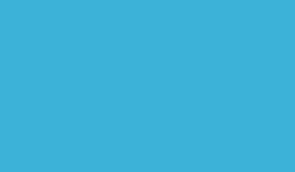

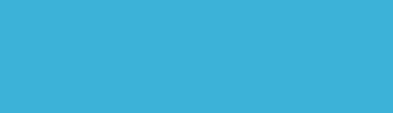

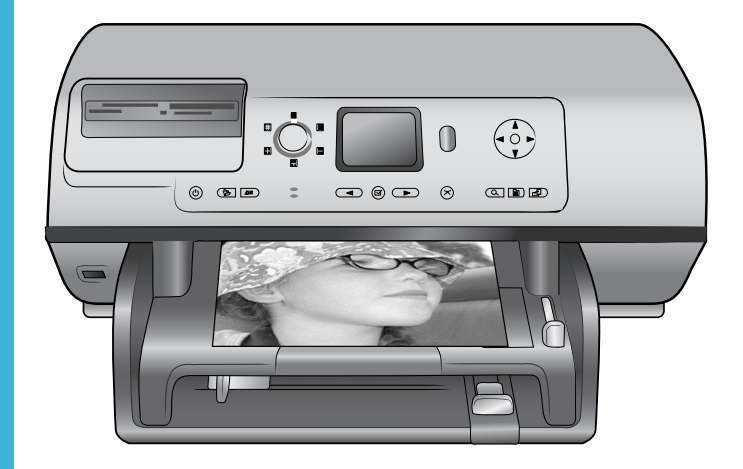

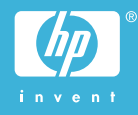

#### Telif hakları ve ticari markalar

© Telif Hakkı 2004 Hewlett-Packard Development Company, L.P. Bu belgede sunulan bilgiler önceden bildirilmeksizin değiştirilebilir. Telif hakkı yasalarının izin verdiği durumlar dışında, önceden yazılı izin almaksızın bu belgenin çoğaltılması, uyarlanması veya başka bir dile çevrilmesi yasaktır.

#### Bildirim

HP ürün ve hizmetlerine ilişkin garantiler söz konusu ürün ve hizmetlerle birlikte verilen açık garanti beyanlarında yer alanlardan ibarettir. Bu belge içindeki hiçbir bölüm ek bir garanti oluşturduğu şeklinde yorumlanmamalıdır. HP bu belgede bulunan hiçbir teknik ya da yayıncıya ait hata veya eksiklikten sorumlu tutulamaz.

Hewlett-Packard Development Company, L.P. bu belge veya bu belgede anlatılan program malzemesiyle ilişkili olarak veya bu belge ve program malzemesinin yerleştirilmesinden, performansından veya kullanımından kaynaklanan arızi veya sonuç olarak ortaya çıkan zararlardan sorumlu tutulamaz.

#### Ticari Markalar

HP, HP logosu ve Photosmart Hewlett-Packard Development Company, L.P mülkiyetindedir. Secure Digital logosu SD Association'in ticari markasıdır. Microsoft ve Windows Microsoft Corporation'ın tescilli ticari markalarıdır.

CompactFlash, CF ve CF logosu CompactFlash Association'ın (CFA) ticari markalarıdır.

Memory Stick, Memory Stick Duo, Memory Stick PRO ve Memory Stick PRO Duo, Sony Corporation'ın ticari markaları ve tescilli ticari markalarıdır. MultiMediaCard, Alman Infineon Technologies AG'nin ticari markasıdır ve MMCA (MultiMediaCard Association) lisanslıdır.

Microdrive, Hitachi Global Storage Technologies'in ticari markasıdır. SmartMedia, Toshiba Corporation'ın ticari markasıdır.

xD-Picture Card, iFuji Photo Film Co., Ltd., Toshiba Corporation ve Olympus Optical Co., Ltd.'nin ticari markasıdır. Mac, Mac logosu ve Macintosh, Apple Computer, Inc'in tescilli ticari markalarıdır.

Bluetooth marka sözcüğü ve logosu Bluetooth SIG, Inc. mülkiyetindedir ve bu markaların Hewlett-Packard Company tarafından kullanımı lisans altındadır.

PictBridge ve PictBridge logosu, Camera & Imaging Products Association (CIPA) şirketinin ticari markalarıdır.

Diğer marka ve ürünleri ilgili şirketlerin ticari ve tescilli ticari markalarıdır.

Yazıcıda bulunan katıştırılmış yazılım kısmen Independent JPEG Group'un çalışmasına dayalıdır.

Bu belgede yer alan bazı fotoğrafların telif hakları orijinal sahiplerine aittir.

#### Düzenleme model tanımlama numarası SDGOA-0402

Ürüne düzenleme tanımlaması amacıyla bir Düzenleme Model Numarası atanmıştır. Ürün Düzenleme Model Numarası SDGOA-0402'dir. Bu düzenleme numarası (Photosmart 8100 series yazıcı) pazarlama adı veya (Q3399A) ürün numarasıyla karıştırılmamalıdır.

#### Güvenlik bilgileri

Yangın veya elektrik şoku riskini azaltmak için bu ürünü kullanırken her zaman temel güvenlik tedbirlerine uyun.

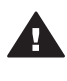

Uyarı Yangın veya şok tehlikesini önlemek için, bu ürünü yağmur veya neme maruz bırakmayın.

- HP Photosmart 8100 series Hızlı Başlangıç kitapçığındaki tüm yönergeleri okuyun ve anlayın.
- Birimi güç kaynağına bağlarken mutlaka topraklanmış bir elektrik prizi kullanın. Prizin topraklanmış olup olmadığını bilmiyorsanız, nitelikli bir elektrik teknisyenine kontrol ettirin.
- Ürünün üzerinde yer alan tüm uyarı ve yönergeleri gözden geçirin.
- Temizlemeden önce ürünün prizlerle olan bağlantılarını kesin.
- Bu ürünü suya yakın yerlerde veya siz ıslakken kurmayın ve kullanmayın.

- Ürünü sabit bir yüzeye güvenli bir şekilde kurun.
- Ürünü, kimsenin güç kablosuna basmayacağı veya üzerinden geçmeyeceği ve kablonun zarar görmeyeceği, korumalı bir yere kurun.
- Ürün normal olarak çalışmazsa, HP Photosmart Yazıcı ekran Yardımındaki sorun giderme bilgilerine bakın.
- Ürünün içindeki parçalara kullanıcı tarafından servis yapılamaz. Servis için nitelikli servis personeline başvurun.
- İyi havalandırılmış bir alanda kullanın.

#### Çevre beyanları

Hewlett-Packard Development Company, kaliteli ürünleri çevre açısından sağlıklı bir şekilde sağlamayı taahhüt eder.

#### Çevreyi koruma

Yazıcı, çevre üzerindeki olumsuz etkiyi en aza indirgeyecek bazı özelliklerle tasarlanmıştır. Daha fazla bilgi için www.hp.com/hpinfo/ globalcitizenship/environment/ adresindeki 'HP's Commitment to the

Environment' web sitesine gidin.

#### Ozon üretme

Bu ürün ölçülebilir değerde ozon gazı (O<sub>3</sub>) üretmez.

#### Enerji tüketimi

Enerji tüketimi ENERGY STAR® modunda önemli derecede düşer ve bu doğal kaynakların korunmasına ve ürünün performansını etkilemeden tasarruf yapılmasına neden olur. Bu ürün, enerji tasarrufunda bulunan ofis ürünleri geliştirmeyi teşvik etmek amacıyla kurulmuş, gönüllü bir program olan ENERGY STAR'a hak kazanmıştır.

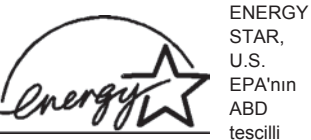

markasıdır. Bir ENERGY STAR ortağı olarak, Hewlett-Packard Company bu ürünün enerji verimliliği açısından ENERGY STAR yönergelerini karşıladığına karar vermiştir. Daha fazla bilgi için, www.energystar.gov adresine gidin.

#### Kağıt kullanımı

Bu ürün DIN 19309'a göre geri dönüştürülmüş kağıt kullanımı için uygundur.

#### Plastik malzemeler

24 gramın (0,88 ons) üzerindeki plastik parçalar, yazıcı ömrünün sonunda geri dönüştürme amaçlı olarak plastik malzemeleri belirleme becerisini artıran uluslararası standartlara göre işaretlenir.

#### Malzeme güvenliği veri sayfaları

Material Safety Data Sheets (Malzeme Güvenliği Veri Sayfaları) (MSDS) www.hp.com/go/msds adresindeki HP web sitesinden elde edilebilir. Internet erişimi olmayan müşterilerin Müşteri Desteği'ne başvurmaları gerekir.

#### Geri dönüştürme programı

HP, birçok ülkede artan sayıda ürün iade ve geri dönüştürme programları sunar ve dünya çapında en büyük elektronik geri dönüştürme merkezlerinin bazılarıyla ortaktır. HP, en popüler ürünlerinin bazılarını yeniden satarak kaynakları korur. Bu ürün, kullanım ömrü sonunda özel işlem gerektirebilecek lehimli kurşun içerir.

# İçindekiler

| 1 | Hoş geldiniz                                      | 3  |
|---|---------------------------------------------------|----|
|   | Yazıcı parçaları                                  | 4  |
|   | Kullanılabilir aksesuarlar                        | 7  |
|   | Yazıcı menüsü                                     | 8  |
| 2 | Yazdırmaya hazırlanma                             | 15 |
|   | Kağıt yükleme                                     | 15 |
|   | Doğru kağıdı seçme                                | 15 |
|   | Kağıt yükleme                                     | 16 |
|   | Yazıcı kartuşlarını takma                         | 18 |
|   | Bellek kartı takma                                | 21 |
|   | Desteklenen dosya biçimleri                       | 21 |
|   | Bellek kartı takma                                | 21 |
|   | Bellek kartını çıkarma                            | 23 |
| 3 | Fotoğrafları bilgisayar olmadan bastırma          | 25 |
|   | Fotoğraf düzeni seçme                             | 26 |
|   | Hangi fotoğrafların bastırılacağına karar verme   | 27 |
|   | Bastırılacak fotoğrafları seçme                   | 29 |
|   | Fotoğraf kalitesini geliştirme                    |    |
|   | Yaratıcılığınızı geliştirme                       | 31 |
|   | Fotoğraf bastırma                                 | 34 |
|   | Fotoğrafları bellek kartından bastırma            | 34 |
|   | Fotoğrafları dijital kameradan bastırma           |    |
| 4 | Bağlanma                                          | 41 |
|   | Diğer cihazlara bağlanma                          | 41 |
|   | HP Instant Share ile bağlanma                     | 41 |
| 5 | Bilgisayardan yazdırma                            | 43 |
| 6 | Bakım                                             | 47 |
|   | Yazıcıyı değiştirme ve bakımını yapma             | 47 |
|   | Yazıcının dış bölümünü temizleme                  | 47 |
|   | Yazıcı kartuşlarını otomatik olarak temizleme     | 47 |
|   | Yazıcı kartuşu temas noktalarını el ile temizleme | 48 |
|   | Test sayfası yazdırma                             | 48 |
|   | Yazıcı kartuşlarını hizalama                      | 49 |
|   | Örnek sayfa yazdırma                              | 50 |
|   | Yazılımı güncelleştirme                           | 50 |
|   | Yazıcı ve yazıcı kartuşlarını saklama             | 50 |
|   | Yazıcıyı saklama                                  | 51 |
|   | Yazıcı kartuşlarını saklama                       | 51 |
|   | Fotoğraf kağıdının kalitesini koruma              | 51 |
|   | Fotoğraf kağıdını saklama                         | 51 |
|   | Fotoğraf kağıdını kullanma                        | 51 |
| 7 | Sorun giderme                                     | 53 |
|   | Yazıcı donanım sorunları                          | 53 |
|   | Yazdırma sorunları                                | 54 |
|   | Hata mesajları                                    | 58 |

|      | Kağıt hataları               |    |
|------|------------------------------|----|
|      | Yazıcı kartuşu hataları      |    |
|      | Bellek kartı hataları        | 61 |
|      | Örnekleme sayfası hataları   | 64 |
|      | Bilgisayar yazdırma hataları |    |
| 8    | Müşteri Desteği              | 67 |
|      | Telefonla Müşteri Desteği    | 67 |
|      | Arama yapma                  |    |
|      | HP onarım servisine iade     |    |
| а    | Belirtimler                  | 71 |
|      | Sistem gereksinimleri        | 71 |
|      | Yazıcı belirtimleri          | 72 |
| Dizi | n                            | 75 |
|      |                              |    |

# 1 Hoş geldiniz

HP Photosmart 8100 series yazıcı satın aldığınız için teşekkürler! Bu yeni fotoğraf yazıcısıyla güzel fotoğraflar bastırabilir, fotoğrafları bilgisayara kaydedebilir ve bilgisayar kullanarak veya kullanmadan eğlenceli ve kolay projeler oluşturabilirsiniz.

Bu kılavuz öncelikle bilgisayara bağlanmadan nasıl bastırabileceğinizi açıklar. Bilgisayardan nasıl yazdırılacağını öğrenmek için, yazıcı yazılımını yükleyin ve ekran Yardımına bakın. Bilgisayar ve yazıcıyı birlikte nasıl kullanabileceğiniz konusuna genel bir bakış için, bkz: Bilgisayardan yazdırma. Yazılımı yükleme hakkında bilgi için *Hızlı Başlangıç* kitapçığına bakın.

Diğer şeylerin yanında, aşağıdakilerin de nasıl yapılacağını öğrenirsiniz:

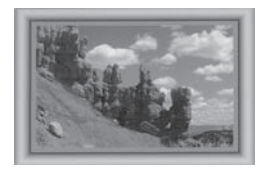

Renkli, özelleştirilmiş çerçevelerle kenarlıksız fotoğraflar bastırın. Bkz: Yaratıcılığınızı geliştirme.

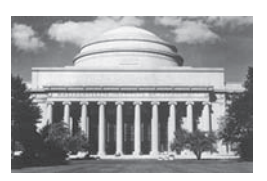

Siyah beyaz, sepya ve diğer renk efektleriyle fotoğraflarınızı anında klasiklere çevirin. Bkz: Yaratıcılığınızı geliştirme.

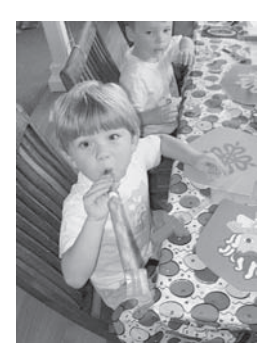

Kırmızı gözü gidererek, parlaklaştırarak ve karşıtlığı geliştirerek fotoğraflarınızın kalitesini artırın. Bkz: Fotoğraf kalitesini geliştirme.

Yazıcı aşağıdaki belgelerle birlikte gelir:

- Hızlı Başlangıç kitapçığı: HP Photosmart 8100 series Hızlı Başlangıç kitapçığı yazıcınızı nasıl kuracağınızı, yazılımı nasıl yükleyeceğinizi ve ilk fotoğrafınızı nasıl bastıracağınızı açıklar.
- Kullanıcı Kılavuzu: *HP Photosmart 8100 series Kullanıcı Kılavuzu* şu anda okumakta olduğunuz kitaptır. Bu kitap yazıcının temel özelliklerini anlatır,

yazıcının bilgisayara bağlanmadan nasıl kullanılacağını açıklar ve donanıma ilişkin sorun giderme bilgileri içerir.

 HP Photosmart Yazıcı Yardımı: HP Photosmart Yazıcı ekran Yardımı yazıcının bilgisayara bağlanarak nasıl kullanılacağını açıklar ve yazılıma ilişkin sorun giderme bilgileri içerir.

HP Photosmart yazıcı yazılımını bilgisayara yükledikten sonra, HP Photosmart Yazıcı ekran Yardımını görüntüleyebilirsiniz:

- Windows PC: Başlat menüsünden, Programlar, (Windows XP'de Tüm Programlar'ı seçin) > HP > Photosmart 320, 370, 7400, 7800, 8100, 8400, 8700 series > Photosmart Help (Photosmart Yardımı)'i seçin.
- Macintosh: Finder'da (Bulucu) Help > Mac Help'i (Yardım > Mac Yardımı) ve sonra Library > HP Photosmart Printer Help for Macintosh'ı (Kitaplık > Macintosh için HP Photosmart Yazıcı Yardımı) seçin.

# Yazıcı parçaları

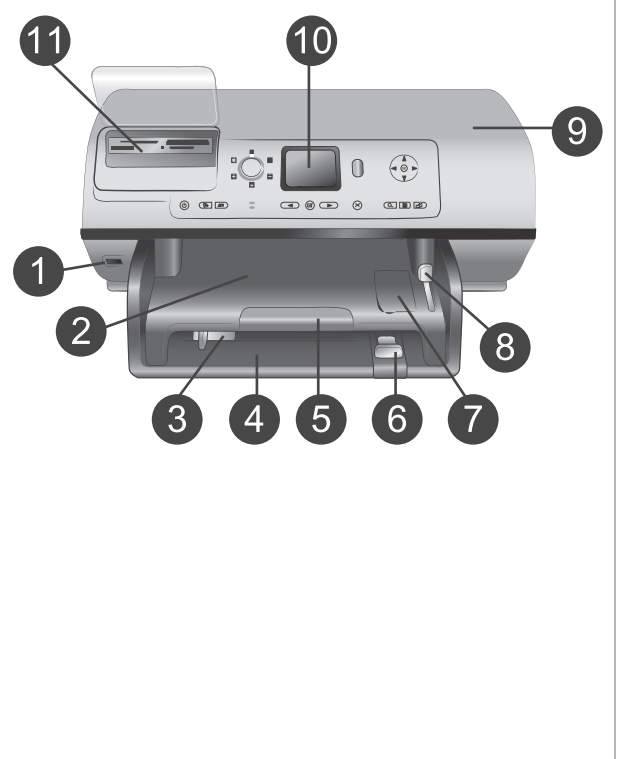

#### Yazıcının önü

- Kamera bağlantı noktası PictBridge<sup>™</sup> dijital kamerasını yazıcıya bağlamak veya HP Bluetooth<sup>®</sup> kablosuz yazıcı adaptörü takmak için bu bağlantı noktasını kullanın.
- 2 Çıkış tepsisi Küçük ortamlar yüklemek veya öndeki kağıt sıkışmalarını gidermek için bu tepsiyi yukarı kaldırın.
- 3 Kağıt genişliği kılavuzu Bu kılavuzu Ana tepsideki kağıdın kenarlarına dayanacak şekilde ayarlayın.
- 4 Ana tepsi Yazdırmada kullanılacak düz kağıt, asetat, zarf veya diğer ortamı bu tepsiye verlestirin.
- 5 Çıkış tepsisi uzantısı Sekmeyi yukarı kaldırın ve Çıkış tepsisini yazıcıdan çıkarılan yazdırılmış kağıtları tutması için kendinize doğru çekerek uzatın.
- 6 Kağıt uzunluğu kılavuzu Bu kılavuzu Ana tepsideki kağıdın sonuna dayanacak şekilde ayarlayın.
- 7 Fotoğraf tepsisi

| 8<br>9<br>10<br>11        | Fotoğraf tepsisine küçük<br>fotoğraf kağıdı yüklemek için<br>Çıkış tepsisini yukarı kaldırın.<br>Fotoğraf tepsisi kaydırıcısı<br>Fotoğraf tepsisini yerleştirmek<br>için bu kaydırıcıyı ileri doğru itin.<br>Üst kapak<br>Yazıcı kartuşlarına ve yazıcı<br>kartuşu saklama alanına<br>erişmek ve kağıt sıkışmalarını<br>gidermek için bu kapağı yukarı<br>kaldırın.<br>Yazıcı ekranı<br>Fotoğraflarınızı ve menü<br>seçeneklerini görüntülemek için<br>bu ekranı kullanın.<br>Bellek kartı yuvaları<br>Bellek kartlarını buraya takın. |
|---------------------------|----------------------------------------------------------------------------------------------------|
| <b>Yaz</b><br>1<br>2<br>3 | Güç kablosu bağlantısı<br>Yazıcıyla birlikte sağlanan güç<br>kablosunu bağlamak için bu<br>bağlantı noktasını kullanın.<br>USB bağlantı noktasını<br>Bu bağlantı noktasını yazıcıyı<br>bir bilgisayara veya<br>HP doğrudan yazdırma dijital<br>kamerasına bağlamak için<br>kullanın.<br>Arka erişim kapağı<br>Kağıt sıkışmalarını gidermek<br>için bu kapağı çıkarın.                                                                                                    |
| Kon<br>1<br>2<br>3        | <ul> <li>Açık</li> <li>Yazıcıyı açmak veya güç<br/>tasarrufu moduna geçirmek için<br/>bu düğmeyi kullanın.</li> <li>Kaydet</li> <li>Fotoğrafları bellek kartından<br/>bilgisayara kaydetmek için bu<br/>düğmeye basın.</li> <li>HP Instant Share</li> <li>Fotoğrafı e-posta ile göndermek<br/>için bu düğmeye basın. Kaydet<br/>ve HP Instant Share düğmeleri<br/>yalnızca yazıcı bilgisayara</li> </ul>                                                                                                    |

| bağlıysa çalışır. Daha fazla b | ilgi |
|--------------------------------|------|
| için, bkz: Bağlanma.           |      |

| 4 | Fotoğraf Seç okları            |  |
|---|--------------------------------|--|
|   | Bellek kartındaki fotoğraflar  |  |
|   | arasında hareket etmek için bu |  |
|   | okları kullanın.               |  |

#### 5 Fotoğraf Seç

Görüntülenen fotoğaf veya çerçeveyi yazdırmak üzere seçmek için bu düğmeyi kullanın.

#### 6 İptal

Fotoğrafların seçimini kaldırmak, menüden çıkmak veya gerçekleştirilmesini istemiş olduğunuz bir eylemi durdurmak için bu düğmeye basın.

#### 7 Yakınlaştır

Yakınlaştır moduna girmek, görüntülenen fotoğrafı yakınlaştırmak ve 9'lu görünüm moduna geçmek için bu düğmeyi kullanın.

#### 8 Menü

Yazıcı menüsünü görüntülemek için bu düğmeyi kullanın.

#### 9 Döndür Görüntülenen fotoğrafı döndürmek için bu düği

döndürmek için bu düğmeye basın.

#### 10 **OK** (Tamam)

Yazıcı ekranındaki soruları yanıtlamak, menü seçeneklerini belirlemek, 9'lu görünüm moduna girmek ve video oynatmak için bu düğmeye basın.

#### 11 Gezinme okları

Yazıcı menü seçenekleri arasında hareket etmek, kırpma kutusunun konumunu ayarlamak ve video gösteriminin hızını ve yönünü belirlemek için bu okları kullanın.

#### 12 Yazdır

Takılan bellek kartındaki seçili fotoğrafları bastırmak için bu düğmeye basın.

13 Düzen

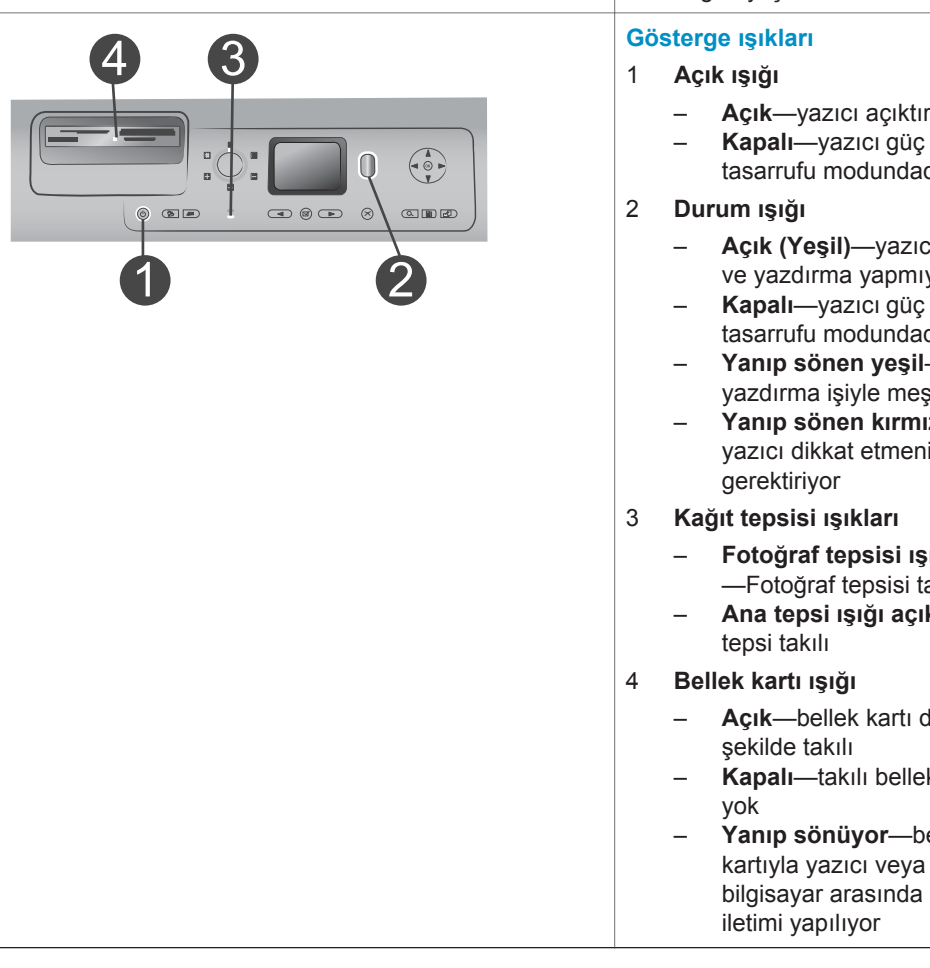

# Kullanılabilir aksesuarlar

HP Photosmart 8100 series yazıcısının kullanım rahatlığını artırmaya yönelik birkaç aksesuar vardır. Aksesuarların görünümü aşağıda görüntülenenlerden farklı olabilir. Bu aksesuarlar tüm ülkelerde/bölgelerde bulunmayabilir.

Fotoğraflarınız için yazdırma düzeni secmek üzere bu düğmeyi çevirin.

- Acık-yazıcı açıktır
- Kapalı—yazıcı güç tasarrufu modundadır
- Açık (Yeşil)—yazıcı açık ve yazdırma yapmıyor
- tasarrufu modundadır
- Yanıp sönen yeşil—yazıcı yazdırma işiyle meşgul
- Yanıp sönen kırmızı yazıcı dikkat etmenizi
- Fotoğraf tepsisi ışığı açık —Fotoğraf tepsisi takılı
- Ana tepsi ışığı açık—Ana
- Açık-bellek kartı doğru bir
- Kapalı—takılı bellek kartı
- Yanıp sönüyor—bellek kartıyla yazıcı veya bilgisayar arasında bilgi

| Aksesuar adı                                          | Açıklama                                                                                                    |
|-------------------------------------------------------|----------------------------------------------------------------------------------------------------|
| 250 sayfalık kağıt tepsisi                            | 250 sayfalık tepsi ile yazıcınızın kağıt<br>kapasitesini artırın ve yazdırma işlerinizi<br>izlemeye daha az zaman ayırın. (Model:<br>Q3447A)                                                                              |
| İki taraflı yazdırma aksesuarı                        | Sayfanın her iki tarafına da yazdırın.<br>Maliyeti düşürür (iki taraflı yazdırma<br>kağıt kullanımını azaltır) ve çok sayfalı<br>belgelerin daha rahat kullanılmasını<br>sağlarsınız. (Model: Q5712A)                     |
| HP Bluetooth <sup>®</sup> kablosuz yazıcı<br>adaptörü | HP Bluetooth <sup>®</sup> kablosuz yazıcı adaptörü<br>yazıcının ön tarafındaki kamera bağlantı<br>noktasına takılır ve yazdırma için<br>Bluetooth kablosuz teknolojisini<br>kullanmanıza olanak tanır. (Model:<br>Q3395A) |

## Yazıcı menüsü

Yazıcı menüsüne erişmek için Menü düğmesine basın. Bir alt menü görüntülüyorsanız, Menü'ye bastığınızda ana yazıcı menüsüne dönersiniz.

#### Yazıcı menüsünde gezinmek için:

- Yazıcı ekranında görüntülenen menü seçenekleri arasında hareket etmek için Gezinme ▲ veya ▼ düğmesine basın. Erişilebilir olmayan menü öğeleri gri görünür.
- Bir menüyü açmak veya seçeneği belirlemek için **OK** (Tamam) düğmesine basın.
- Geçerli menüden çıkmak için İptal'e basın.

| Üst düzey<br>menü | Alt menüler/seçenekler                      | Ek alt menüler/seçenekler |
|-------------------|---------------------------------------------|---------------------------|
| Print             | Print all (Tümünü yazdır)                   |                           |
| Options           | Print proof sheet (Prova<br>sayfası yazdır) |                           |

#### Yazıcı menü yapısı

#### Yazıcı menü yapısı (devam)

| Üst düzey<br>menü         | Alt menüler/seçenekler                     | Ek alt menüler/seçenekler                                                                                                    |
|---------------------------|--------------------------------------------|----------------------------------------------------------------------------------------------------|
| (Yazdırma<br>Seçenekleri) | Scan proof sheet (Prova<br>sayfası tara)   |                                                                                                    |
|                           | Video action prints (Video<br>baskısı)     |                                                                                                    |
|                           | Print range (Yazdırma aralığı)             | Select beginning of range:<br>(Aralık başlangıcını seçin:)                                                                                         |
|                           |                                            | Select end of range: (Aralık sonunu seçin:)                                                                                                    |
|                           | Print index page (Dizin sayfası<br>yazdır) |                                                                                                    |
|                           | Print new (Yeni yazdır)                    |                                                                                                    |
| Edit (Düzen)              | Remove red eye (Kırmızı göz<br>gider)      |                                                                                                    |
|                           | Photo brightness (Fotoğraf<br>parlaklığı)  | Photo brightness: (Fotoğraf<br>parlaklığı:)                                                                                                    |
|                           |                                            | (Fotoğraf parlaklığını artırmak<br>veya azaltmak için Gezinme ►<br>veya ◀ düğmesine basın.)                                                        |
|                           | Add frame (Çerçeve ekle)                   | Select pattern: (Örneği seçin:)                                                                                                    |
|                           |                                            | Select color: (Rengi seçin:)                                                                                                    |
|                           | Add color effect (Renk efekti<br>ekle)     | Choose color effect: (Renk<br>efektini seçin:)                                                                                                    |
|                           |                                            | <ul> <li>Black and white (Siyah beyaz)</li> <li>Sepia (Sepya)</li> <li>Antique (Eskitilmiş)</li> <li>No effect (Efekt yok - varsayılan)</li> </ul> |
|                           |                                            | Add frame (Çerçeve ekle)<br>seçeneğiyle oluşturulan renk<br>efekti çerçeveleri etkilemez.                                                          |
| Tools                     | View 9-up (9'lu görüntüle)                 |                                                                                                    |
| (Araçıar)                 | Slide show (Slayt gösterisi)               | Slayt gösterisini duraklatmak ve<br>sürdürmek için <b>OK</b> (Tamam)<br>düğmesine, durdurmak için ise<br>İptal düğmesine basın.                    |

| Üst düzey | Alt menüler/seçenekler                    | Ek alt menüler/seçenekler                                                                                                    |
|-----------|-------------------------------------------|----------------------------------------------------------------------------------------------------|
| menü      |                                           |                                                                                                    |
|           | Print quality (Baskı kalitesi)            | <ul> <li>Print quality: (Baskı kalitesi:)</li> <li>Best (En iyi - varsayılan)</li> <li>Normal</li> </ul>                                                                                                    |
|           | Print sample page (Örnek<br>sayfa yazdır) |                                                                                                    |
|           | Print test page (Test sayfası<br>yazdır)  |                                                                                                    |
|           | Clean cartridges (Kartuşları<br>temizle)  | Continue to second level<br>cleaning? (İkinci düzey<br>temizlemeye devam edilsin mi?)<br>• Yes (Evet)<br>• No (Hayır)                                                                                                    |
|           |                                           | Continue to third level cleaning?<br>(Üçüncü düzey temizlemeye<br>devam edilsin mi?)<br>• Yes (Evet)<br>• No (Hayır)                                                                                                    |
|           | Align cartridge (Kartuşu hizala)          |                                                                                                    |
| Bluetooth | Device address (Aygıt adresi)             | Device address: (Aygıt adresi<br>seçin:)<br>(Bluetooth kablosuz<br>teknolojisine sahip bazı aygıtlar<br>yerini belirlemeye çalıştıkları<br>aygıtın adresini girmenizi<br>gerektirir. Bu menü seçeneği<br>aygıt adresini gösterir.)                                                           |
|           | Device name (Aygıt adı)                   | Device name: (Aygıt adı:)<br>(Yazıcı için, yazıcıyı<br>bulduklarında Bluetooth<br>kablosuz teknolojisine sahip<br>diğer aygıtlarda görüntülenecek<br>olan bir aygıt adı seçebilirsiniz.)                                                                                                    |
|           | Passkey (Geçiş anahtarı)                  | <ul> <li>(Numarayı artırmak için</li> <li>Gezinme ▲ düğmesine;</li> <li>azaltmak için Gezinme ▼</li> <li>düğmesine basın. Sonraki</li> <li>numaraya geçmek için OK</li> <li>(Tamam) düğmesine basın.)</li> <li>(Bluetooth Security level</li> <li>(Güvenlik düzeyi) High (Yüksek)</li> </ul> |

| Üst düzey<br>menü | Alt menüler/seçenekler              | Ek alt menüler/seçenekler                                                                                                    |
|-------------------|-------------------------------------|----------------------------------------------------------------------------------------------------|
|                   |                                     | olarak ayarlandıysa, yazıcıya,<br>yazıcının yerini belirlemeye<br>çalışan Bluetooth kablosuz<br>teknolojisine sahip aygıtların<br>kullanıcılarının yazdırmaya<br>başlamadan önce girmesi<br>gereken bir Bluetooth sayısal<br>geçiş parola atayabilirsiniz.<br>Varsayılan parola 0000'dır.)                                                                                                    |
|                   | Accessibility (Erişilebilirlik)     | <ul> <li>Accessibility: (Erişilebilirlik seçin:)</li> <li>Visible to all (Herkes için görüntülenebilir)</li> <li>Not visible<br/>(Görüntülenemez)</li> <li>Accessibility (Erişilebilirlik)<br/>Not visible<br/>(Görüntülenemez) olarak<br/>ayarlandığında, yalnızca<br/>aygıt adresini bilen aygıtlar<br/>yazıcıya yazdırabilir.</li> <li>(Bu erişilebilirlik seçeneğini<br/>değiştirerek Bluetooth donanımlı<br/>yazıcıyı diğer Bluetooth<br/>kablosuz teknolojisine sahip<br/>aygıtlar için görüntülenebilir<br/>veya görüntülenemez olarak<br/>ayarlayabilirsiniz.)</li> </ul> |
|                   | Security level (Güvenlik<br>düzeyi) | <ul> <li>Security Level: (Güvenlik<br/>Düzeyi:)</li> <li>High (Yüksek)<br/>(Yazıcı diğer Bluetooth<br/>kablosuz teknolojisine sahip<br/>aygıtların kullanıcılarının<br/>yazıcı parolasını girmesini<br/>gerektirir)</li> <li>Low (Düşük)<br/>(Yazıcı diğer Bluetooth<br/>kablosuz teknolojisine sahip<br/>aygıtların kullanıcılarının<br/>yazıcı parolasını girmesini<br/>gerektirmez)</li> </ul>                                                                                                    |

| Üst düzey<br>menü          | Alt menüler/seçenekler                                       | Ek alt menüler/seçenekler                                                                                                    |
|----------------------------|--------------------------------------------------------------|----------------------------------------------------------------------------------------------------|
|                            | Reset Bluetooth options<br>(Bluetooth seçeneklerini sıfırla) | Reset Bluetooth options:<br>(Bluetooth seçeneklerini sıfırla:)<br>• Yes (Evet)<br>• No (Hayır)                                                                                                    |
| Help<br>(Yardım)           | Cartridges (Kartuşlar)                                       | Print Cartridge Help: (Yazıcı<br>Kartuşu Yardımı:)<br>(Yazıcı için kullanılabilir olan<br>HP yazıcı kartuşları arasında<br>kaydırma yapmak için Gezinme<br>▲ veya ▼ düğmesine basın ve<br>sonra kartuşun nasıl takılacağını<br>görmek için OK (Tamam)<br>düğmesine basın) |
|                            | Photo sizes (Fotoğraf<br>boyutları)                          | Photo Sizes Help: (Fotoğraf<br>Boyutları Yardımı:)<br>(Kullanılabilir fotoğraf boyutları<br>arasında hareket etmek için<br>Gezinme ▲ veya ▼ düğmesine<br>basın)                                                                                                    |
|                            | Paper loading (Kağıt yükleme)                                | Paper Loading Help: (Kağıt<br>Yükleme Yardımı:)<br>(Kağıt yükleme bilgileri üzerinde<br>hareket etmek için Gezinme ▲<br>veya ▼ düğmesine basın)                                                                                                    |
|                            | Paper jams (Kağıt sıkışmaları)                               | Paper Jam Help: (Kağıt<br>Sıkışması Yardımı:)<br>(Kağıt sıkışmasının nasıl<br>giderileceğini görmek için seçin)                                                                                                    |
|                            | Camera connect (Kamera<br>bağlantısı)                        | Camera Connect Help: (Kamera<br>Bağlantısı Yardımı:)<br>(PictBridge uyumlu dijital<br>kamerayı yazıcıda nereye<br>bağlayacağınızı görmek için<br>seçin)                                                                                                    |
| Preferences<br>(Tercihler) | SmartFocus                                                   | Turn SmartFocus: (SmartFocus:) <ul> <li>On (Açık - varsayılan)</li> <li>Off (Kapalı)</li> </ul>                                                                                                    |
|                            | Digital Flash (Dijital Flaş)                                 | Turn Digital Flash: (Dijital Flaş:)<br>• On (Açık)<br>• Off (Kapalı - varsayılan)                                                                                                    |

| Üst düzey<br>menü | Alt menüler/seçenekler                           | Ek alt menüler/seçenekler                                                                                                    |
|-------------------|--------------------------------------------------|----------------------------------------------------------------------------------------------------|
|                   | Date/time (Tarih/saat)                           | Date/time indicator: (Tarih/saat<br>göstergesi:)<br>• Date/time (Tarih/saat)<br>• Date only (Yalnızca tarih)<br>• Off (Kapalı - varsayılan)                                                                                                    |
|                   | Colorspace (Renk aralığı)                        | <ul> <li>Choose colorspace: (Renk<br/>aralığını seçin:)</li> <li>sRGB</li> <li>Adobe RGB</li> <li>Auto-select (Otomatik seç -<br/>varsayılan)</li> <li>Otomatik seç varsayılan ayarı,<br/>yazıcıya Adobe RGB renk<br/>aralığını kullanmasını<br/>(kullanılabiliyorsa) söyler. Adobe<br/>RGB yoksa yazıcı varsayılan<br/>olarak sRGB ayarını belirler.</li> </ul>                                                                                                    |
|                   | Passport photo mode<br>(Vesikalık fotoğraf modu) | <ul> <li>Turn passport photo mode:<br/>(Vesikalık fotoğraf modu:)</li> <li>On (Açık)</li> <li>Off (Kapalı - varsayılan)</li> <li>Select Size: (Boyut Seç:)</li> <li>On'u (Açık) seçerseniz, yazıcı<br/>vesikalık fotoğraf boyutunu<br/>seçmenizi ister. Vesikalık<br/>fotoğraf modu yazıcıya seçili<br/>boyuttaki tüm fotoğrafları<br/>bastırmasını söyler. Her sayfa<br/>bir fotoğraf içerir. Ancak, aynı<br/>fotoğraftan birkaç kopya<br/>belirtirseniz, bunların hepsi<br/>(yeterli alan varsa) aynı sayfada<br/>görünür.</li> <li>Vesikalık fotoğraf modunda<br/>bastırılan fotoğraflar<br/>kaplanmadan önce gece<br/>boyunca kurumaya bırakılmalıdır.</li> </ul> |

| Üst düzey<br>menü | Alt menüler/seçenekler                          | Ek alt menüler/seçenekler                                                                                                    |
|-------------------|-------------------------------------------------|----------------------------------------------------------------------------------------------------|
|                   | Tray select (Tepsi seçimi)                      | <ul> <li>Select which paper tray to use:<br/>(Kullanılacak kağıt tepsisini<br/>seçin:)</li> <li>Front (Ön - arka tepsi takılı<br/>değilse varsayılan tepsidir)</li> <li>Rear (Arka)</li> <li>Ask each time (Her zaman<br/>sor - arka tepsi takılıysa<br/>varsayılan ayardır)</li> </ul>                                                                                                    |
|                   | Paper detect (Kağıt algılama)                   | Auto paper detect: (Otomatik<br>kağıt algılama:)<br>• On (Açık - varsayılan)<br>• Off (Kapalı)                                                                                                    |
|                   | Preview animation (Önizleme<br>animasyonu)      | Turn preview animation:<br>(Önizleme animasyonu:)<br>• On (Açık - varsayılan)<br>• Off (Kapalı)                                                                                                    |
|                   | Video enhancement (Video<br>geliştirme)         | Turn video print enhancement:<br>(Video geliştirme:)<br>• On (Açık)<br>• Off (Kapalı - varsayılan)                                                                                                    |
|                   | Restore defaults<br>(Varsayılanları geri yükle) | Restore original factory<br>preferences: (Orijinal fabrika<br>tercihlerini geri yükle:)<br>• Yes (Evet)<br>• No (Hayır)<br>Select language (Dil Seç) ve<br>Select country/region (Ülke/<br>bölge seç) (Preferences<br>(Tercihler) menüsündeki<br>Language (Dil) öğesinin altında<br>bulunurlar) ve Bluetooth ayarları<br>(ana yazıcı menüsündeki<br>Bluetooth öğesinin altında<br>bulunur) dışındaki tüm menü<br>öğelerine fabrika ayarlarını geri<br>yükler. |
|                   | Language (Dil)                                  | Select language: (Dil seç)                                                                                                    |
|                   |                                                 | Select country/region: (Ulke/<br>bölge seç:)                                                                                                    |

# **2** Yazdırmaya hazırlanma

Yazdırmaya başlamadan önce öğrenmeniz gereken üç kolay yordam vardır:

- Kağıt yükleme
- Yazıcı kartuşlarını takma
- Bellek kartı takma

Bellek kartını takmadan önce kağıt yüklemeniz ve yazıcı kartuşu takmanız gerekir.

### Kağıt yükleme

Yazdırma işiniz için doğru kağıdı nasıl seçeceğinizi ve yazdırma için doğru tepsiye nasıl yükleyeceğinizi öğrenin.

#### Doğru kağıdı seçme

Kullanılabilir HP inkjet kağıtlar listesi veya sarf malzemesi satın almak için aşağıdaki adreslere gidin:

- www.hpshopping.com (ABD)
- www.hp.com/go/supplies (Avrupa)
- www.hp.com/jp/supply\_inkjet (Japonya)
- www.hp.com/paper (Asya/Pasifik)

Yazıcıdan en iyi sonucu almak için, bu yüksek kaliteli HP fotoğrafları arasından seçim yapın.

| Aşağıdakini yazdırmak için                                                  | Bu kağıdı kullanın                                                                                             |
|-----------------------------------------------------------------------------|----------------------------------------------------------------------------------------------------|
| Yüksek kaliteli, dayanıklı baskılar ve<br>büyütmeler                        | HP Premium Plus fotoğraf kağıdı<br>(Bazı ülkelerde/bölgelerde Colorfast<br>Fotoğraf Kağıdı olarak da bilinir.) |
| Tarayıcılardan ve dijital kameralardan orta ve yüksek çözünürlüklü resimler | HP Premium fotoğraf kağıdı                                                                                     |
| Günlük fotoğraflar ve iş fotoğrafları                                       | HP fotoğraf kağıdı<br>HP Gündelik fotoğraf kağıdı                                                              |
| Metin belgeleri, taslak sürümler, test ve<br>hizalama sayfaları             | HP Premium inkjet kağıdı                                                                                       |

Kağıdınızı yazdırma için iyi koşullarda saklamak üzere:

- Fotoğraf kağıdını orijinal ambalajında veya açılıp kapanabilir bir plastik poşet içinde saklayın.
- Kağıdı düz, serin ve kuru bir yerde saklayın. Köşeler kıvrılırsa kağıdı plastik bir poşete koyun ve düzleşene kadar ters yöne kıvırın.
- Lekeleri önlemek için fotoğraf kağıdını uçlarından tutun.

#### Kağıt yükleme

Kağıt yükleme ipuçları:

- Fotoğrafları ve belgeleri 76 x 127 mm (3 x 5 inç) 216 x 356 mm (8,5 x 14 inç) boyutlarından 216 mm genişliğindeki (8,5 inç) başlık sayfasına kadar çok çeşitli boyuttaki kağıtlara yazdırabilirsiniz.
- Kağıt yüklemeden önce, kağıda yer açmak üzere kağıt genişliği ve uzunluğu kılavuzlarını kaydırın. Kağıdı yükledikten sonra kılavuzları kağıdı bükmeden kenarlarına dayanacak şekilde ayarlayın.
- Aynı anda yalnızca bir tür ve boyutta kağıt yükleyin. Ana giriş tepsisindeki veya Fotoğraf tepsisindeki kağıt türü veya boyutlarını karıştırmayın.
- Kağıdı yükledikten sonra, Çıkış tepsisi uzantısını yazdırılan sayfaları tutacak şekilde dışarı çekin. Bu, yazdırılan sayfaların Çıkış tepsisinin dışına bırakılmasını engeller.

En sık kullanılan kağıt boyutlarını yazıcıya yüklemek için aşağıdaki tabloda bulunan yönergeleri kullanın.

| Kağıt türü                                                                                                    | Nasıl yüklenir?                                                                                                    | Yüklenecek tepsi       |
|----------------------------------------------------------------------------------------------------|----------------------------------------------------------------------------------------------------|------------------------|
| <ul> <li>Letter ya da A4<br/>kağıdı</li> <li>Asetatlar</li> <li>20 x 25 cm (8 x<br/>10 inç) fotoğraf<br/>kağıdı</li> </ul>                     | <ol> <li>Çıkış tepsisini kaldırın.</li> <li>Düz kağıt, fotoğraf kağıdı<br/>veya asetatları yazdırılan<br/>tarafları aşağı bakacak<br/>şekilde yükleyin. Kağıt<br/>yığınının kağıt uzunluğu<br/>kılavuzunun üst noktasını<br/>aşıp aşmadığını kontrol<br/>edin.</li> <li>Fotoğraf tepsisi<br/>kaydırıcısını duruncaya<br/>kadar kendinize doğru<br/>çekin. Ana tepsi ışığı,<br/>sonraki yazdırma işinde<br/>Ana tepsinin<br/>kullanılacağını belirtmek<br/>üzere yanar.</li> <li>Çıkış tepsisini indirin.</li> </ol> | Ana tepsi<br>Ana tepsi |
| <ul> <li>10 x 15 cm<br/>(4 x 6 inç)<br/>fotoğraf kağıdı</li> <li>Dizin kartları</li> <li>Hagaki kartları</li> <li>L boyutlu kartlar</li> </ul> | <ol> <li>Çıkış tepsisini kaldırın.</li> <li>Kağıdı yazdırılacak tarafı<br/>aşağı bakacak şekilde<br/>yükleyin. Şeritli kağıt<br/>kullanıyorsanız, şeritli<br/>kısmı içeri en son girecek<br/>şekilde yerleştirin.</li> <li>Çıkış tepsisini indirin.</li> <li>Fotoğraf tepsisi<br/>kaydırıcısını duruncaya<br/>kadar ileri doğru itin.<br/>Fotoğraf tepsisi ışığı,</li> </ol>                                                                                                    | Fotoğraf tepsisi       |

| (devam)                                                                             |                                                                                                    |                                                                                                    |  |
|-------------------------------------------------------------------------------------|----------------------------------------------------------------------------------------------------|----------------------------------------------------------------------------------------------------|--|
| Kağıt türü                                                                          | Nasıl yüklenir?                                                                                                    | Yüklenecek tepsi                                                                                       |  |
|                                                                                     | sonraki yazdırma işinde<br>Fotoğraf tepsisinin<br>kullanılacağını belirtmek<br>üzere yanar.                                                                                                    | 1       Çıkış tepsisi         2       Kağıt genişliği kılavuzu         3       Kağıt uzunluğu kılavuzu |  |
|                                                                                     |                                                                                                    | 1 Fotoğraf tepsisi kaydırıcısı                                                                         |  |
| <ul> <li>13 x 18 cm<br/>(5 x 7 inç)<br/>fotoğraf kağıdı</li> <li>Zarflar</li> </ul> | <ol> <li>Çıkış tepsisini, her iki<br/>tarafındaki düğmelere<br/>bastırarak kendinize<br/>doğru çekin.</li> <li>Fotoğraf kağıdını<br/>yazdırılan tarafı aşağı<br/>bakacak şekilde yükleyin.<br/>Zarfları ön tarafları aşağı<br/>bakacak ve kapakları sola<br/>gelecek şekilde yerleştirin.<br/>Kağıt sıkışmalarını<br/>önlemek için kapakları<br/>zarfların içine sıkıştırın.</li> <li>Çıkış tepsisini yerine<br/>yerleştirin.</li> <li>Fotoğraf tepsisi<br/>kaydırıcısını duruncaya<br/>kadar kendinize doğru<br/>çekin. Ana tepsi ışığı,<br/>sonraki yazdırma işinde<br/>Ana tepsinin</li> </ol> | Ana giriş tepsisi                                                                                      |  |

Bölüm 2

(devam)

| Kağıt türü | Nasıl yüklenir?                           | Yüklenecek tepsi           |
|------------|-------------------------------------------|----------------------------|
|            | kullanılacağını belirtmek<br>üzere yanar. |                            |
|            |                                           | 1 Kağıt uzunluğu kılavuzu  |
|            |                                           | 2 Kağıt genişliği kılavuzu |

## Yazıcı kartuşlarını takma

HP Photosmart 8100 series yazıcı renkli veya siyah beyaz fotoğraflar bastırabilir. HP, projenizle ilişkili olarak en iyi kartuşu seçebilmeniz için farklı türde yazıcı kartuşları sunar. Bu yazıcıda kullanabileceğiniz kartuş numaraları arka kapakta da gösterilir.

En iyi yazdırma sonuçları için HP yalnızca HP yazıcı kartuşlarını kullanmanızı önerir. Bu tabloda olmayan bir kartuş takmak yazıcı garantisinin geçersiz sayılmasına neden olabilir.

| Aşağıdakini yazdırmak<br>için…       | Bu kartuşu sol bölmeye<br>takın | Bu kartuşu sağ bölmeye<br>takın |
|--------------------------------------|---------------------------------|---------------------------------|
| Tam renkli fotoğraflar               | HP Üç renkli #343 veya<br>#344  | HP Fotoğraf #348                |
| Siyah beyaz fotoğraflar              | HP Üç renkli #343 veya<br>#344  | HP Gri Fotoğraf #100            |
| Sepya veya eskitilmiş<br>fotoğraflar | HP Üç renkli #343 veya<br>#344  | HP Fotoğraf #348                |
| Metin ve renkli çizimler             | HP Üç renkli #343 veya<br>#344  | HP Siyah #339                   |

#### Doğru yazıcı kartuşlarını kullanma

Dikkat uyarısı Doğru yazıcı kartuşunu kullandığınızdan emin olun. Ayrıca,
 HP'nin HP kartuşlarını değiştirmeyi veya yeniden doldurmayı önermediğini unutmayın. HP kartuşlarını değiştirme veya yeniden doldurma nedeniyle ortaya çıkan zararlar HP garanti kapsamında değildir.

En iyi baskı kalitesi için, HP tüm perakende yazıcı kartuşlarını kutuda belirtilen tarihten önce kullanmanızı önerir.

#### Yazıcı kartuşlarını takma veya değiştirme

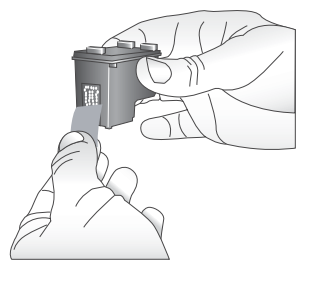

Pembe bandı çıkarın

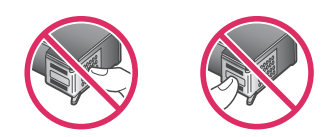

Buraya dokunmayın

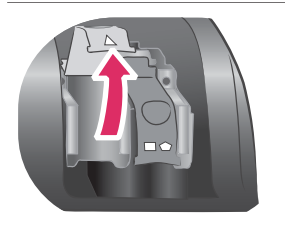

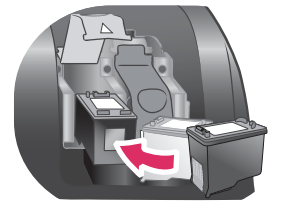

#### Yazıcıyı ve kartuşları hazırlayın

- 1 Yazıcının açık olduğundan ve yazıcının içindeki kartonu çıkardığınızdan emin olun.
- 2 Yazıcının ana kapağını yukarı kaldırın.
- 3 Her iki kartuştaki parlak pembe bandı çıkarın.

Mürekkep püskürtme uçlarına veya bakır renkli temas noktalarına dokunmayın ve kartuşları yeniden bantlamayın.

| Kar | tuşları takın                                                                                                    |
|-----|----------------------------------------------------------------------------------------------------|
| 1   | Kartuş değiştiriyorsanız, kartuş bölmesi<br>kapağını açmak için aşağı yukarı hareket<br>ettirin ve sonra kartuşu dışarı çekin.                                                                                                    |
| 2   | Kartuş etiketindeki simgeye bakarak doğru<br>bölmeyle eşleştirin. Kartuşu etiketi üstte olacak<br>şekilde tutun ve bölmeye yukarıya doğru hafif<br>bir açıyla, bakır temas noktaları önce girecek<br>şekilde kaydırın. Kartuş yerine oturana dek itin. |
| 3   | Kartuş bölmesi kapağını kapatın.                                                                                                    |
| 4   | Gerekiyorsa, ikinci kartuşu takmak için önceki adımları yineleyin.                                                                                                    |
| 5   | Kartuşları takmayı bitirdikten sonra ana kapağı kapatın.                                                                                                    |

Yazıcının istendiği şekilde çalışması için her iki kartuşu da takmanız gerekir.

| İpucu Yedek mürekkep yazdırma modu<br>kartuşlardan biri bozulsa veya mürekkebi<br>bitse bile yazdırmaya devam etmenizi<br>sağlar. Yedek mürekkep yazdırma moduna<br>girmek için kartuşu çıkarın ve ana kapağı<br>kapatın. Yazıcı yazdırmaya devam eder,<br>ancak daha yavaştır ve baskı kalitesi daha<br>düşüktür. Yazıcının yedek mürekkep<br>yazdırma modunda olduğu bir mesajla<br>anımsatılır. Kartuşu en kısa sürede<br>değiştirin. |
|----------------------------------------------------------------------------------------------------|
| Yazıcının boş ekranı kartuşlardaki yaklaşık<br>mürekkep düzeyini gösteren iki simge görüntüler (%<br>100, %75, %50, %25 ve neredeyse boş). Mürekkep<br>düzeyi simgeleri takılan kartuşlardan biri veya her<br>ikisi de gerçek HP kartuşu değilse görüntülenmez.                                                                                                    |
| Yazıcı kartuşunu her taktığınızda veya<br>değiştirdiğinizde, hizalama sayfası yazdırmanızı<br>isteyen bir mesaj görüntülenir. Bu yüksek kalite<br>baskılar elde edilmesini sağlar.                                                                                                    |
| Kartuşları hizalama                                                                                                    |
| <ol> <li>Giriş tepsisine kağıt yerleştirin.</li> <li>Kartuş hizalamayı tamamlamak için ekrandaki<br/>yönergeleri izleyin.</li> </ol>                                                                                                    |
| Bkz: Yazıcı kartuşlarını hizalama.                                                                                                    |

#### Yazıcı kartuşu kullanmadığınızda

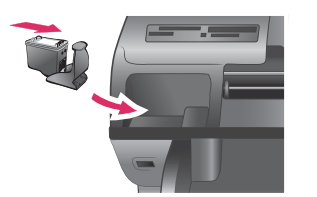

Yazıcıdan yazıcı kartuşunu her çıkardığınızda, varsa, bir yazıcı kartuşu koruyucusunda saklayın. Kartuş koruyucusu mürekkebin kurumasını önler. Kartuşu hatalı saklamak kartuşun bozulmasına neden olabilir.

→ Kartuş koruyucusuna yerleştirmek için, kartuşu koruyucunun içine hafif bir açıyla kaydırın ve sıkıca yerine oturtun.

Kartuşu kartuş koruyucuya yerleştirdikten sonra, yazıcının üst kapağının altında bulunan saklama alanına koyun.

### Bellek kartı takma

Dijital kameranızla fotoğrafları çektikten sonra, bellek kartını kameradan çıkarabilir ve fotoğraflarınızı görüntülemek ve bastırmak için yazıcıya takabilirsiniz. Yazıcı aşağıdaki türde bellek kartlarını okuyabilir: CompactFlash<sup>™</sup>, Memory Sticks, Microdrive<sup>™</sup>, MultiMediaCard<sup>™</sup>, Secure Digital<sup>™</sup>, SmartMedia<sup>™</sup> ve xD-Picture Card<sup>™</sup>.

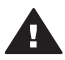

**Dikkat uyarısı** Diğer bellek kartı türlerini kullanmak bellek kartına ve yazıcıya zarar verebilir.

Fotoğrafları dijital kameradan yazıcıya aktarmanın başka yolları hakkında bilgi edinmek için, bkz: Bağlanma.

#### Desteklenen dosya biçimleri

Yazıcı aşağıdaki dosya biçimlerini tanır ve doğrudan bellek kartından yazdırabilir: JPEG, sıkıştırılmamış TIFF, AVI (JPEG sıkıştırması), QuickTime (JPEG sıkıştırması), ve MPEG-1. Dijital kameranız fotoğraf ve video klipleri başka dosya biçimlerinde kaydediyorsa, bu dosyaları bilgisayara kaydedin ve bir yazılım uygulaması kullanarak yazdırın. Daha fazla bilgi için, HP Photosmart Yazıcı ekran Yardımına bakın.

#### Bellek kartı takma

Aşağıdaki tabloda bellek kartını bulun ve kartı yazıcıya takmak için yönergeleri uygulayın.

Yönergeler:

- Aynı anda yalnızca bir bellek kartı takın.
- Bellek kartını yazıcının içine doğru gidebildiği kadar hafifçe itin. Bellek kartı yazıcının ucuna kadar gitmiyorsa zorlamayın.

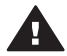

**Dikkat uyarısı** Bellek kartını başka şekilde takmak kart ve yazıcıya zarar verebilir.

Bellek kartı doğru takıldığında, Bellek Kartı ışığı yanıp söner ve sonra kesintisiz olarak yeşil ışık yanar.

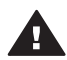

**Dikkat uyarısı** Bellek Kartı ışığı yanıp sönerken bellek kartını dışarı çekmeyin. Daha fazla bilgi için, bkz: Bellek kartını çıkarma.

| Bellek kartı | Yuva         | Bellek kartı nasıl takılır?                                                                                                    |
|--------------|--------------|----------------------------------------------------------------------------------------------------|
| CompactFlash | Üst sağ yuva | <ul> <li>Ön etiket yukarı bakmalı ve etiketin üzerinde ok varsa, ok yazıcıyı işaret etmelidir</li> <li>Metal deliklerin olduğu kenarlar yazıcıya önce girer</li> </ul> |

| Bölüm 2 | 2 |
|---------|---|
|---------|---|

(devam)

| Bellek kartı   | Yuva         | Bellek kartı nasıl takılır?                                                                                                    |
|----------------|--------------|----------------------------------------------------------------------------------------------------|
| Memory Stick   | Alt sol yuva | <ul> <li>Açılı köşe sol tarafta olmalıdır</li> <li>Metal temas noktaları aşağı bakar</li> <li>Memory Stick Duo<sup>™</sup> veya Memory Stick PRO<br/>Duo<sup>™</sup> kartı kullanıyorsanız, kartı yazıcıya<br/>takmadan önce kartla birlikte gelen adaptörü takın</li> </ul> |
| Microdrive     | Üst sağ yuva | <ul> <li>Ön etiket yukarı bakmalı ve etiketin üzerinde ok varsa, ok yazıcıyı işaret etmelidir</li> <li>Metal deliklerin olduğu kenarlar yazıcıya önce girer</li> </ul>                                                                                                    |
| MultiMediaCard | Alt sağ yuva | <ul> <li>Açılı köşe sağ tarafta olmalıdır</li> <li>Metal temas noktaları aşağı bakar</li> </ul>                                                                                                    |
| Secure Digital | Alt sağ yuva | <ul> <li>Açılı köşe sağ tarafta olmalıdır</li> <li>Metal temas noktaları aşağı bakar</li> </ul>                                                                                                    |

(devam)

| Bellek kartı    | Yuva                                       | Bellek kartı nasıl takılır?                                                                       |
|-----------------|--------------------------------------------|---------------------------------------------------------------------------------------------------|
| SmartMedia      | Sol üst ikili<br>yuvanın üst<br>bölümü     | <ul> <li>Açılı köşe sol tarafta olmalıdır</li> <li>Metal temas noktaları aşağı bakar</li> </ul>   |
| xD-Picture Card | Sol üst ikili<br>yuvanın alt sağ<br>bölümü | <ul> <li>Kartın kıvrılmış tarafı size bakar</li> <li>Metal temas noktaları aşağı bakar</li> </ul> |

#### Bellek kartını çıkarma

Bellek Kartı ışığının yanıp sönmesi durana kadar bekleyin ve sonra bellek kartını yazıcıdan çıkarmak için hafifçe çekin.

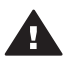

**Dikkat uyarısı** Bellek Kartı ışığı yanıp sönerken bellek kartını dışarı çekmeyin. Yanıp sönen ışık yazıcının bellek kartına erişmekte olduğunu gösterir. Bellek kartını erişildiği sırada çıkarmak yazıcıya ve bellek kartına zarar verebilir veya bellek kartındaki bilgileri bozabilir. Bölüm 2

# 3 Fotoğrafları bilgisayar olmadan bastırma

HP Photosmart 8100 series yazıcı bilgisayarı açmadan bile fotoğrafları seçmenize, geliştirmenize ve bastırmanıza olanak sağlar. Yazıcınızı *Hızlı Başlangıç* kitapçığındaki yönergeleri kullanarak kurduktan sonra, yazıcınıza bellek kartı takabilir ve yazıcı kontrol panelindeki düğmeleri kullanarak fotoğraflarınızı bastırabilirsiniz.

Fotoğraflarınızı doğrudan dijital kameradan da bastırabilirsiniz. Daha fazla bilgi için, bkz: Fotoğrafları dijital kameradan bastırma.

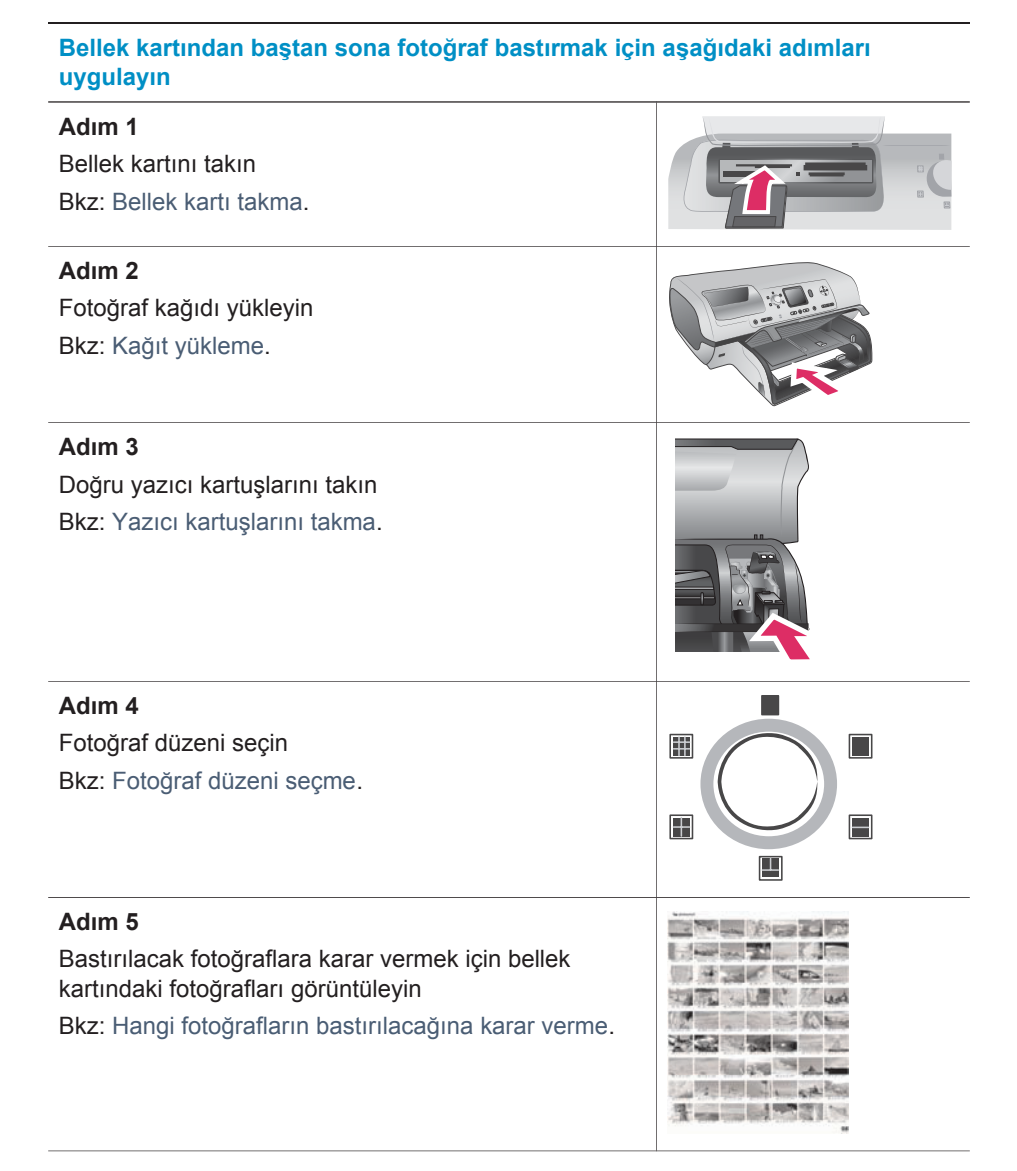

#### Bölüm 3

#### (devam)

# Bellek kartından baştan sona fotoğraf bastırmak için aşağıdaki adımları uygulayın

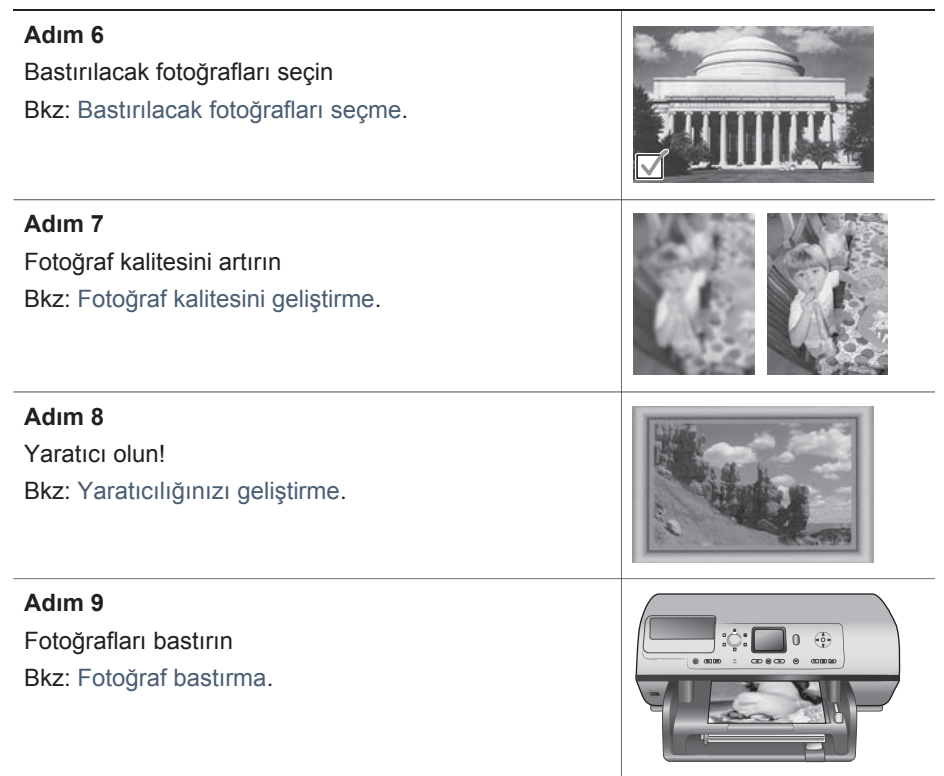

### Fotoğraf düzeni seçme

Bastırmak istediğiniz fotoğraflar için bir düzen seçmek üzere Düzen kadranını çevirin. Yazıcı kontrol panelinden seçilen tüm fotoğraflar bu düzende bastırılır. Baskıların gerçek boyutu, aşağıdaki tabloda gösterildiği şekilde yazıcıya yüklediğiniz kağıt boyutuna göre değişir.

| Kağıt boyutu                                      | Düzen                        | Fotoğraf boyutu                                    |
|---------------------------------------------------|------------------------------|----------------------------------------------------|
| <ul> <li>10 x 15 cm</li> <li>4 x 6 inç</li> </ul> | Sayfa başına 1 (kenarlıksız) | <ul> <li>10 x 15 cm</li> <li>4 x 6 inç</li> </ul>  |
| 5 x 7 inç                                         | Sayfa başına 1 (kenarlıksız) | 5 x 7 inç                                          |
| <ul> <li>A4</li> <li>8,5 x 11 inç</li> </ul>      | Sayfa başına 1 (kenarlıksız) | <ul> <li>A4</li> <li>8,5 x 11 inç</li> </ul>       |
| <ul> <li>A4</li> <li>8,5 x 11 inç</li> </ul>      | Sayfa başına 1 (kenarlıklı)  | <ul> <li>20 x 25 cm</li> <li>8 x 10 inç</li> </ul> |
| <ul> <li>A4</li> <li>8,5 x 11 inç</li> </ul>      | Sayfa başına 2               | <ul> <li>13 x 18 cm</li> <li>5 x 7 inç</li> </ul>  |

| (dev | (devam)            |                |                                                    |
|------|--------------------|----------------|----------------------------------------------------|
| Ka   | ığıt boyutu        | Düzen          | Fotoğraf boyutu                                    |
| •    | A4<br>8,5 x 11 inç | Sayfa başına 3 | <ul> <li>10 x 15 cm</li> <li>4 x 6 inç</li> </ul>  |
| •    | A4<br>8,5 x 11 inç | Sayfa başına 4 | <ul> <li>9 x 13 cm</li> <li>3,5 x 5 inç</li> </ul> |
| 8,5  | 5 x 11 inç         | Sayfa başına 9 | Cüzdan (6,35 x 8,25 cm)                            |

Not Yazıcı düzene uydurmak için fotoğrafları döndürebilir.

| Düzen kadranını kullanarak istenen<br>düzeni seçin… | Açıklama                                                                                                    |
|-----------------------------------------------------|----------------------------------------------------------------------------------------------------|
|                                                     | <ul> <li>Yazdırma düzenleri (satır 1)</li> <li>1 Sayfa başına bir fotoğraf, kenarlıksız</li> <li>2 Sayfa başına bir fotoğraf, beyaz<br/>kenarlıklı</li> <li>3 Sayfa başına iki fotoğraf</li> </ul> |
|                                                     | Yazdırma düzenleri (satır 2)1Sayfa başına üç fotoğraf2Sayfa başına dört fotoğraf3Sayfa başına dokuz fotoğraf                                                                                       |

# Hangi fotoğrafların bastırılacağına karar verme

Bastırılacak fotoğraflara, yazıcı ekranında fotoğrafları görüntüleyerek veya fotoğraf dizini ya da prova sayfası yazdırarak karar verebilirsiniz.

Bastırılacak fotoğraflara karar vermek için aşağıdaki seçeneklerden birini

| deneyin                                                                                                    |                                                                                                    |
|----------------------------------------------------------------------------------------------------|----------------------------------------------------------------------------------------------------|
| Fotoğrafları yazıcı ekranında<br>görüntüleyin<br>Yazıcı ekranında aynı anda bir<br>veya dokuz fotoğraf<br>görüntüleyebilirsiniz. | <ul> <li>Aynı anda tek bir fotoğraf görüntülemek için:</li> <li>1 Bellek kartını takın.</li> <li>2 Fotoğraf Seç ◀ veya ▶ düğmesine basın.<br/>Fotoğrafları hızlıca görüntülemek için düğmeyi<br/>basılı tutun. Herhangi bir yönde son fotoğrafa<br/>geldiğinizde, ekran ilk veya son fotoğrafa geri<br/>döner ve devam eder.</li> </ul> |
|                                                                                                    | <ul> <li>Aynı anda dokuz fotoğraf görüntülemek için:</li> <li>1 Bellek kartını takın.</li> <li>2 9'lu görünüm moduna girmek için OK<br/>(Tamam) düğmesine basın, sonra fotoğraflar<br/>arasında dolaşmak için Gezinme oklarını<br/>kullanın.</li> </ul>                                                                                 |

| (devam)                                                                                                    |                                                                                                    |
|----------------------------------------------------------------------------------------------------|----------------------------------------------------------------------------------------------------|
| Bastırılacak fotoğraflara karar<br>deneyin                                                                                                    | vermek için aşağıdaki seçeneklerden birini                                                                                                    |
|                                                                                                    | 9'lu görünüm modundan çıkmak ve aynı anda tek<br>fotoğraf görüntülemeye geri dönmek için<br>Yakınlaştır düğmesine basın.                                                                                                    |
|                                                                                                    | İpucu Fotoğraflar arasında hızla hareket etmek<br>için Fotoğraf Seç ◀ veya ▶ tuşunu basılı<br>tutun. Herhangi bir yönde son fotoğrafa<br>geldiğinizde, ekran ilk veya son fotoğrafa<br>geri döner ve devam eder.                                                                                                    |
| Bir fotoğraf dizini yazdırın                                                                                                    | Bir fotoğraf dizini yazdırmak için:                                                                                                    |
| Fotoğraf dizini bellek<br>kartındaki en çok 2000<br>fotoğrafa kadar küçük resim<br>görünümlerini ve dizin<br>numaralarını gösterir. Maliyeti<br>azaltmak için fotoğraf kağıdı<br>yerine düz kağıt kullanın.                                                         | <ol> <li>Bellek kartını takın.</li> <li>Ana tepsiye birkaç sayfa düz kağıt yükleyin ve<br/>Fotoğraf tepsisi kaydırıcısını kendinize doğru<br/>çekin.</li> <li>Menü düğmesine basın.</li> <li>Print options'ı (Yazdırma seçenekleri) seçin<br/>ve sonra OK (Tamam) düğmesine basın.</li> </ol>                                                                                                    |
| Fotoğraf dizini birkaç sayfa<br>olabilir.                                                                                                    | seçin ve sonra <b>OK</b> (Tamam) düğmesine basın.                                                                                                    |
| Prova sayfası yazdırma                                                                                                    | Prova sayfası yazdırmak için:                                                                                                    |
| Prova sayfası bellek kartındaki<br>tüm fotoğrafların küçük<br>resimlerini gösterir. Prova<br>sayfası fotoğraf dizininden<br>farklı olarak bastırılacak<br>fotoğrafları seçmeniz, kopya<br>sayısını belirtmeniz ve fotoğraf<br>düzenini seçmeniz için yer<br>sağlar. | <ol> <li>Bellek kartını takın.</li> <li>Ana tepsiye birkaç sayfa düz kağıt yükleyin ve<br/>Fotoğraf tepsisi kaydırıcısını kendinize doğru<br/>çekin.</li> <li>Menü düğmesine basın.</li> <li>Print options'ı (Yazdırma seçenekleri) seçin<br/>ve sonra OK (Tamam) düğmesine basın.</li> <li>Print proof sheet'ı (Prova sayfası yazdır)<br/>seçin ve sonra OK (Tamam) düğmesine basın.</li> </ol>                                                                |
| Not Prova sayfası birkaç<br>sayfa olabilir.<br>Daha fazla bilgi için, bkz:<br>Bastırılacak fotoğrafları seçme<br>ve Fotoğraf bastırma.                                                                                                    | <ul> <li>Bellek kartındaki daha önce kontrol<br/>panelinden bastırılmamış fotoğrafları<br/>içeren bir örnekleme sayfası yazdırmak<br/>istiyorsanız, New photos'u (Yeni<br/>fotoğraflar) seçip OK (Tamam)<br/>düğmesine basın.</li> <li>Bellek kartındaki tüm fotoğrafları içeren<br/>bir örnekleme sayfası yazdırmak<br/>istiyorsanız, All photos'u (Tüm<br/>fotoğraflar) seçip OK (Tamam)<br/>düğmesine basın.</li> <li>OK (Tamam) düğmesine basın.</li> </ul> |

# Bastırılacak fotoğrafları seçme

| Aşağıdakini yapmak için                                                                                                    | Aşağıdaki adımları uygulayın:                                                                                                    |
|----------------------------------------------------------------------------------------------------|----------------------------------------------------------------------------------------------------|
| Fotoğraf seçme                                                                                                    | <ol> <li>Bellek kartını takın.</li> <li>Seçmek istediğiniz fotoğrafı görüntülemek için<br/>Fotoğraf Seç 	veya 	b düğmesine basın.</li> <li>Görüntülenen fotoğrafı seçmek için Fotoğraf<br/>Seç 	düğmesine basın.<br/>Fotoğrafın alt köşesinde bir onay işareti<br/>görünür.</li> <li>Başka fotoğraflar da seçmek için 2. ve 3.<br/>adımları yineleyin.</li> </ol>                                            |
| Bir fotoğrafın birden fazla<br>kopyasını seçme                                                                                                    | <ol> <li>Bellek kartını takın.</li> <li>Seçmek istediğiniz fotoğrafı görüntülemek için<br/>Fotoğraf Seç &lt; veya ▶ düğmesine basın.</li> <li>Görüntülenen fotoğrafın bastırmak istediğiniz<br/>her kopyası için Fotoğraf Seç ☑ düğmesine<br/>bir kere basın.</li> <li>Fotoğrafın seçilme sayısı alt köşesinde<br/>görüntülenir. Örneğin, bir fotoğrafı iki kere<br/>seçerseniz, x2 görüntülenir.</li> </ol> |
| Fotoğrafın seçimini kaldırma<br>Fotoğrafın seçimini<br>kaldırdığınızda yazıcı ilgili<br>fotoğrafın yazdırma<br>ayarlarında yaptığınız tüm<br>değişiklikleri geçersiz kılar.<br>Not Fotoğraftan seçimin<br>kaldırılması, fotoğrafı<br>bellek kartından silmez. | <ol> <li>Seçimini kaldırmak istediğiniz fotoğrafı<br/>görüntülemek için Fotoğraf Seç ◀ veya ►<br/>düğmesine basın.</li> <li>Görüntülenen fotoğrafın bastırılmasına ilişkin<br/>seçimi kaldırmak için İptal düğmesine basın.</li> <li>Fotoğraf birkaç defa seçildiyse, yazıcı İptal<br/>düğmesine her bastığınızda fotoğrafın<br/>seçimlerinden birini kaldırır.</li> </ol>                                   |
| Tüm fotoğrafların seçimini<br>kaldırma                                                                                                    | <ol> <li>Seçili olmayan bir fotoğrafı (alt köşesinde<br/>onay işareti olmayan fotoğraf) görüntülemek<br/>için Fotoğraf Seç ◀ veya ▶ düğmesine basın.</li> <li>Yazıcı ekranında tüm fotoğrafların seçimini<br/>kaldırmak isteyip istemediğinizi soran bir<br/>mesaj görünene kadar İptal düğmesine basın.</li> <li>Yes'i (Evet) seçin ve sonra OK (Tamam)<br/>düğmesine basın.</li> </ol>                     |
| Prova sayfasındaki<br>fotoğrafları seçme<br>Prova sayfasını yazdırdıktan<br>sonra bastırılacak belirli                                                                                                    | <ol> <li>Her fotoğrafın altındaki dairenin içini koyu<br/>renkli bir kalemle doldurarak istediğiniz<br/>fotoğrafları seçin.</li> <li>Fotoğrafların kopya bölümünü doldurarak<br/>istediğiniz kopya sayısını seçin. Kopya</li> </ol>                                                                                                    |

| (devam)                                                                                                    |                                                                                                    |  |
|----------------------------------------------------------------------------------------------------|----------------------------------------------------------------------------------------------------|--|
| Aşağıdakini yapmak için                                                                                                    | Aşağıdaki adımları uygulayın:                                                                                                    |  |
| fotoğrafları seçmek için<br>kullanabilirsiniz.<br>Prova sayfası yazdırma<br>hakkında daha fazla bilgi için,<br>bkz: Hangi fotoğrafların<br>bastırılacağına karar verme. | bölümünde yalnızca bir seçeneği<br>doldurduğunuzdan emin olun.<br>3 Yazdırma düzeni bölümünde fotoğraf düzenini<br>seçin. Yalnızca bir seçenek<br>doldurduğunuzdan emin olun.     |  |
|                                                                                                    | Prova sayfasını doldurduktan sonra seçili<br>fotoğrafları bastırmak için bu sayfayı taratın. Prova<br>sayfasını tarama hakkında daha fazla bilgi için,<br>bkz: Fotoğraf bastırma. |  |

## Fotoğraf kalitesini geliştirme

Yazıcı bellek kartından bastırılan fotoğrafın kalitesini artırabilecek çeşitli özellikler sağlar. Bu yazdırma ayarları orijinal fotoğrafı değiştirmez. Yalnızca yazdırmayı etkiler.

| Sorun ve çözümü                                                          | Nasıl düzeltilir?                                                                                                    |  |
|--------------------------------------------------------------------------|----------------------------------------------------------------------------------------------------|--|
| Flaşlı fotoğraflarda kırmızı<br>göz                                      | Fotoğraftaki kırmızı göz etkisini kaldırmak veya azaltmak için:                                                                                                    |  |
|                                                                          | <ol> <li>Düzeltmek istediğiniz fotoğrafı görüntülemek<br/>için Fotoğraf Seç 	</li> <li>veya ▶ düğmesine basın.</li> <li>Edit'i (Düzen) seçin ve sonra OK (Tamam)<br/>düğmesine basın.</li> <li>Remove red-eye'ı (Kırmızı göz giderme)<br/>seçin ve sonra OK (Tamam) düğmesine basın.</li> </ol>                                                                                                    |  |
| Düşük parlaklıkta fotoğraflar                                            | <ul> <li>Fotoğrafın parlaklığını ayarlamak için:</li> <ol> <li>Düzeltmek istediğiniz fotoğrafı görüntülemek için Fotoğraf Seç ◄ veya ► düğmesine basın.</li> <li>Menü düğmesine basın.</li> <li>Edit'i (Düzen) seçin ve sonra OK (Tamam) düğmesine basın.</li> <li>Photo brightnes'ı (Fotoğraf parlaklığı) seçin ve sonra OK (Tamam) düğmesine basın.</li> <li>Fotoğraf parlaklığını istenen düzeye yükseltmek veya düşürmek için Fotoğraf Seç oklarını kullanın ve sonra OK (Tamam) düğmesine basın.</li> </ol></ul> |  |
| Bulanık fotoğraflar<br>Bu tercih yazdırılan tüm<br>fotoğrafları etkiler. | Daha net ve keskin ayrıntı sağlamak amacıyla<br>görüntüleri otomatik olarak odaklamak için:1Menü düğmesine basın.2Preferences'i (Tercihler) seçin ve sonra OK<br>(Tamam) düğmesine basın.                                                                                                    |  |

| (devam)                        |                                                                                                    |  |
|--------------------------------|----------------------------------------------------------------------------------------------------|--|
| Sorun ve çözümü                | Nasıl düzeltilir?                                                                                                    |  |
|                                | <ol> <li>SmartFocus'u (Akıllı Odak) seçin ve sonra<br/>OK (Tamam) düğmesine basın.</li> <li>On'u (Açık) seçin ve sonra OK (Tamam)<br/>düğmesine basın.</li> </ol> |  |
| Karanlık ve karşıtlığı düşük   | Fotoğrafa dijital flaş uygulamak için:                                                                                                    |  |
| fotoğraflar                    | 1 Menü düğmesine basın.                                                                                                    |  |
| Bu tercih yazdırılan tüm       | 2 Preferences'i (Tercihler) seçin ve sonra OK                                                                                                    |  |
| fotoğrafları etkiler.          | (Tamam) düğmesine basın.                                                                                                    |  |
|                                | 3 Digital Flash'ı (Dijital Flaş) seçin ve sonra                                                                                                    |  |
|                                | OK (Tamam) düğmesine basın.                                                                                                    |  |
|                                | 4 On'u (Açık) seçin ve sonra OK (Tamam)<br>düğmesine basın.                                                                                                    |  |
| Düşük kaliteli video klipler   | Video baskılarının kalitesini artırmak için:                                                                                                    |  |
| Bu tercih yazdırılan tüm video | 1 Menü düğmesine basın.                                                                                                    |  |
| klipleri etkiler.              | 2 Preferences'i (Tercihler) seçin ve sonra OK                                                                                                    |  |
|                                | (Tamam) düğmesine basın.                                                                                                    |  |
|                                | 3 Video enhancement'i (Video geliştirme)<br>secin ve sonra OK (Tamam) düğmesine basın.                                                                            |  |
|                                | 4 <b>On'</b> u (Açık) seçin ve sonra <b>OK</b> (Tamam) düğmesine basın.                                                                                           |  |

## Yaratıcılığınızı geliştirme

Yazıcı fotoğraflarınızı yaratıcı şekillerde kullanmanıza olanak tanıyan çeşitli araç ve efektler sağlar. Yazdırma ayarları orijinal fotoğrafınızı değiştirmez. Yalnızca yazdırmayı etkiler.

| Aşağıdaki özellikleri<br>denemek için…                                                                                                    | Aşağıdaki adımları uygulayın:                                                                                                    |
|----------------------------------------------------------------------------------------------------|----------------------------------------------------------------------------------------------------|
| Fotoğraf kırpma<br>Büyütme düzeyini 0,25x<br>oranında artırıp<br>azaltabileceğiniz<br>Yakınlaştırma moduna girmek<br>için Yakınlaştır'a basın.<br>Maksimum düzey 5,0x'dir. | <ol> <li>Kırpmak istediğiniz fotoğrafı görüntülemek için<br/>Fotoğraf Seç &lt; veya &gt; düğmesine basın.</li> <li>Yakınlaştırma moduna girmek için<br/>Yakınlaştırma moduna girmek için<br/>Yakınlaştırla basın ve fotoğrafın büyütme<br/>oranını 0,25'in katları şeklinde artırın.</li> <li>Büyütme düzeyini 0,25x oranında artırmak<br/>için Fotoğraf Seç &gt; düğmesine basın.</li> <li>Not Seçili büyütme düzeyi baskı kalitesini<br/>önemli ölçüde azaltıyorsa kırpma<br/>kutusunun rengi yeşilden sarıya döner.</li> <li>Büyütme düzeyini 0,25x oranında artırmak<br/>için Fotoğraf Seç &lt; düğmesine basın.</li> <li>Minimum büyütme düzeyi 1,0x'tir.</li> </ol> |

#### Bölüm 3

| (devam)                                                                                                    |                                                                                                    |  |
|----------------------------------------------------------------------------------------------------|----------------------------------------------------------------------------------------------------|--|
| Aşağıdaki özellikleri<br>denemek için…                                                                                                    | Aşağıdaki adımları uygulayın:                                                                                                    |  |
|                                                                                                    | <ol> <li>Herhangi bir büyütme düzeyinde kırpma<br/>kutusunu sola, sağa, yukarı veya aşağı<br/>hareket ettirmek için Gezinme oklarını<br/>kullanın. Kırpma kutusunu saat yönünde 90<br/>derece döndürmek için Döndür'e basın.</li> <li>Görüntünün bastırmak istediğiniz kısmı<br/>kırpma kutusunun içindeyken OK (Tamam)<br/>düğmesine basın.</li> <li>Kırpma orijinal fotoğrafı değiştirmez. Yalnızca<br/>yazdırmayı etkiler.</li> </ol>                                                                                                    |  |
| Dekoratif bir çerçeve ekleme<br>Çerçevenin belirgin olması için<br>farklı örnek ve renklerden<br>oluşan paletten seçim yapın.                                                                                                    | <ol> <li>Çerçeve eklemek istediğiniz fotoğrafı<br/>görüntülemek için Fotoğraf Seç ◄ veya ►<br/>düğmesine basın.</li> <li>Menü düğmesine basın.</li> <li>Edit'i (Düzen) seçin ve sonra OK (Tamam)<br/>düğmesine basın.</li> <li>Add frame'i (Çerçeve ekle) seçin ve sonra<br/>OK (Tamam) düğmesine basın.</li> <li>Kullanmak istediğiniz çerçeve desenini<br/>vurgulamak için Fotoğraf Seç oklarını<br/>kullanın ve sonra OK (Tamam) düğmesine<br/>basın.</li> <li>Kullanmak istediğiniz çerçeve rengini<br/>vurgulamak için Fotoğraf Seç oklarını<br/>kullanın ve sonra OK (Tamam) düğmesine<br/>basın.</li> <li>Fotoğraf yazıcı ekranında çerçeve ile<br/>görüntülenir. Efekt orijinal fotoğrafı<br/>değiştirmez. Yalnızca yazdırmayı etkiler.</li> </ol> |  |
| Renk efekti ekleme<br>Yazıcıyı fotoğrafa uygulanan<br>renk efektini No effect (Efekt<br>yok - varsayılan), Black &<br>white (Siyah beyaz), Sepia<br>(Sepya) veya Antique<br>(Eskitilmiş) olarak değiştirmek<br>üzere ayarlayabilirsiniz.<br>Sepia (Sepya) olarak<br>bastırılan fotoğraflar<br>kahverengi tonundadır ve<br>1900'lerin başlarındaki<br>fotoğraflara benzer. Antique<br>(Eskitilmiş) efekti kullanılan<br>fotoğraflar aynı kahverengi | <ol> <li>Renk efekti eklemek istediğiniz fotoğrafı<br/>görüntülemek için Fotoğraf Seç ◀ veya ►<br/>düğmesine basın.</li> <li>Menü düğmesine basın.</li> <li>Edit'i (Düzen) seçin ve sonra OK (Tamam)<br/>düğmesine basın.</li> <li>Add color effect'i (Renk efekti ekle) seçin ve<br/>sonra OK (Tamam) düğmesine basın.</li> <li>Renk efekti seçin ve sonra OK (Tamam)<br/>düğmesine basın.</li> <li>Renk efekti seçin ve sonra OK (Tamam)<br/>düğmesine basın.</li> <li>Fotoğraf yazıcı ekranında seçilen renk efekti<br/>uygulanmış şekilde görüntülenir. Efekt orijinal<br/>fotoğrafı değiştirmez. Yalnızca yazdırmayı<br/>etkiler.</li> </ol>                                                                                                    |  |
| (devam)                                                                                                    |                                                                                                    |
|----------------------------------------------------------------------------------------------------|----------------------------------------------------------------------------------------------------|
| Aşağıdaki özellikleri<br>denemek için…                                                                                                    | Aşağıdaki adımları uygulayın:                                                                                                    |
| tonlarıyla bastırılır, ancak el ile<br>renklendirilmiş görüntüsü<br>vermek için soluk sarı renkler<br>eklenir.                                                                                                    |                                                                                                    |
| Kenarlıksız baskılar<br>oluşturma<br>Yazıcıyı kenarlıksız fotoğraf<br>bastırmak üzere<br>ayarlayabilirsiniz.                                                                                                    | <ul> <li>Düzen kadranını One photo per sheet,<br/>borderless (Sayfa başına bir fotoğraf,<br/>kenarlıksız) simgesine getirin.</li> <li>Fotoğraf kağıdı kullandığınızdan emin olun. Düz<br/>kağıt kullanırsanız yazıcı kenarlıksız ayarını<br/>geçersiz kılar ve kağıt sıkışmasını önlemek için<br/>her yüze dar beyaz kenarlıklar ekleyerek bastırır.</li> </ul>                                                                                                    |
| Baskılarınıza tarih ve saati<br>ekleme<br>Fotoğraflarınızın önüne<br>fotoğrafın çekildiği zamanı<br>belirten bir gösterge<br>yazdırabilirsiniz. Bu tercih tüm<br>baskıları etkiler.                                                        | <ol> <li>Menü düğmesine basın.</li> <li>Preferences'i (Tercihler) seçin ve sonra OK<br/>(Tamam) düğmesine basın.</li> <li>Date/time'ı (Tarih/saat) seçin ve sonra OK<br/>(Tamam) düğmesine basın.</li> <li>Date/time'ı (Tarih/saat) seçin ve sonra OK<br/>(Tamam) düğmesine basın.</li> <li>Aşağıdaki tarih/saat göstergesi<br/>seçeneklerinden birini seçin:         <ul> <li>Date/time (Tarih/saat)</li> <li>Date only (Yalnızca tarih)</li> <li>Off (Kapalı)</li> </ul> </li> <li>OK (Tamam) düğmesine basın.</li> <li>Fotoğrafta değişiklik yapmak üzere bilgisayar<br/>kullandıysanız ve sonra da değişiklikleri<br/>kaydettiyseniz, orijinal tarih ve saat bilgileri<br/>kaybolur. Fotoğrafa yazıcı kontrol panelini<br/>kullanarak yapılan değişiklikler tarih ve saat<br/>bilgilerini etkilemez.</li> </ol> |
| Baskı kalitesini değiştirme<br>Fotoğrafların baskı kalitesini<br>değiştirebilirsiniz. En iyi kalite<br>varsayılandır ve en yüksek<br>kalitede fotoğrafları üretir.<br>Normal kalite mürekkep<br>tasarrufu yapar ve daha hızlı<br>yazdırır. | <ul> <li>Bir yazdırma işinin baskı kalitesini Normal olarak değiştirmek için:</li> <ol> <li>Menü düğmesine basın.</li> <li>Tools'u (Araçlar) seçin ve sonra OK (Tamam) düğmesine basın.</li> <li>Print quality'yi (Baskı kalitesi) seçin ve sonra OK (Tamam) düğmesine basın.</li> </ol> <li>Normal'i seçin ve sonra OK (Tamam) düğmesine basın.</li> <li>Baskı kalitesi sonraki yazdırma işinden sonra En lyi ayarına geri döner.</li> </ul>                                                                                                    |
| Slayt gösterisini<br>görüntüleme                                                                                                    | Yazıcı ekranında slayt gösterisi görüntülemek<br>için:<br>1 Menü düğmesine basın.                                                                                                    |

| (devam)                                                                                                    |                                                                                                    |  |
|----------------------------------------------------------------------------------------------------|----------------------------------------------------------------------------------------------------|--|
| Aşağıdaki özellikleri<br>denemek için…                                                                             | Aşağıdaki adımları uygulayın:                                                                                                    |  |
| Bellek kartındaki fotoğrafları<br>slayt gösterisi gibi sırayla<br>görüntüleyebilirsiniz.<br>Yazıcı ekranında slayt | <ol> <li>Tools'u (Araçlar) seçin ve sonra OK (Tamam)<br/>düğmesine basın.</li> <li>Slide Show'u (Slayt Gösterisi) seçin ve sonra<br/>OK (Tamam) düğmesine basın.</li> </ol> |  |
| gösterisi görüntülemek<br>yaptığınız fotoğraf seçimlerini<br>veya yazdırma ayarlarını<br>etkilemez.                | Slayt gösterisini duraklatmak veya devam<br>ettirmek için <mark>OK</mark> (Tamam) düğmesine basın.<br>Slayt gösterisini durdurmak için İptal<br>düğmesine basın.            |  |

## Fotoğraf bastırma

Fotoğraflarınızı bilgisayar olmadan birkaç farklı yöntemle bastırabilirsiniz:

- Yazıcının bellek kartlarından birine fotoğrafların olduğu bellek kartını takma
- Yazıcının arkasındaki USB bağlantı noktasına HP doğrudan yazdırma dijital kamerası bağlama
- Yazıcının önündeki kamera bağlantı noktasına bir PictBridge dijital kamera bağlama
- İsteğe bağlı HP Bluetooth<sup>®</sup> kablosuz yazıcı adaptörü takma ve Bluetooth kablosuz teknolojisini kullanan bir dijital kameradan bastırma

## Fotoğrafları bellek kartından bastırma

Kartı yazıcıya takarak ve sonra fotoğrafları görüntülemek, seçmek, geliştirmek ve bastırmak için yazıcının kontrol panelini kullanarak fotoğrafları bellek kartından yazdırabilirsiniz. Ayrıca kameradan seçilen fotoğrafları (dijital kamera kullanarak bastırmak üzere işaretlediğiniz fotoğraflar) doğrudan bellek kartından da bastırabilirsiniz. Dijital kamera video klip kaydediyorsa, video klipleri yazıcı ekranında görüntüleyebilir ve bastırmak üzere çerçeveleri tek tek seçebilirsiniz.

Bellek kartından bastırmak hızlı ve kolay olmasının yanı sıra dijital kamera pillerini de boşaltmaz.

| Aşağıdakini yapmak için     | Aşağıdaki adımları uygulayın:                                                             |
|-----------------------------|-------------------------------------------------------------------------------------------|
| Bir fotoğraf bastırma       | <ol> <li>Fotoğraf düzenini seçmek için Düzen</li></ol>                                    |
| Başlamadan önce bellek      | kadranını çevirin. <li>Bastırmak istediğiniz fotoğrafı görüntülemek</li>                  |
| kartının yazıcıya           | için Fotoğraf Seç ◀ veya ► düğmesine basın. <li>Fotoğrafı seçmek için Fotoğraf Seç ✓</li> |
| yerleştirildiğinden ve      | düğmesine basın. <li>İsterseniz, seçili fotoğrafa ilişkin yazdırma</li>                   |
| kullanmak istediğiniz kağıt | ayarlarını Yaratıcılığınızı geliştirme ve                                                 |
| tepsisinin takılı ve doğru  | Fotoğraf kalitesini geliştirme bölümlerinde                                               |
| kağıtla yüklü olduğundan    | açıklandığı şekilde değiştirin. <li>Fotoğrafı bastırmak için Yazdır düğmesine</li>        |
| emin olun.                  | basın.                                                                                    |

| (devam)                                                                                                    |                                                                                                    |
|----------------------------------------------------------------------------------------------------|----------------------------------------------------------------------------------------------------|
| Aşağıdakini yapmak için                                                                                                    | Aşağıdaki adımları uygulayın:                                                                                                    |
| Birden çok fotoğraf bastırma<br>Başlamadan önce bellek<br>kartının yazıcıya<br>yerleştirildiğinden ve<br>kullanmak istediğiniz kağıt<br>tepsisinin takılı ve doğru<br>kağıtla yüklü olduğundan<br>emin olun.                      | <ol> <li>Fotoğraf düzenini seçmek için Düzen<br/>kadranını çevirin.</li> <li>Bastırmak istediğiniz fotoğrafı görüntülemek<br/>için Fotoğraf Seç 	veya 	düğmesine basın.</li> <li>Bastırmak istediğiniz fotoğrafı yazıcı ekranında<br/>göründüğünde, fotoğrafı seçmek için<br/>Fotoğraf Seç 	düğmesine basın.</li> <li>İsterseniz, seçili fotoğrafa ilişkin yazdırma<br/>ayarlarını Yaratıcılığınızı geliştirme ve<br/>Fotoğraf kalitesini geliştirme bölümlerinde<br/>açıklandığı şekilde değiştirin.</li> <li>Başka fotoğraflar da seçmek için 4. ve 5.<br/>adımları yineleyin.</li> <li>Bastırmak istediğiniz tüm fotoğrafları seçip<br/>yazdırma ayarlarına istediğiniz değişiklikleri<br/>yaptıysanız Yazdır'a basın.</li> </ol> |
| Bir fotoğrafın birden fazla<br>kopyasını bastırma<br>Başlamadan önce bellek<br>kartının yazıcıya<br>yerleştirildiğinden ve<br>kullanmak istediğiniz kağıt<br>tepsisinin takılı ve doğru<br>kağıtla yüklü olduğundan<br>emin olun. | <ol> <li>Fotoğraf düzeni seçmek için Düzen kadranını<br/>çevirin.</li> <li>Bastırmak istediğiniz fotoğrafı görüntülemek<br/>için Fotoğraf Seç 		 veya 		 düğmesine basın.</li> <li>Görüntülenen fotoğrafın bastırmak istediğiniz<br/>her kopyası için Fotoğraf Seç 		 düğmesine<br/>bir kere basın.</li> <li>İsterseniz, seçili fotoğrafa ilişkin yazdırma<br/>ayarlarını Yaratıcılığınızı geliştirme ve<br/>Fotoğraf kalitesini geliştirme bölümlerinde<br/>açıklandığı şekilde değiştirin.</li> <li>Yazdır'a basın.</li> </ol>                                                                                                    |
| Bellek kartındaki tüm<br>fotoğrafları bastırma<br>Başlamadan önce bellek<br>kartının yazıcıya<br>yerleştirildiğinden ve<br>kullanmak istediğiniz kağıt<br>tepsisinin takılı ve doğru<br>kağıtla yüklü olduğundan<br>emin olun.    | <ol> <li>Fotoğraf düzenini seçmek için Düzen<br/>düğmesini çevirin.</li> <li>Menü düğmesine basın.</li> <li>Print options'ı (Yazdırma seçenekleri) seçin<br/>ve sonra OK (Tamam) düğmesine basın.</li> <li>Print all'u (Tümünü yazdır) seçtikten sonra<br/>bellek kartındaki tüm fotoğrafları bastırmak<br/>için OK (Tamam) düğmesine basın.</li> <li>Bellek kartındaki her video klibin ilk çerçevesi<br/>de bastırılır.</li> </ol>                                                                                                    |
| Sürekli bir fotoğraf aralığı<br>bastırma<br>Başlamadan önce bellek<br>kartının yazıcıya<br>yerleştirildiğinden ve<br>kullanmak istediğiniz kağıt                                                                                  | <ol> <li>Fotoğraf düzenini seçmek için Düzen<br/>düğmesini çevirin.</li> <li>Menü düğmesine basın.</li> <li>Print options'ı (Yazdırma seçenekleri) seçin<br/>ve sonra OK (Tamam) düğmesine basın.</li> <li>Print range'i (Yazdırma aralığı) seçin ve<br/>sonra OK (Tamam) düğmesine basın.</li> </ol>                                                                                                    |

| (devam)                                                                                                    |                                                                                                    |
|----------------------------------------------------------------------------------------------------|----------------------------------------------------------------------------------------------------|
| Aşağıdakini yapmak için                                                                                                    | Aşağıdaki adımları uygulayın:                                                                                                    |
| tepsisinin takılı ve doğru<br>kağıtla yüklü olduğundan<br>emin olun.                                                                                                    | <ul> <li>5 Bastırmak istediğiniz ilk fotoğraf yazıcı<br/>ekranının sol tarafında görünene kadar<br/>Fotoğraf Seç ◀ veya ▶ tuşuna basın ve<br/>sonra OK (Tamam) düğmesine basın.</li> <li>6 Bastırmak istediğiniz ilk fotoğraf yazıcı<br/>ekranının sağ tarafında görünene kadar<br/>Fotoğraf Seç ◀ veya ▶ tuşuna basın ve<br/>sonra OK (Tamam) düğmesine basın.</li> <li>Seçilen aralıktaki fotoğraflar bastırılmaya<br/>başlar. Seçilen aralıkta bulunan her video<br/>klibin ilk çerçevesi de bastırılır.</li> </ul> |
| Yeni fotoğraflar bastırma<br>Bellek kartındaki tüm "yeni"<br>fotoğrafları bir kerede<br>bastırmayı seçebilirsiniz.<br>"Yeni" fotoğraflar, yazıcı<br>kontrol panelinden daha önce<br>bastırılmamış olan<br>fotoğraflardır.<br>Fotoğrafları bilgisayar<br>kullanarak bastırır veya<br>değiştirirseniz yazıcının<br>kontrol panelinden bastırılmış<br>fotoğrafları işaretlemek için<br>kullandığı etiketler kaldırılabilir<br>ve bu da daha önce bastırılan<br>fotoğrafların yeni fotoğraf<br>olarak seçilmesine neden olur.<br>Başlamadan önce bellek<br>kartının yazıcıya<br>yerleştirildiğinden ve<br>kullanmak istediğiniz kağıt<br>tepsisinin takılı ve doğru<br>kağıtla yüklü olduğundan<br>emin olun. | <ol> <li>Fotoğraf düzenini seçmek için Düzen<br/>düğmesini çevirin.</li> <li>Menü düğmesine basın.</li> <li>Print options'ı (Yazdırma seçenekleri) seçin<br/>ve sonra OK (Tamam) düğmesine basın.</li> <li>Print new'u (Yeni yazdır) seçin ve sonra OK<br/>(Tamam) düğmesine basın.<br/>Her yeni video klibin ilk çerçevesi de bastırılır.</li> <li>Bellek kartı çıkarılıncaya kadar yazıcı bu<br/>fotoğrafları "yeni" olarak kabul etmeye devam eder.</li> </ol>                                                      |
| Prova sayfasında seçtiğiniz<br>fotoğrafları bastırma<br>Prova sayfasını Bastırılacak<br>fotoğrafları seçme bölümünde<br>açıklandığı şekilde<br>doldurduktan sonra seçili<br>fotoğrafları bastırmak için bu<br>sayfayı tarayabilirsiniz. Prova<br>sayfasını tararken bu sayfayı<br>yazdırma sırasında                                                                                                    | <ol> <li>Bellek kartının yazıcıya takılı olduğundan<br/>emin olun.</li> <li>Menü düğmesine basın.</li> <li>Print options'ı (Yazdırma seçenekleri) seçin<br/>ve sonra OK (Tamam) düğmesine basın.</li> <li>Scan proof sheet'i (Prova sayfasını tara)<br/>seçin ve sonra OK (Tamam) düğmesine basın.</li> <li>Prova sayfasını yazılı tarafı aşağı bakacak ve<br/>sayfanın üst tarafı da yazıcıya doğru olacak<br/>şekilde Ana tepsiye yerleştirin.</li> </ol>                                                            |

| (devam)                                                                                                    |                                                                                                    |
|----------------------------------------------------------------------------------------------------|----------------------------------------------------------------------------------------------------|
| Aşağıdakini yapmak için                                                                                                    | Aşağıdaki adımları uygulayın:                                                                                                    |
| kullandığınız bellek kartını<br>kullandığınızdan emin olun.                                                                                                    | <ul> <li>Yazılı prova sayfası birkaç sayfadan<br/>oluşuyorsa, yazıcının tüm sayfaları düzgün bir<br/>şekilde taraması için sayfaları ters sıralı<br/>olarak yerleştirin.</li> <li>Taramayı başlatmak için OK (Tamam)<br/>düğmesine basın.</li> <li>Yazıcı ekranında kağıt yüklemenizi isteyen bir<br/>mesaj göründüğünde, Ana tepsiye veya<br/>Fotoğraf tepsisine kağıt yükleyin ve tepsinin<br/>takılı olduğunu kontrol edin.</li> <li>Prova sayfasında seçtiğiniz fotoğrafları<br/>bastırmayı başlatmak için OK (Tamam)<br/>düğmesine basın.</li> <li>Prova sayfasında na tepsiye veya<br/>şayfasından baştırılan fotoğrafları<br/>yazdırma ayarlarını kullanır. Fotoğraflara<br/>uygulamış olduğunuz kırpma, renk efekti ve<br/>dekoratif çerçeve gibi yazdırma ayarları yok sayılır.</li> </ul> |
| Video kliplerden fotoğraf<br>bastırma<br>Video klipleri yazıcı ekranında<br>görüntüleyebilir ve çerçeveleri<br>tek tek seçip bastırabilirsiniz.<br>Video klip içeren bir bellek<br>kartını taktığınızda yazıcı<br>video klibi yazıcı ekranında<br>göstermek için klibin ilk<br>çerçevesini kullanır.<br>Yazıcı aşağıdaki biçimlerde<br>kaydedilen video klipleri tanır:<br>• Motion-JPEG AVI<br>• Motion-JPEG QuickTime<br>• MPEG-1<br>Yazıcı bunların dışındaki<br>biçimlerde olan video klipleri<br>yoksayar.<br>Başlamadan önce bellek<br>kartının yazıcıya<br>yerleştirildiğinden ve<br>kullanmak istediğiniz kağıt<br>tepsisinin takılı ve doğru<br>kağıtla yüklü olduğundan<br>emin olun. | <ol> <li>Fotoğraf düzenini seçmek için Düzen<br/>düğmesini çevirin.</li> <li>Bastırmak istediğiniz video klibi görüntülemek<br/>için Fotoğraf Seç ◀ veya ▶ düğmesine basın.</li> <li>Video klibi oynatmak için OK (Tamam)<br/>düğmesine basın.</li> <li>Video klip oynarken Gezinme ▶ düğmesine<br/>basıp, düğmeyi basılı tutarak videoyu hızlı<br/>şekilde ileri alabilirsiniz.</li> <li>Video oynarken duraklatmak için OK<br/>(Tamam) düğmesine basın.</li> <li>Video duraklatılmışken Gezinme ▶<br/>düğmesine basıp, düğmeyi basılı tutarak<br/>yavaş çekimde gösterebilirsiniz.</li> <li>Görüntülenen video çerçevesini seçmek için<br/>Fotoğraf Seç ☑ düğmesine basın.</li> <li>Yazdırmayı başlatmak için Yazdır'a basın.</li> </ol>                                                          |
| Video baskısı bastırma                                                                                                    | <ol> <li>Bir veya daha çok video klip içeren bir bellek<br/>kartı takın.</li> </ol>                                                                                                    |

| (devam)                                                                                                    |                                                                                                    |  |
|----------------------------------------------------------------------------------------------------|----------------------------------------------------------------------------------------------------|--|
| Aşağıdakini yapmak için                                                                                                    | Aşağıdaki adımları uygulayın:                                                                                                    |  |
| Video baskısı video klipten<br>otomatik olarak seçilen dokuz<br>çerçeve serisidir.                                                                                                    | <ol> <li>Potoğraf kağıdı yerleştirin ve kullanmak<br/>istediğiniz kağıt tepsisinin takılı olduğundan<br/>emin olun.</li> <li>Menü düğmesine basın.</li> <li>Print options'ı (Yazdırma seçenekleri) seçin<br/>ve sonra OK (Tamam) düğmesine basın.</li> <li>Video action prints'i (Video baskısı) seçin ve<br/>sonra OK (Tamam) düğmesine basın.</li> <li>Video eylem baskısı olarak bastırmak<br/>istediğiniz video klibi vurgulamak için<br/>Fotoğraf Seç ◀ veya ▶ düğmesine basın.</li> <li>Fotoğraf Seç ◀ veya ▶ düğmesine basın.</li> <li>Fotoğraf Seç ☑ düğmesine ve sonra da<br/>Yazdır'a basın.</li> </ol>                                                                                                    |  |
| Kameradan seçilen<br>fotoğrafları bellek kartından<br>bastırma<br>Bastırmak için dijital kamera<br>kullanarak fotoğraf<br>seçtiğinizde, kamera seçilen<br>fotoğrafları belirleyen bir<br>Digital Print Order Format<br>(DPOF - Dijital Yazdırma<br>Sırası Biçimi) dosyası<br>oluşturur. Yazıcı DPOF 1.0 ve<br>1.1 dosyalarını doğrudan<br>bellek kartından okuyabilir. | <ol> <li>Bastırmak istediğiniz fotoğrafları seçmek için<br/>dijital kamera kullanın. Daha fazla bilgi için<br/>kamerayla birlikte gelen belgelere bakın.</li> <li>Fotoğraf düzeni olarak kameradan varsayılan<br/>ayarı seçerseniz, bir fotoğraf düzeni seçmek<br/>için yazıcıdaki Düzen kadranını çevirin.<br/>Kameradan varsayılan dışında bir fotoğraf<br/>düzeni seçerseniz, fotoğraflar yazıcı<br/>ayarlarına bakılmadan kameradan seçilen<br/>düzene göre bastırılır.</li> <li>Fotoğraf kağıdı yerleştirin ve kullanmak<br/>istediğiniz kağıt tepsisinin takılı olduğundan<br/>emin olun.</li> <li>Bellek kartını dijital kameradan şeçilen<br/>fotoğrafları bastırmak isteyip istemediğinizi<br/>soran bir mesaj göründüğünde Yes'i (Evet)<br/>seçin ve sonra OK (Tamam) düğmesine basın.<br/>Kamerayla seçtiğiniz fotoğraflar bastırılır.</li> <li>Yazıcı kartta bulunan kameradan seçilen tüm<br/>fotoğrafları bulamaz veya okuyamazsa,<br/>okuyabildiği fotoğrafları bastırır.</li> </ol> |  |
| Bastırma işlemini durdurma                                                                                                    | Yürütülmekte olan bir yazdırma işini durdurmak için, <b>İptal'</b> e basın.                                                                                                    |  |

## Fotoğrafları dijital kameradan bastırma

HP doğrudan yazdırma dijital kamerasını veya PictBridge dijital kamerasını bir USB kablosuyla yazıcıya doğrudan bağlayarak fotoğraf bastırabilirsiniz. Bluetooth kablosuz

teknolojisi olan bir dijital kameranız varsa, isteğe bağlı HP Bluetooth® kablosuz yazıcı adaptörünü yazıcıya takabilir ve fotoğrafları yazıcıya kablosuz olarak gönderebilirsiniz.

Dijital kameradan bastırdığınızda, yazıcı kamerada seçtiğiniz ayarları kullanır. Daha fazla bilgi için kamerayla birlikte gelen belgelere bakın.

| Fotoğrafları aşağıdaki<br>kaynaktan bastırmak için…                                                                                                    | Aşağıdaki adımları uygulayın:                                                                                                    |  |
|----------------------------------------------------------------------------------------------------|----------------------------------------------------------------------------------------------------|--|
| Bluetooth kablosuz<br>teknolojisi olan dijital kamera<br>Bluetooth kablosuz teknolojisi<br>olan bir dijital kameranız<br>varsa, isteğe bağlı<br>HP Bluetooth® kablosuz yazıcı<br>adaptörünü satın alabilir ve<br>Bluetooth kablosuz bağlantıyı<br>kullanarak fotoğrafları<br>kameradan bastırabilirsiniz.<br>Buna ek olarak PDA ve cep<br>telefonları gibi Bluetooth<br>kablosuz teknolojisi olan diğer<br>cihazlardan da<br>bastırabilirsiniz. Daha fazla<br>bilgi için, bkz: Diğer cihazlara<br>bağlanma. | <ol> <li>Yazıcı ekranındaki Bluetooth menüsünü<br/>kullanarak Bluetooth seçeneklerini ayarlayın.<br/>Daha fazla bilgi için, bkz: Yazıcı menüsü.</li> <li>Yazıcıya fotoğraf kağıdı yerleştirin ve<br/>kullanmak istediğiniz kağıt tepsisinin takılı<br/>olduğundan emin olun.</li> <li>Yazıcının ön tarafında bulunan kamera<br/>bağlantı noktasına HP Bluetooth<sup>®</sup> kablosuz<br/>adaptörünü takın.<br/>Adaptör veri almaya hazır olduğunda<br/>üzerindeki ışık yanıp söner.</li> <li>Yazıcıya fotoğraf göndermek için dijital<br/>kamerayla birlikte gelen belgelerdeki<br/>yönergeleri uygulayın.</li> </ol> |  |
| PictBridge teknolojisi olan<br>dijital kamera                                                                                                    | <ol> <li>PictBridge dijital kamerasını açın ve<br/>bastırmak istediğiniz fotoğrafları seçin.</li> <li>Yazıcıya fotoğraf kağıdı yerleştirin ve<br/>kullanmak istediğiniz kağıt tepsisinin takılı<br/>olduğundan emin olun.</li> <li>Kameranın PictBridge modunda olduğundan<br/>emin olun ve sonra kamerayla birlikte gelen<br/>USB kablosunu kullanarak yazıcının ön<br/>tarafındaki kamera bağlantı noktasına<br/>bağlayın.</li> <li>Yazıcı PictBridge kamerasını tanıdıktan sonra<br/>seçili fotoğraflar otomatik olarak bastırılır.</li> </ol>                                                                     |  |
| HP doğrudan yazdırma<br>dijital kamerası                                                                                                    | <ol> <li>HP doğrudan yazdırma dijital kamerasını açın<br/>ve bastırmak istediğiniz fotoğrafları seçin.</li> <li>Kamerayı, kamerayla birlikte gelen USB<br/>kablosunu kullanarak yazıcının <b>arka</b><br/>tarafındaki USB bağlantı noktasına bağlayın.</li> <li>Yazıcıya fotoğraf kağıdı yerleştirin ve<br/>kullanmak istediğiniz kağıt tepsisinin takılı<br/>olduğundan emin olun.</li> <li>Kamera ekranındaki yönergeleri izleyin.</li> </ol>                                                                                                    |  |

Bölüm 3

# 4 Bağlanma

Diğer aygıtlara ve kişilere bağlı kalmak için yazıcıyı kullanın.

## Diğer cihazlara bağlanma

Bu yazıcı, bilgisayarlara ve diğer aygıtlara bağlanmak için birkaç yol sunar. Her bağlantı türü farklı işlemler yapmanıza olanak tanır.

| Bağlantı türü ve size gereken                                                                                                    | Sağladığı olanaklar                                                                                                    |
|----------------------------------------------------------------------------------------------------|----------------------------------------------------------------------------------------------------|
| <ul> <li>USB</li> <li>Universal Serial Bus 1.1. veya 2.0<br/>(USB - Evrensel Seri Veri Yolu) tam<br/>hız uyumlu kablo, 3 metre (10 ft)<br/>veya daha kısa. Yazıcıyı USB<br/>kablosuyla bağlama hakkındaki<br/>yönergeler için <i>Hızlı Başlangıç</i><br/>Kitapçığına bakın.</li> <li>Internet erişimi olan bir bilgisayar<br/>(HP Instant Share kullanmak için).</li> </ul> | <ul> <li>Bilgisayardan yazıcıya yazdırma.<br/>Bkz: Bilgisayardan yazdırma.</li> <li>Fotoğrafları, yazıcıya takılan bellek<br/>kartından bir bilgisayara kaydedin.<br/>Burada fotoğraflarınızı HP Image<br/>Zone yazılımıyla geliştirebilir veya<br/>düzenleyebilirsiniz.</li> <li>Fotoğraflarınızı HP Instant Share<br/>yoluyla paylaşma.</li> <li>HP Photosmart doğrudan<br/>yazdırmalı dijital kameradan<br/>yazıcıya bastırma. Daha fazla bilgi<br/>için Fotoğrafları dijital kameradan<br/>bastırma ve kameranın belgelerine<br/>bakın.</li> </ul> |
| <b>PictBridge</b><br>PictBridge uyumlu dijital kamera ve USB<br>kablosu.<br>Kamerayı, yazıcının önündeki kamera<br>bağlantı noktasına bağlayın.                                                                                                    | Doğrudan PictBridge uyumlu dijital<br>kameradan yazıcıya bastırma.<br>Daha fazla bilgi için Fotoğrafları dijital<br>kameradan bastırma konusuna ve<br>kameranın belgelerine bakın.                                                                                                    |
| Bluetooth<br>İsteğe bağlı HP Bluetooth kablosuz<br>yazıcı adaptörü.<br>Yazıcı bu aksesuarla birlikte geldiyse<br>veya bunu ayrıca satın aldıysanız,<br>yönergeler için ekli belgelere ve ekran<br>Yardımına bakın.                                                                                                    | Bluetooth kablosuz teknolojisi olan bir<br>aygıttan yazıcıya bastırma.<br>İsteğe bağlı HP Bluetooth kablosuz<br>yazıcı adaptörünü kamera bağlantı<br>noktası üzerinden yazıcıya bağlarsanız,<br>Bluetooth yazıcı menüsü seçeneklerini<br>gerektiği gibi ayarlamaya dikkat edin.<br>Bkz: Yazıcı menüsü.<br>Adaptör Macintosh işletim sistemiyle<br>uyumlu değildir.                                                                                                    |

## HP Instant Share ile bağlanma

E-posta, çevrimiçi albüm veya çevrimiçi fotoğraf son işlem hizmeti kullanarak fotoğraflarınızı arkadaşlarınızla ve akrabalarınızla paylaşmak için HP Instant Share

kullanın. Yazıcının USB kablosuyla Internet erişimi olan bir bilgisayara bağlanması ve tüm HP yazılımının yüklü olması gerekir. HP Instant Share kullanmaya çalışırsanız ve gereken tüm yazılım yüklü veya yapılandırılmış değilse, gerekli adımları uygulamanızı isteyen bir mesaj görüntülenir.

#### HP Instant Share'i kullanmak için

- 1 Bir bellek kartı takın ve bazı fotoğrafları seçin.
- 2 HP Instant Share düğmesine basın.
- 3 Seçili fotoğrafları başkalarıyla paylaşmak için bilgisayar ekranındaki yönergeleri izleyin.

HP Instant Share kullanma hakkında bilgi için ekrandaki HP Image Zone Help'e (HP Image Zone Yardımı) bakın.

# 5 Bilgisayardan yazdırma

Tüm HP fotoğraf yazıcıları, fotoğraflarınızla her zamankinden daha çok şey yapmanıza olanak tanıyan HP Image Zone yazılımıyla birlikte gelir. Yazıcınızı resimlerinizde yaratıcılığınızı göstermek için kullanın: resimlerinizi düzenleyin, paylaşın ve tebrik kartı gibi eğlenceli projeler oluşturun. Fotoğraflarla çalışmak için fotoğrafları yazıcıya bağlamış olduğunuz bir bilgisayara aktarmanız gerekir. Takılı bellek kartındaki fotoğrafları bilgisayara kaydetmek için yazıcı kontrol panelindeki **Kaydet** düğmesine basın. Bilgisayar ekranındaki yönergeleri izleyin.

Yazıcı sürücüsü yazılımını da öğrenmeniz gerekir. Bu, siz yazdırma yaptığınızda açılan arabirimdir. Çözünürlük ve rengi kontrol eder ve bu ayarları genellikle otomatik olarak seçer ve bu da düz kağıda yazdırırken iyi olur. Ancak dijital bir fotoğraf bastırıyorsanız, en iyi kalitede baskıyı elde etmek için yazıcı sürücüsü ayarlarını değiştirmek istersiniz.

HP Image Zone ve yazıcı sürücüsü yazılımını yükleme hakkında bilgi için, *Hızlı Başlangıç* kitapçığına bakın. HP Image Zone yalnızca **Normal** yükleme seçeneğini belirlerseniz yüklenir. Macintosh, aşağıdaki tabloda belirtildiği gibi, HP Image Zone özelliklerinin yalnızca bir kısmını destekler.

| Yazılım özelliği                                                                                                    | Bilgi nerede bulunur?                                                                                                    |
|----------------------------------------------------------------------------------------------------|----------------------------------------------------------------------------------------------------|
| <ul> <li>Yazdırmayı kontrol etme</li> <li>HP Photosmart yazıcı sürücüsünün gücünü kontrol edin. Bu yazılım fotoğraflarınızı nasıl bastıracağınızı tam olarak kontrol etmenizi sağlar. Bu yazılım ile:</li> <li>Mürekkep ve fotoğraf ortamı tasarrufu yapmak için taslak kalitesinde baskılar üretebilirsiniz</li> <li>Yazıcıdan ve dijital fotoğraflarınızdan nasıl en iyi şekilde yararlanabileceğinizi öğrenebilirsiniz</li> <li>En yüksek kalitede baskıyı elde etmek için gelişmiş renk ayarlarını kullanabilirsiniz</li> </ul> | Windows: Ekran Yardımında<br>HP Photosmart Printer Help<br>(HP Photosmart Yazıcı Yardımı)'i<br>tıklatın. Yazdır iletişim kutusunda bir<br>seçenek hakkında daha fazla bilgi<br>edinmek için <b>Bu Nedir?</b> düğmesini<br>tıklatın.<br>Macintosh: Finder'da (Bulucu) Help ><br>Mac Help'i (Yardım > Mac Yardımı) ve<br>sonra Library > HP Photosmart Printer<br>Help for Macintosh'ı (Kitaplık ><br>Macintosh için HP Photosmart Yazıcı<br>Yardımı) seçin. |
| HP Instant Share                                                                                                    | Belirli yazıcı modelinizle HP Instant<br>Share'i kullanma hakkında daha fazla<br>bilgi için, bkz: HP Instant Share ile<br>bağlanma.<br>Windows: Ekran Yardımında, Use the<br>HP Image Zone (HP Image Zone'u<br>Kullan)'u ve sonra Share your images<br>using HP Instant Share (HP Instant                                                                                                    |

#### Bölüm 5

| (devam)                                                                                                    |                                                                                                    |
|----------------------------------------------------------------------------------------------------|----------------------------------------------------------------------------------------------------|
| Yazılım özelliği                                                                                                    | Bilgi nerede bulunur?                                                                                                    |
| <ul> <li>kullanın. HP Instant Share aşağıdakileri<br/>kolayca yapmanızı sağlar:</li> <li>Resimleri büyük dosya ekleri<br/>olmadan HP Instant Share'i<br/>kullanarak e-posta ile gönderme</li> <li>Fotoğrafları paylaşmak,<br/>düzenlemek ve saklamak için<br/>çevrimiçi albümler oluşturma</li> <li>Profesyonel olarak işlenen baskıları<br/>çevrimiçi olarak sipariş etme<br/>(kullanılabilirlik ülkeye/bölgeye göre<br/>değişir)</li> </ul> | Share kullanarak resimlerinizi paylaşın)<br>seçeneğini tıklatın.<br>Windows'ta HP Instant Share kullanmak<br>için HP Image Zone yazılımını başlatın,<br>bir veya daha çok fotoğraf seçin, sonra<br><b>HP Instant Share</b> sekmesini tıklatın.<br><b>Macintosh</b> : HP Instant Share'i<br>başlattıktan sonra ekran yönergelerini<br>uygulayın.<br>HP Instant Share'i Macintosh'ta<br>kullanmak için Takma birimindeki<br><b>HP Photosmart Menu</b> düğmesine basın<br>ve basılı tutun, sonra açılan menüden<br><b>HP Instant Share</b> 'i seçin.                                                                                                    |
| Yaratıcı projeler<br>Fotoğraf albümünün dışında karar verin.<br>HP Image Zone dijital fotoğraflarınızı<br>aşağıdaki gibi yaratıcı projeler için<br>kullanmanıza olanak tanır:<br>. Ütüyle aktarma<br>Başlık Sayfaları<br>. Tebrik kartları                                                                                                    | Windows: Ekran Yardımında, Use the<br>HP Image Zone (HP Image Zone'u<br>Kullan)'ı ve sonra Create projects<br>(Proje oluştur)'i tıklatın.<br>Windows'ta yaratıcı projeler yapmak için<br>HP Image Zone yazılımını başlatın, bir<br>veya daha çok fotoğraf seçin, sonra<br>Projects (Projeler) sekmesini tıklatın.<br>Macintosh: Macintosh'ta yaratıcı<br>projeler yapmak için Takma birimindeki<br>HP Photosmart Menu düğmesine basın<br>ve basılı tutun, sonra açılan menüden<br>HP Image Print'i seçin. Print Style<br>(Yazdırma Stili) açılan menüsünden bir<br>yaratıcı yazdırma seçeneği belirleyin.<br>HP Image Print penceresinde ekran<br>yönergeleri görüntülenir. |
| Fotoğraflarınızı düzenleme                                                                                                    | Ekran Yardımında, <b>Use the HP Image</b><br><b>Zone</b> (HP Image Zone'u Kullan)'u ve<br>sonra <b>Manage your images</b><br>(Resimlerinizi yönetin)'ı tıklatın.<br>Fotoğraflarınızı Windows'ta düzenlemek<br>için HP Image Zone'u başlatın, sonra <b>My</b><br><b>Images</b> (Görüntülerim) sekmesini tıklatın.<br><b>Macintosh</b> : Bu özellik Macintosh'ta<br>kullanılamaz.                                                                                                    |

| (devam)                                                                                                    |                                                                                                    |
|----------------------------------------------------------------------------------------------------|----------------------------------------------------------------------------------------------------|
| Yazılım özelliği                                                                                                    | Bilgi nerede bulunur?                                                                                                    |
| <ul> <li>video kliplerinizi rahatça kontrol<br/>etmenize yardımcı olur:</li> <li>Fotoğraflarınızı albümlerde<br/>düzenleme</li> <li>Fotoğraflarınızı tarih, anahtar<br/>sözcük ve daha fazlasına göre arama</li> <li>Resimler için otomatik olarak dizin<br/>oluşturma</li> </ul>          |                                                                                                    |
| Fotoğraflarınızı düzenleme ve<br>geliştirme                                                                                                    | Windows: Ekran Yardımında, Use the<br>HP Image Zone (HP Image Zone'u<br>Kullan)'u ve sonra Edit your images<br>(Resimlerinizi düzenleyin)'ı tıklatın.<br>Fotoğrafları Windows'ta düzenlemek için<br>HP Image Zone yazılımını başlatın, bir<br>veya daha çok fotoğraf seçin, sonra Edit<br>(Düzen) sekmesini tıklatın. |
| <ul> <li>HP Image Zone aşağıdakileri<br/>yapmanıza olanak tanır:</li> <li>Fotoğraflarınızı bastırmadan önce<br/>geliştirmek için renk düzeltme ve<br/>diğer ayarları yapma</li> <li>Metin ve diğer grafikler ekleme</li> <li>Dijital fotoğraflarınızı yeniden<br/>boyutlandırma</li> </ul> | <b>Macintosh</b> : Fotoğraflarınızı<br>Macintosh'ta düzenlemek için Takma<br>birimindeki <b>HP Photosmart Menu</b><br>düğmesine basın ve basılı tutun, sonra<br>açılan menüden <b>HP Image Print</b> 'i seçin.                                                                                                    |

En son özellik ve geliştirmelere sahip olduğunuzdan emin olmak için en son yazıcı yazılımı güncellemelerini her iki ayda bir yüklemeyi unutmayın.

## Yazıcı yazılımını güncelleştirmek için

- 1 Bilgisayarın Internet'e bağlı olduğundan emin olun.
- 2 Windows Başlat menüsünden, Programlar (Windows XP'de Tüm Programlar) > HP > HP Software Update (HP Yazılım Güncelleştirmesi)'i seçin.
- 3 **İleri**'yi tıklatın. HP Software Update (HP Yazılım Güncelleştirmesi) HP web sitesinde yazıcı yazılımı güncelleştirmelerini arar.
  - Bilgisayarda yüklü yazıcı yazılımının en son sürümü varsa, HP Software Update (HP Yazılım Güncelleştirmesi) penceresinde No updates are available for your system at this time (Şu anda sisteminiz için kullanılabilir güncelleştirme yok) görüntülenir.
  - Bilgisayarda yüklü yazıcı yazılımının en son sürümü yoksa, HP Software Update (HP Yazılım Güncelleştirmesi) penceresinde bir yazılım güncelleştirmesi görüntülenir.
- 4 Yazılım güncelleştirmesi varsa, güncelleştirmeyi seçmek için yanındaki onay kutusunu işaretleyin.
- 5 **Install** (Yükle) düğmesini tıklatın.
- 6 Ekrandaki yönergeleri izleyin.

### Bölüm 5

**Not** Bu işlem HP Image Zone yazılımını güncelleştirmez. HP Image Zone yazılımı yalnızca CD'den kullanılabilir. HP Image Zone dahil, CD üzerindeki yazılım güncelleştirmelerini sipariş etmek için doğrudan HP ile bağlantı kurun. Bağlantı bilgileri için, web sitesine gidin: www.hp.com/support.

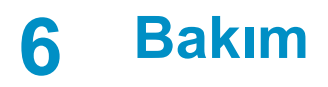

HP Photosmart 8100 series yazıcı çok az bakım gerektirir. Yazıcı ve sarf malzemelerinin ömrünü uzatmak ve bastırdığınız fotoğrafların her zaman en yüksek kalitede olmasını sağlamak için bu bölümdeki yönergeleri izleyin.

## Yazıcıyı değiştirme ve bakımını yapma

Yazıcı ve yazıcı kartuşlarını bu bölümde anlatılan basit yordamları kullanarak temiz ve bakımlı bir şekilde saklayın.

## Yazıcının dış bölümünü temizleme

- Yazıcıyı kapatın ve güç kablosunu yazıcının arka tarafından çıkarın. 1
- 2 Yazıcının dışını suyla hafifce nemlendirilmiş yumuşak biz bezle silin.

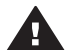

Dikkat uyarısı Hiçbir türde temizleme solüsyonu kullanmayın. Ev temizlik malzemeleri ve deterjanlar yazıcının yüzeyine zarar verebilir. Yazıcının iç tarafını temizlemeyin. Her türlü sıvı maddeyi iç kısımdan uzak tutun. Yazıcı kartuşu yuvasının üzerinde kaydığı metal çubuğu yağlamayın. Yuva ileri geri hareket ederken ses cıkması normaldir.

## Yazıcı kartuşlarını otomatik olarak temizleme

Bastırdığınız fotoğraflarda beyaz çizgiler veya tek renkli şeritler görüyorsanız, yazıcı kartuşlarının temizlenmesi gerekiyor olabilir. Temizleme işleminde mürekkep tüketildiğinden kartuşları gerekenden fazla temizlemeyin. Otomatik kartuş temizleme yordamını çalıştırmak için bu bölümdeki adımları uygulayın.

- 1 Menü düğmesine basın.
- 2 Tools'u (Araçlar) seçin ve sonra OK (Tamam) düğmesine basın.
- 3 Clean cartridges'i (Kartuşları temizle) seçin ve sonra OK (Tamam) düğmesine basın.
- Yazıcının kartuşlar temizlendikten sonra bir test sayfası yazdırması için yazıcı 4 ekranındaki yönergeleri izleyerek kağıt yükleyin. Fotoğraf kağıdından tasarruf vapmak icin düz kağıt kullanın.
- Yazıcı kartuşlarını temizleme işlemini başlatmak için OK (Tamam)düğmesine 5 basın.
- 6 Yazıcı, vazıcı kartuslarını temizlemevi tamamlavıp, test savfası vazdırdığında. ikinci düzey temizleme ile devam etmek isteyip istemediğinizi sorar (Continue to second level cleaning). Test sayfasını kontrol edin ve aşağıdaki seçenekler arasından secim vapın:
  - Test sayfasında beyaz şeritler veya eksik renkler varsa, yazıcı kartuşlarının \_ veniden temizlenmesi gerekir. Yes'i (Evet) seçtikten sonra ikinci düzey temizlemeyle devam etmek için OK (Tamam) düğmesine basın.
  - Test sayfasının baskı kalitesi iyi görünüyorsa, No'yu (Hayır) seçin ve sonra \_ OK (Tamam) düğmesine basın.

Kartuşları en çok üç defa temizleyebilirsiniz. Her başarılı temizleme daha ayrıntılı olur ve daha cok mürekkep kullanır.

Bu yordamı kullanarak üç temizleme düzeyini de tamamlarsanız ve yine de test sayfasında beyaz şeritler veya eksik renkler görürseniz, yazıcı kartuşunun temas noktalarını temizlemeniz gerekebilir. Daha fazla bilgi için, bkz: Yazıcı kartuşu temas noktalarını el ile temizleme.

Not Kartuş yakın zamanda düşürüldüyse, baskılarınızda beyaz şeritler veya eksik renkler görebilirsiniz. Bu sorun geçicidir ve 24 saat içinde ortadan kalkar.

## Yazıcı kartuşu temas noktalarını el ile temizleme

Yazıcıyı tozlu bir ortamda kullanırsanız, bakır renkli temas noktaları üzerinde birikim olabilir ve bu da yazdırma sorunlarına neden olabilir.

#### Yazıcı kartuşu temas noktalarını temizlemek için:

- 1 Temas noktalarını temizlemek için aşağıdakiler gereklidir:
  - Damıtılmış su (musluk suyu yazıcı kartuşuna zarar verebilecek pislikler içerebilir)
  - Pamuklu çubuklar veya yazıcı kartuşuna yapışmayacak özellikte yumuşak ve lif içermeyen bez.
- 2 Yazıcının üst kapağını açın.
- 3 Yazıcı kartuşunu çıkarın ve mürekkep püskürtme uçları üst tarafa gelecek şekilde bir kağıdın üzerine koyun. Bakır renkli temas noktalarına ve mürekkep püskürtme uçlarına dokunmamaya dikkat edin.

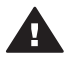

**Dikkat uyarısı** Yazıcı kartuşunu 30 dakikadan fazla yazıcının dışında bırakmayın. Bu süreden uzun süre hava alan mürekkep püskürtme uçları kuruyarak yazdırma sorunlarına neden olabilir.

- 4 Pamuklu bir bezi damıtılmış suyla hafifçe nemlendirin ve bezdeki fazla suyu sıkın.
- 5 Yazıcı kartuşunun bakır renkli temas noktalarını pamuklu bezle hafifçe silin.

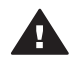

**Dikkat uyarısı** Mürekkep püskürtme ucu plakasına dokunmayın. Mürekkep püskürtme ucu plakasına temas edilmesi, tıkanma, mürekkep sorunları veya elektrik bağlantısı sorunlarına neden olabilir.

- 6 Temiz bir bez üzerinde hiç mürekkep veya toz görünmeyinceye kadar 4. ve 5. adımları yineleyin.
- 7 Yazıcı kartuşunu yazıcıya takın ve yazıcının üst kısmını kapatın.

## Test sayfası yazdırma

Yazıcı kartuşunun durumunu kontrol etmek için bir test sayfası yazdırabilirsiniz.

- 1 Menü düğmesine basın.
- 2 Tools'u (Araçlar) seçin ve sonra OK (Tamam) düğmesine basın.
- 3 Print test page'i (Test sayfası yazdır) seçin ve sonra OK (Tamam) düğmesine basın.
- 4 Yazıcının bir test sayfası yazdırması için yazıcı ekranında yönergeleri izleyerek kağıt yükleyin. Fotoğraf kağıdından tasarruf yapmak için düz kağıt kullanın.
- 5 Test sayfası yazdırma işlemini başlatmak için **OK** (Tamam) düğmesine basın.

Test sayfası aşağıdaki bilgileri içerir:

|                                                                                                    |                                                                                                    | 1 |
|----------------------------------------------------------------------------------------------------|----------------------------------------------------------------------------------------------------|---|
| <pre>BF Flotcommart ElD1 esties<br/>11. BF = WYCA13982BH2<br/>12. PEE = H2<br/>13. D2 = H2136<br/>14. FW = WF1L5208<br/>15. ACC = W012518<br/>15. ACC = H018<br/>26. FX = S</pre> | 21, P0 = 24<br>22, P9 = 11/8<br>23, H5 + NCA<br>24, AUSC = 2<br>25, KC = 03,055,0000<br>24, NC = 48591                                      |   |
| 33. TPAIL + 0<br>33. R0 FE + 2<br>33. R2 FE + 0<br>34. R2 + 0<br>35. C3 + 0<br>34. E8 + 0                                                                                         | 41. Coded = 0107x000<br>43. Code2 = 44014000<br>43. Code3 = 9000000<br>44. Code4 = 01000000<br>41. Code4 = 01000000<br>41. Code5 = 010107x0 | _ |
| 11. TTFH + 1<br>32. ID + 0000-4000-0011-5401<br>33. FZ + 0<br>34. FF + 1                                                                                                    | 1.<br>41. THE = 0<br>42. ID = 007F-FFF4-1740-BADP<br>42. FF = 1<br>44. IF = 1                                                               |   |
| 55. 000 + 0<br>56. 0757 + 0<br>87. LOI + 87<br>71. 100 CMY = 2<br>72. 135 K + 1<br>73. 136 UMY = 0<br>74. 188 UMSY = 0                                                            | 61. UHE = 0<br>64. ETAT = 0<br>67. LOZ = 35                                                                                                 |   |

- 1 **Resim baskı kalitesi**: Çizgi çubuklar düzgün görünüyorsa, fotoğrafların da iyi basılması gerekir.
- 2 **Mürekkep püskürtme ucu kalitesi**. Bu sayfadaki düz çubuklarda beyaz şeritler görünüyorsa, yazıcı kartuşunu temizlemeyi deneyin. Daha fazla bilgi için, bkz: Yazıcı kartuşlarını otomatik olarak temizleme.
- 3 **Tahmini mürekkep düzeyi**. Bu gösterge yazıcı kartuşunda ne kadar mürekkep kaldığını gösterir.
- 4 **Tanı bilgileri**: Yazdırma sorunlarını çözmek için Müşteri Destek Merkezi ile çalışırken bu sayfadaki metin bilgilerini kullanın.

## Yazıcı kartuşlarını hizalama

Yazıcıya ilk defa bir yazıcı kartuşu taktığınızda, yazıcı bunu otomatik olarak hizalar. Ancak, bastırdığınız fotoğraflardaki renkler hizalanmazsa veya yeni bir yazıcı kartuşu taktığınızda hizalama sayfası düzgün yazdırılmazsa, yazıcı kartuşunu hizalamak için aşağıdaki yordamı kullanın.

- 1 Menü düğmesine basın.
- 2 Tools'u (Araçlar) seçin ve sonra OK (Tamam) düğmesine basın.
- 3 Align cartridge'ı (Kartuşu hizala) seçin.
- 4 Yazıcının bir hizalama sayfası yazdırması için yazıcı ekranındaki yönergeleri izleyerek kağıt yükleyin. Fotoğraf kağıdından tasarruf yapmak için düz kağıt kullanın.
- 5 Yazıcı kartuşu hizalama işlemini başlatmak için OK (Tamam) düğmesine basın. Yazıcı kartuşu hizalamayı tamamladığında, hizalamanın başarılı olduğunu teyit etmek için bir hizalama sayfası yazdırır.
  - Onay işaretleri yazıcı kartuşunun doğru şekilde takıldığını ve gerektiği gibi işlev gördüğünü doğrular.
  - Çubuklardan herhangi birinin sol yanında bir "x" görünürse, yazıcı kartuşunu yeniden hizalayın. "x" yine de görünürse, yazıcı kartuşunu değiştirin.

## Örnek sayfa yazdırma

Yazıcının fotoğraf basma kalitesini sınamak ve kağıdın düzgün bir şekilde yüklendiğinden emin olmak için bir örnek sayfa yazdırabilirsiniz.

- 1 Fotoğraf tepsisi kaydırıcısını duruncaya kadar kendinize doğru çekerek Fotoğraf tepsisini çıkarın.
- 2 Ana tepsiye kağıt yerleştirin. Fotoğraf kağıdından tasarruf yapmak için düz kağıt kullanın.
- 3 Menü düğmesine basın.
- 4 Tools'u (Araçlar) seçin ve sonra OK (Tamam)düğmesine basın.
- 5 Print sample page'i (Örnek sayfa yazdır) seçin ve sonra OK (Tamam) düğmesine basın.

## Yazılımı güncelleştirme

En son özellik ve geliştirmelere sahip olduğunuzdan emin olmak için en son yazıcı yazılımı güncelleştirmesini düzenli olarak yükleyin. Yazıcı yazılımı güncelleştirmelerini www.hp.com/support adresine giderek veya HP Yazılım Güncelleştirmesi'ni kullanarak yükleyebilirsiniz.

Not HP Web sitesinden yüklediğiniz yazıcı yazılımı güncelleştirmesi HP Image Zone yazılımını güncelleştirmez.

## Yazılımı yükleme

- Not HP Software Update'i (HP Yazılım Güncelleştirmesi) kullanmadan önce Internet'e bağlı olduğunuzdan emin olun.
- 1 Windows Başlat menüsünden, Programlar (Windows XP'de Tüm Programlar) > Hewlett-Packard > HP Yazılım Güncelleştirmesi'ni seçin. HP Software Update (HP Yazılım Güncelleştirmesi) penceresi açılır.
- 2 Check Now'ı (Şimdi denetle) tıklatın. HP Software Update (HP Yazılım Güncelleştirmesi) HP web sitesinde yazıcı yazılımı güncelleştirmelerini arar. Bilgisayarda yazıcı yazılımının en son sürümü yüklü değilse, HP Software Update (HP Yazılım Güncelleştirmesi) penceresinde bir yazılım güncelleştirmesi görüntülenir.
  - Not Bilgisayarda yazıcı yazılımının en son sürümü yüklüyse, HP Software Update (HP Yazılım Güncelleştirmesi) penceresinde aşağıdaki mesaj görüntülenir: "No updates are available for your system at this time" (Şu anda sisteminiz için kullanılabilir güncelleştirme yok).
- 3 Yazılım güncelleştirmesi varsa, seçmek için yanındaki onay kutusunu işaretleyin.
- 4 Yükle düğmesini tıklatın.
- 5 Yüklemeyeyi tamamlamak için ekrandaki yönergeleri izleyin.

## Yazıcı ve yazıcı kartuşlarını saklama

Yazıcı ve yazıcı kartuşlarını kullanmadığınız zamanlarda gerektiği gibi saklayarak koruyun.

## Yazıcıyı saklama

Yazıcı kısa ve uzun süreli etkinlik dışı kalma sürelerine dayanacak şekilde üretilmiştir.

- Yazıcının iç kısmını doğrudan güneş ışığı almayacağı normal sıcaklıktaki bir yerde saklayın.
- Yazıcı ve yazıcı kartuşu bir ay veya daha uzun süre kullanılmamışsa, yazdırmadan önce yazıcı kartuşunu temizleyin. Daha fazla bilgi için, bkz: Yazıcı kartuşlarını otomatik olarak temizleme.

## Yazıcı kartuşlarını saklama

Yazıcıyı saklarken, etkin yazıcı kartuşunu her zaman yazıcının içinde bırakın. Yazıcı kapalı olduğu zaman yazıcı kartuşunu koruyucu bir örtü içinde saklar.

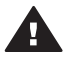

Dikkat uyarısı Güç kablosunu prizden çekmeden önce yazıcının kapatma
 döngüsünü tamamladığından emin olun. Bu yazıcının yazıcı kartuşunu gerektiği gibi saklamasına olanak tanır.

HP yazıcı kartuşlarının bakımını yapmak ve tutarlı baskı kalitesi elde etmek için aşağıdaki önerileri uygulayın:

- Mürekkebin kurumasını önlemek için, yazıcı kartuşunu yazıcıdan her çıkardığınızda bir yazıcı kartuşu koruyucusunda saklayın.
   Bazı ülkelerde/bölgelerde kartuş koruyucusu yazıcıyla değil ayrı olarak satın alınabilen Gri Fotoğraf kartuşuyla birlikte gelir. Bazı diğer ülkelerde/bölgelerde, koruyucu yazıcıyla birlikte gelir.
- Tüm kullanılmamış yazıcı kartuşlarını, kullanacağınız zamana kadar, kapalı olarak orijinal ambalajlarında saklayın. Yazıcı kartuşlarını oda sıcaklığında saklayın (15-35 C veya 59-95 F).
- Yazıcı kartuşunu yazıcıya takana kadar mürekkep püskürtme uçlarını kaplayan plastik bandı çıkarmayın. Yazıcı kartuşundaki plastik bant çıkarılmışsa, tekrar yerine yapıştırmaya çalışmayın. Aksi taktirde, yazıcı kartuşu zarar görür.

## Fotoğraf kağıdının kalitesini koruma

Fotoğraf kağıdıyla en iyi sonuçları almak için, bu bölümdeki yönergeleri izleyin.

## Fotoğraf kağıdını saklama

- Fotoğraf kağıdını orijinal ambalajında veya açılıp kapanabilir bir plastik poşet içinde saklayın.
- Paketlenmiş fotoğraf kağıdını düz, serin ve kuru bir yüzey üzerinde saklayın.
- Kullanılmamış fotoğraf kağıdını plastik poşete geri koyun. Yazıcıda bırakılan veya maddelere maruz kalan kağıt kıvrılabilir.

## Fotoğraf kağıdını kullanma

- Parmak izlerini önlemek için fotoğraf kağıdını uçlarından tutun.
- Fotoğraf kağıdının uçları kıvrıldıysa, kağıdı plastik saklama poşetine koyun ve düzelene kadar yavaşça ters yöne doğru bükün.

Bölüm 6

# 7 Sorun giderme

HP Photosmart yazıcısı güvenilir ve kullanımı kolay olacak şekilde tasarlanmıştır. Bu bölüm yazıcının kullanımı ve bilgisayar olmadan yazdırma hakkında sık sorulan sorulara yanıt verir. Aşağıdaki konularla ilgili bilgiler içerir:

- Yazıcı donanım sorunları
- Yazdırma sorunları
- Hata mesajları

Ek sorun giderme bilgileri için, bkz:

- Yazılım yüklemesinde sorun giderme: Yazıcıyla birlikte gelen Hızlı Başlangıç kitapçığı.
- Yazıcı yazılımı ve bilgisayardan yazdırmada sorun giderme: HP Photosmart Yazıcı Ekran Yardımı. Ekran Yazıcı Yardımını görüntüleme hakkında bilgi için, bkz: Hoş geldiniz.

## Yazıcı donanım sorunları

Müşteri Destek Merkezi'yle bağlantı kurmadan önce, sorun giderme ipuçları için bu bölümü okuyun ya da www.hp.com/support adresindeki çevrimiçi destek hizmetlerine gidin.

Not Yazıcıyı bir USB kablosuyla bilgisayara bağlamak istiyorsanız, HP, olası yüksek elektromanyetik alanlarda enjekte gürültüyü en aza indirgemek için 3 metreden (10 feet) kısa bir kablo kullanmanızı önerir.

## Açık ışığı yeşil olarak yanıp sönüyor ancak yazıcı yazdırmıyor.

Yazıcı bilgi işlemekle meşgul. İşlemin bitmesini bekleyin.

## Açık ışığı kırmızı olarak yanıp sönüyor.

Yazıcıyla ilgilenilmesi gerekiyor. Aşağıdakini deneyin:

- Yönergeler için yazıcı ekranını kontrol edin. Yazıcıya bağlı bir dijital kameranız varsa, yönergeler için kamera ekranına bakın. Yazıcı bir bilgisayara bağlıysa, yönergeler için bilgisayar ekranına bakın.
- Yazıcıyı kapatın ve sonra güç kablosunu çıkarın. 10 saniye kadar bekleyin ve sonra yeniden takın. Yazıcıyı açın.

## Yazıcıyı kapattıktan sonra Açık ışığı sarı olarak kısa süre yanıp söndü.

Bu kapatma işleminin olağan bölümüdür. Yazıcıda bir sorun olduğunu göstermez.

#### Açık ışığı sarı olarak yanıp sönüyor.

Bir yazıcı hatası oluşmuştur. Aşağıdakini deneyin:

- Yönergeler için yazıcı ekranını kontrol edin. Yazıcıya bağlı bir dijital kameranız varsa, yönergeler için kamera ekranına bakın. Yazıcı bir bilgisayara bağlıysa, yönergeler için bilgisayar ekranına bakın.
- Yazıcıyı kapatın ve sonra güç kablosunu çıkarın. 10 saniye kadar bekleyin ve sonra yeniden takın. Yazıcıyı açın.
- Açık ışığı sarı olarak yanıp sönmeye devam ederse, www.hp.com/support adresine gidin veya Müşteri Destek Merkezine başvurun.

## Yazıcı bellek kartımdaki fotoğrafları bulmuyor ve görüntülemiyor.

Aşağıdakini deneyin:

- Yazıcıyı kapatın ve sonra güç kablosunu çıkarın. 10 saniye kadar bekleyin ve sonra yeniden takın. Yazıcıyı açın.
- Bellek kartı yazıcının doğrudan karttan okuyamadığı dosya türleri içeriyor olabilir.
  - Fotoğrafları bilgisayara kaydedin ve sonra bilgisayardan yazdırın. Daha fazla bilgi için, kamerayla birlikte gelen belgeler eve HP Photosmart ekran Yardımına bakın.
  - Bir daha fotoğraf çektiğinizde, dijital kamerayı fotoğrafları yazıcının doğrudan karttan okuyabileceği bir dosya biçiminde kaydedecek şekilde ayarlayın.
     Desteklenen dosya biçimleri için bkz: Yazıcı belirtimleri. Dijital kamerayı fotoğrafları belirli dosya biçimlerinde kaydetmek üzere ayarlama yönergeleri için, kamerayla birlikte gelen belgelere bakın.
  - Sorun devam ediyorsa bellek kartının yeniden biçimlendirilmesi gerekebilir.

## Yazıcı prize takılı, ancak açılmıyor.

- Yazıcı çok fazla güç çekmiş olabilir. Yazıcının güç kablosunu prizden çekin. 10 saniye kadar bekleyin ve sonra kabloyu yeniden bağlayın. Yazıcıyı açın.
- Yazıcı kapalı bir güç prizine bağlanmış olabilir. Güç prizini açın ve sonra yazıcıyı açın.
- Güç kablosu zarar görmüş olabilir. Güç kablosundaki yeşil ışığı denetleyin ve yandığından emin olun.

## Yazıcı açtığımda gürültü çıkarıyor veya bir süre kullanılmadan durduğunda kendi kendine ses çıkarmaya başlıyor.

Yazıcı uzun süre (yaklaşık 2 hafta) kullanılmadığı durumlarda veya güç kaynağı kesildiğinde ve geri yüklendiğinde gürültü yapabilir. Bu normaldir, yazıcı en iyi kalitede çıkışı sağlamak için otomatik bakım yordamını gerçekleştirmektedir.

## Yazdırma sorunları

Müşteri Destek Merkezi'yle bağlantı kurmadan önce, sorun giderme ipuçları için bu bölümü okuyun ya da www.hp.com/support adresindeki çevrimiçi destek hizmetlerine gidin.

#### Kontrol panelinden yazdırdığımda yazıcı kenarlıksız fotoğrafları yazdırmıyor.

Uygun kağıt boyutunu seçtiğinizden emin olun. Yazıcı tüm kağıt boyutlarında kenarlıksız fotoğraf yazdıramıyor. Kenarlıksız fotoğraf için kağıt boyutu seçme hakkında bilgi almak üzere, bkz: Fotoğraf düzeni seçme.

## Yazdırma çok yavaş.

- Yüksek çözünürlüklü grafik, fotoğraf veya PDF içeren bir proje yazdırıyor olabilirsiniz. Büyük, grafik veya fotoğraf içeren karmaşık projeler metin belgelerinden daha yavaş yazdırılır.
- Yazıcı Yedek Mürekkep Yazdırma Modunda olabilir. Yazıcı kartuşlarından biri çıkarıldığında yazıcı bu moda girer. Eksik yazıcı kartuşunu değiştirin.

## Yazıcı menüsünde Print new (Yeni yazdır) seçeneğini belirledim ve beklediğimden fazla fotoğraf aldım.

Yazıcıya göre, bellek kartındaki "yeni" fotoğraf yazıcının kontrol panelinden bastırmamış olduğunuz fotoğraftır. **Print new** (Yeni yazdır) seçeneğini belirlediğinizde, yazıcı daha önce kontrol panelinden yazdırılmamış olan tüm fotoğrafları bastırır. İstediğiniz fotoğrafları bastırmak için el ile seçin. Daha fazla bilgi için, bkz: Bastırılacak fotoğrafları seçme.

## Yazıcı menüsünde Print new (Yeni yazdır) seçeneğini belirledim ancak yazıcı bellek kartındaki yeni fotoğrafları bastırmadı.

Bellek kartınızda yeni fotoğraf yoktur veya fotoğraflar zaten yazıcının kontrol panelinden yazdırılmıştır. İstediğiniz fotoğrafları bastırmak için el ile seçin. Daha fazla bilgi için, bkz: Bastırılacak fotoğrafları seçme.

## Fotoğraf kağıdı Fotoğraf tepsisinden yazıcıya düzgün beslenmiyor.

- Fotoğraf tepsisi yerleştirilmemiş olabilir. Fotoğraf tepsisi kaydırıcısını duruncaya kadar hafifçe yazıcıya doğru iterek Fotoğraf tepsisini yerleştirin.
- Fotoğraf kağıdı kılavuzları düzgün bir şekilde ayarlanmamış olabilir. Fotoğraf kağıdı genişliği ve fotoğraf kağıdı uzunluğu kılavuzlarının kağıdı bükmeden kenarlarına dayanmasını sağlayın.
- Fotoğraf tepsisine çok fazla kağıt yüklenmiş olabilir. Tepsiden kağıtların birazını çıkarın ve yeniden yazdırmayı deneyin.
- Yazıcıyı aşırı derecede yüksek veya düşük nemli bir ortamda kullanıyorsanız, kağıdı Fotoğraf tepsisinde gittiği yere kadar itin ve kağıtları birer birer yükleyin.
- Fotoğraf kağıdı kıvrılmış olabilir. Kağıdı plastik bir poşete yerleştirin ve düzleşene kadar kıvrılma yönünün tersine doğru bükün. Sorun devam ederse kıvrılmamış fotoğraf kağıdı kullanın. Fotoğraf kağıdını saklama ve kullanma bilgileri için, bkz: Fotoğraf kağıdının kalitesini koruma.

## Fotoğraf kağıdı Ana tepsiden yazıcıya düzgün beslenmiyor.

- Ana tepsiye çok fazla kağıt yüklenmiş olabilir. Tepsiden kağıtların birazını çıkarın ve yeniden yazdırmayı deneyin.
- Kağıt kılavuzları düzgün bir şekilde ayarlanmamış olabilir. Kağıt genişliği ve kağıt uzunluğu kılavuzlarının kağıdı bükmeden kenarlarına dayanmasını sağlayın.
- İki veya daha fazla sayfa kağıt birbirine yapışmış olabilir. Kağıdı Ana tepsiden çıkarın, sayfaları ayırmak için kenarlarından yelpazeleyip kağıdı yeniden yerleştirin ve yeniden yazdırmayı deneyin.
- Kağıt kırışmış veya bükülmüşse, başka kağıt kullanmayı deneyin.
- Kağıt çok ince veya çok kalın olabilir. En iyi sonuçlar için HP inkjet kağıdı kullanın. Daha fazla bilgi için, bkz: Kağıt yükleme.

## Yazdırılan sayfalar Çıkış tepsisine bırakılır.

Sayfalar yazdırıldığında Çıkış tepsisine bırakılabilir. Bunu engellemek için yazdırma yaparken Çıkış tepsisi uzantısını dışarı çekin.

## Çıkış dalgalı ya da kıvrılmıştır.

Yazdırdığınız proje normalden fazla miktarda mürekkep kullanıyor. Projeyi bir bilgisayardan yazdırın ve mürekkep doygunluk düzeyini azaltmak için yazıcı yazılımını kullanın. Daha fazla bilgi için, HP Photosmart Yazıcı ekran Yardımına bakın.

## Belge açılı olarak yazdırılıyor ya da ortalanmıyor.

- Kağıt doğru şekilde yüklenmemiş olabilir. Kağıdı Ana tepside doğru şekilde ortalandığından emin olarak yükleyin ve kağıt genişliği ve kağıt uzunluğu kılavuzlarının kağıdın kenarlarına dayanmasını sağlayın. Kağıt yükleme yönergeleri için, bkz: Kağıt yükleme.
- Yazıcı kartuşlarının hizalanması gerekiyor olabilir. Daha fazla bilgi için, bkz: Yazıcı kartuşlarını hizalama.

## Yazdırılan renklerden memnun değilsiniz.

- Projenize en uygun yazıcı kartuşlarını kullanmıyor olabilirsiniz. Metin belgelerini ve grafikleri yazdırmak için Üç renkli ve Siyah yazıcı kartuşlarını kullanın. Renkli fotoğraf bastırmak için Üç renkli ve Fotoğraf kartuşlarını kullanın. Daha fazla bilgi için, bkz: Yazıcı kartuşlarını takma.
- Yedek Mürekkep Yazdırma Modunda olabilirsiniz. Yazıcı, yazıcı kartuşlarından biri eksik olduğunda Yedek Mürekkep yazdırma moduna girer. Eksik kartuşu yerleştirin.
- Bir kartuşun mürekkebi bitmiştir. Bu kartuşu değiştirin.
- Kartuştaki mürekkep püskürtme uçlarından bazıları tıkanmıştır. Kartuşları temizleyin. Bkz: Yazıcı kartuşlarını otomatik olarak temizleme.

## Yazıcıdan sayfa çıkmadı. —VEYA— Kağıt yazdırma sırasında sıkıştı.

- Yazıcı dikkatinizi gerektiriyor olabilir. Yönergeler için yazıcı ekranına bakın.
- Yazıcı kapatılmış veya bağlantı zayıf olabilir. Yazıcının açık ve güç kablosunun güvenli bir şekilde bağlı olduğundan emin olun.
- Ana tepside veya Fotoğraf tepsisinde kağıt olmayabilir. Kullandığınız kağıt tepsisine düzgün bir şekilde kağıt yüklendiğinden emin olun. Kağıt yükleme yönergeleri için, bkz: Kağıt yükleme.
- Kağıt yazdırma sırasında sıkışmış olabilir.
  - Yazıcıyı kapatın ve sonra güç kablosu bağlantısını çıkarın. Kağıt yolunu engelleyebilecek kağıtları yazıcıdan çıkarın. Arka erişim kapağını çıkarın. Sıkışmış kağıtları yazıcıdan çıkarın ve arka erişim kapağını yerine yerleştirin. Yazıcının fişini takın ve açın. Yeniden yazdırmayı deneyin.
  - Etiket yazdırıyorduysanız, etiketin yazıcıdan geçerken etiket sayfasından ayrılmadığından emin olun.
  - Fotoğraf tepsisini kullanırken kağıt sıkışmaları oluyorsa, fotoğraf kağıdı genişliği ve fotoğraf kağıdı uzunluğu kılavuzlarının kağıdı bükmeden kenarlarına yaslandığından emin olun. Fotoğraf tepsisi kaydırıcısını duruncaya kadar hafifçe yazıcıya doğru iterek Fotoğraf tepsisinin tam olarak yerleştiğinden emin olun. Sorunlarınız devam ediyorsa, fotoğraf sayfalarını birer birer yüklemeyi deneyin.

## Ana ve Çıkış tepsileri arasında oluşan Başlık Sayfası kağıdı sıkışmaları.

Ana tepsiye çok fazla başlık sayfası kağıdı yüklenmiş olabilir. Kağıt sıkışmasını giderin. Bkz: Yazıcıdan sayfa çıkmadı. —VEYA— Kağıt yazdırma sırasında sıkıştı.

## Yazıcıdan boş sayfa çıktı.

- Yazıcı ekranındaki mürekkep düzeyi simgelerini kontrol edin. Mürekkebi biten yazıcı kartuşlarını değiştirin. Daha fazla bilgi için, bkz: Yazıcı kartuşlarını takma.
- Yazdırmaya başlamış ve sonra işlemi iptal etmiş olabilirsiniz. İşlemi yazdırmaya başlamadan iptal ettiyseniz, yazıcı yazdırma hazırlığı sırasında kağıt yüklemiş

olabilir. Sonraki yazdırmanızda, yazıcı yeni yazdırma işlemini başlatmadan önce boş kağıdı çıkarır.

- Yalnızca siyah yazıcı kartuşu takılı bir şekilde Yedek Mürekkep Yazdırma Modunda yazdırıyor olabilirsiniz. Eksik yazıcı kartuşunun yerine yenisini takın veya kenarlıksız yazdırmayı kapatın. Yedek Mürekkep Modunda yazdırma hakkında daha fazla bilgi için, bkz: Yazıcı kartuşlarını takma.
- Faks yazdırmaya çalışıyorsanız, önce faksı TIFF gibi bir grafik biçiminde kaydedin. Sonra bunu bir sözcük işleme belgesine yerleştirin ve buradan yazdırın.

#### Fotoğraf yazıcının varsayılan yazdırma ayarları kullanılarak bastırılmadı.

Seçili fotoğraf için yazdırma ayarlarını değiştirmiş olabilirsiniz. Her fotoğrafa uyguladığınız yazdırma ayarları yazıcının varsayılan ayarlarını geçersiz kılar. Resme uygulanmış tüm yazdırma ayarlarını fotoğrafın seçimini kaldırarak geçersiz kılın. Daha fazla bilgi için, bkz: Bastırılacak fotoğrafları seçme.

## Yazıcı yazdırmaya hazırlanırken kağıdı çıkarıyor.

Doğrudan güneş ışığı otomatik kağıt sensörünün işlemini engelliyor olabilir. Yazıcıyı direkt güneş ışığına maruz bırakmayın.

#### Baskı kalitesi düşük.

- Yedek Mürekkep Yazdırma Modunda olabilirsiniz. Yazıcı, yazıcı kartuşlarından biri eksik olduğunda Yedek Mürekkep Yazdırma Moduna girer. Eksik yazıcı kartuşunu yenisiyle değiştirin. Daha fazla bilgi için, bkz: Yazıcı kartuşlarını takma.
- Yazıcı kartuşlarının birinin mürekkebi bitmiş olabilir. Yazıcı kartuşlarından biri azalmış mürekkeple çalışıyorsa, kartuşu değiştirin. Daha fazla bilgi için, bkz: Yazıcı kartuşlarını takma.
- Yazıcı için tasarlanmış fotoğraf kağıdı kullanın. En iyi sonuçlar için, HP inkjet kağıdı kullanın.
- Kağıdın yanlış tarafına yazdırıyor olabilirsiniz. Kağıdın yazdırılacak taraf aşağı gelecek şekilde yüklendiğinden emin olun.
- Dijital kameranızda düşük çözünürlükte bir ayar seçmiş olabilirsiniz. Görüntünün boyutunu küçültün ve yeniden yazdırmayı deneyin. Gelecekte daha iyi sonuçlar almak için, dijital kameranızı daha yüksek bir fotoğraf çözünürlüğüne ayarlayın.
- Yazıcı kartuşunda bir sorun olabilir. Aşağıdakini deneyin:
  - Yazıcı kartuşlarını çıkarın ve yeniden takın.
  - Yazıcının kontrol panelinden bir otomatik yazıcı kartuşu temizleme yordamı çalıştırın. Daha fazla bilgi için, bkz: Yazıcı kartuşlarını otomatik olarak temizleme.
  - Yazıcı kartuşlarını yazıcının kontrol panelinden hizalayın. Daha fazla bilgi için, bkz: Yazıcı kartuşlarını hizalama.
  - Bu sorunu çözmezse, yazıcı kartuşlarının bakır renkli temas noktalarını temizlemeyi deneyin. Daha fazla bilgi için, bkz: Yazıcı kartuşu temas noktalarını el ile temizleme.
  - Bu çözümler işe yaramazsa, yazıcı kartuşlarını değiştirin.

## Fotoğraflar düzgün biçimde yazdırılmıyor.

- Fotoğraf kağıdını yanlış yüklemiş olabilirsiniz. Fotoğraf kağıdını yazdırılacak taraf aşağı bakacak şekilde yükleyin.
- Fotoğraf kağıdı yazıcıya doğru şekilde beslenmemiş olabilir. Aşağıdakini deneyin:
  - Kağıt sıkışması varsa, bkz: Yazıcıdan sayfa çıkmadı. —VEYA— Kağıt yazdırma sırasında sıkıştı.
  - Fotoğraf kağıdını Fotoğraf tepsisinde gidebildiği yere kadar itin.
  - Fotoğraf kağıtlarını birer birer yükleyin.

#### Yazdırmak üzere dijital kamerada işaretlediğim fotoğraflar yazdırılmıyor.

HP 318 ve HP 612 gibi bazı dijital kameralar fotoğrafları bastırmak üzere dahili belleğinden ve bellek kartından işaretlemenize olanak tanır. Fotoğrafları dahili bellek üzerinde işaretler ve sonra kameranın dahili belleğinden bellek kartına aktarırsanız, işaretler aktarılmaz. Fotoğrafları bastırmak üzere dijital kameranın dahili belleğinden bellek kartına aktardıktan sonra işaretleyin.

## Hata mesajları

Müşteri Destek Merkezi'yle bağlantı kurmadan önce, sorun giderme ipuçları için bu bölümü okuyun ya da www.hp.com/support adresindeki çevrimiçi destek hizmetlerine gidin.

Yazıcı ekranında görüntülenen hata mesajları aşağıdaki türlere ayrılabilir:

- Kağıt hataları
- Yazıcı kartuşu hataları
- Bellek kartı hataları
- Örnekleme sayfası hataları
- Bilgisayar yazdırma hataları

## Kağıt hataları

Müşteri Destek Merkezi'yle bağlantı kurmadan önce, sorun giderme ipuçları için bu bölümü okuyun ya da www.hp.com/support adresindeki çevrimiçi destek hizmetlerine gidin.

## Hata mesajı: Paper jam. Clear jam then press OK. (Kağıt sıkıştı. Sıkışmayı temizleyin ve sonra OK (Tamam) düğmesine basın.)

Yazıcıyı kapatın ve sonra güç kablosu bağlantısını çıkarın. Kağıt yolunu engelleyebilecek kağıtları yazıcıdan çıkarın. Arka erişim kapağını çıkarın. Sıkışmış kağıtları yazıcıdan çıkarın ve arka erişim kapağını yerine yerleştirin. Yazıcının fişini takın ve açın.

## Hata mesajı: Out of paper. Load paper then press OK. (Kağıt tükendi. Kağıt yükleyin ve sonra OK (Tamam) düğmesine basın.)

Kağıt yükleyin ve sonra yeniden yazdırmak için **OK** (Tamam) düğmesine basın. Kağıt yükleme yönergeleri için, bkz: Kağıt yükleme.

## Hata mesajı: Unsupported media size. Job was cancelled. Press OK. (Desteklenmeyen ortam boyutu. İş iptal edildi. OK (Tamam) düğmesine basın.)

Yazıcı kağıt tepsisine yüklenen kağıt boyutunu kullanamıyor. **OK** (Tamam) düğmesine basın ve sonra desteklenen boyutta kağıt yükleyin. Desteklenen kağıt boyutlarının listesi için, bkz: Yazıcı belirtimleri.

## Hata mesajı: Automatic paper sensor failed. (Otomatik kağıt sensörü başarısız oldu.)

Otomatik kağıt sensörünün önünde bir engel vardır veya sensör hasar görmüştür. Yazıcıyı doğrudan güneş ışığına maruz kalmayacağı bir yere taşıyın ve **OK** (Tamam) düğmesine basıp yeniden yazdırmayı deneyin. Bu işe yaramazsa, www.hp.com/ support adresine gidin veya Müşteri Destek Merkezine başvurun.

## Hata mesajı: Photo tray is engaged. Disengage it and press OK. (Hata mesajı: Fotoğraf tepsisi takılıdır. Bu tepsiyi çıkarın ve OK (Tamam) düğmesine basın.)

Yazıcı Ana tepsiye yüklenen kağıdı kullanarak yazdırmaya çalışıyor, ancak Fotoğraf tepsisi takılıdır. Fotoğraf tepsisi kaydırıcısını kendinize doğru çekerek Fotoğraf tepsisini çıkarın.

## Yazıcı kartuşu hataları

Müşteri Destek Merkezi'yle bağlantı kurmadan önce, sorun giderme ipuçları için bu bölümü okuyun ya da www.hp.com/support adresindeki çevrimiçi destek hizmetlerine gidin.

## Hata mesajı: Cartridge failed. (Kartuş hatası.)

Belirtilen yazıcı kartuşu eski veya hasar görmüş olabilir. Aşağıdakini deneyin:

- 1 Kartuşu çıkarın ve yeniden takın. Daha fazla bilgi için, bkz: Yazıcı kartuşlarını takma.
- 2 Bu işlem sorunu çözmezse, kartuşu değiştirin.

# Hata mesajı: Cartridge failed. Replace it, or remove it to print using ink-backup printing mode. (Kartuş hatası. Kartuşu değiştirin veya yedek mürekkep yazdırma modunu kullanarak yazdırmak için çıkarın.)

Belirtilen yazıcı kartuşu eski veya hasar görmüş olabilir. Aşağıdakini deneyin:

- 1 Kartuşu çıkarın ve yeniden takın. Daha fazla bilgi için, bkz: Yazıcı kartuşlarını takma.
- 2 Bu işlem sorunu çözmezse, kartuşu değiştirin. Hasar görmüş olan kartuşu çıkararak da Yedek Mürekkep Yazdırma Modu'nda yazdırabilirsiniz.

### Hata mesajı: One or more cartridges have failed. Please remove all cartridges. Reinsert them one at a time, closing the main door each time, to see which cartridges have failed. (Bir veya daha çok kartuşta başarısızlık oldu. Lütfen tüm kartuşları çıkarın. Kartuşları birer birer yerleştirip her seferinde ana kapağı kapatarak hatalı kartuşu bulun.)

Bir yazıcı kartuşu eskidir veya zarar görmüştür. Her iki durumu da sınamak için kartuşlardan birinin veya her ikisinin de hatalı olup olmadığını görmek üzere aşağıdaki adımları uygulayın:

- 1 Yazıcı kartuşlarının her ikisini de çıkarın.
- 2 Kartuşlardan birini ilgili yazıcı kartuşu yuvasına yeniden yerleştirin.
- 3 Ana kapağı kapatın. Yazıcı ekranında yerleştirilen yazıcı kartuşunun başarısız olduğu belirtiliyorsa, kartuşu değiştirin.
- 4 Yazıcı kartuşunu çıkarın, sınanmamış yazıcı kartuşunu kullanarak 2. ve 3. adımları yineleyin.

Hata mesajı: Color cartridge not compatible. Use appropriate HP cartridge. (Renkli kartuş uyumsuz. HP kartuşu kullanın.) —VEYA— Photo cartridge not compatible. Use appropriate HP cartridge. (Hata mesajı: Fotoğraf kartuşu uyumsuz. HP kartuşu kullanın.) —VEYA— Right cartridge not compatible. Use appropriate HP cartridge. (Sağ kartuş uyumsuz. HP kartuşu kullanın.)

Yazıcıyla çalışmayan bir yazıcı kartuşu takmışsınız. Yazıcı kartuşunu yazıcıyla uyumlu bir yazıcı kartuşuyla değiştirin. Daha fazla bilgi için, bkz: Yazıcı kartuşlarını takma.

Hata mesaji: Color Cartridge is not installed correctly. please remove and reinsert it. (Renkli Kartuş düzgün takılmamış. Lütfen çıkarıp yeniden takın.) — VEYA— Photo Cartridge is not installed correctly. please remove and reinsert it. (Fotoğraf Kartuşu düzgün takılmamış. Lütfen çıkarıp yeniden takın.) —VEYA— Cartridge is not installed correctly. please remove and reinsert it. (Kartuş düzgün takılmamış. Lütfen çıkarıp yeniden takın.)

Belirtilen yazıcı kartuşu düzgün takılmamış. Yazıcı kartuşunu çıkarın ve yeniden takın. Daha fazla bilgi için, bkz: Yazıcı kartuşlarını takma.

Hata mesajı: Color Cartridge is missing. (Renkli Kartuş yok.) —VEYA— Photo Cartridge is missing. (Fotoğraf Kartuşu yok.) —VEYA— Cartridge is missing. Please install and snap cartridge in completely. (Kartuş yok. Lütfen takıp tam olarak yerine yerleştirin.)

Belirtilen yazıcı kartuşu takılmamış. Yazıcı kartuşunu Yazıcı kartuşlarını takma konusundaki yönergeleri kullanarak takın.

Hata mesajı: Color Cartridge is low on ink. (Renkli kartuştaki mürekkep azalmış.) —VEYA— Photo Cartridge is low on ink. (Fotoğraf Kartuşundaki mürekkep azalmış.) —VEYA— Cartridge is low on ink. You may need to replace it soon, or remove it to print using ink-backup printing mode. (Kartuştaki mürekkep azalmış. Kartuşu değiştirmeniz veya yedek mürekkep yazdırma modunu kullanarak yazdırmak için çıkarmanız gerekebilir.)

Belirtilen yazıcı kartuşundaki mürekkep azalmış. Yazıcı kartuşunu değiştirin. Daha fazla bilgi için, bkz: Yazıcı kartuşlarını takma.

## Hata mesajı: One or more cartridges have failed. (Bir veya daha çok kartuş başarısız oldu.)

Yazıcı kartuşlarından en az biri başarısız olmuştur. Başarısız kartuşları yeni HP yazıcı kartuşlarıyla değiştirin. Daha fazla bilgi için, bkz: Yazıcı kartuşlarını takma.

## Hata mesajı: One or more cartridges are not compatible. (Bir veya daha çok kartuş uyumlu değil.)

Yazıcı kartuşlarından en az biri HP yazıcı kartuşu değildir. HP olmayan yazıcı kartuşlarını desteklenen HP yazıcı kartuşlarıyla değiştirin. Daha fazla bilgi için, bkz: Yazıcı kartuşlarını takma.

## Hata mesajı: One or more cartridges are not installed correctly. (Bir veya daha çok kartuş düzgün takılmamış.)

Yazıcı kartuşlarından en az biri düzgün takılmamıştır. Düzgün takılmayan yazıcı kartuşlarını çıkarın ve Yazıcı kartuşlarını takma içindeki yönergeleri uygulayarak yeniden takın.

## Hata mesajı: One or more cartridges are low on ink. (Bir veya daha çok kartuştaki mürekkep azalmış.)

En az bir yazıcı kartuşundaki mürekkep düzeyi azalmıştır. Mürekkep düzeyi azalan yazıcı kartuşlarını fabrikada doldurulan yeni HP yazıcı kartuşlarıyla değiştirin. Daha fazla bilgi için, bkz: Yazıcı kartuşlarını takma.

## Hata mesajı: Cartridge service station is stuck. (Kartuş servis istasyonu sıkıştı.)

Kartuş servis istasyonu yolunu kapatan bir engel vardır. Yazıcı kartuşu servis istasyonu, yazıcı etkin durumda değilken yazıcı kartuşu yuvasının altında bulunur. Engelleri temizlemek için aşağıdaki adımları uygulayın:

- 1 Yazıcı kartuşlarına erişmek için üst kapağı yukarı kaldırın.
- 2 Kartuş servis istasyonu yolunu kapatan engelleri kaldırın.
- 3 Üst kapağı kapatın.
- 4 Devam etmek için **OK** (Tamam) düğmesine basın.

# Hata mesajı: Print cartridge cradle is stuck. Clear jam then press OK. (Yazıcı kartuşu yuvası sıkıştı. Sıkışmayı temizleyin ve sonra OK (Tamam) düğmesine basın.)

Yazıcı kartuşu yuvasındaki herhangi bir engeli temizlemek için aşağıdaki adımları izleyin:

- 1 Yazıcı kartuşlarına erişmek için üst kapağı yukarı kaldırın.
- 2 Yuvanın yolundaki engelleri temizleyin.
- 3 Üst kapağı kapatın.
- 4 Devam etmek için **OK** (Tamam) düğmesine basın.

Geçerli sayfa çıkarılır ve yazdırma işi bir sonraki kullanılabilen sayfadan devam eder.

#### Hata mesajı: Top cover is open. (Üst kapak açık.)

Yazıcının üst kapağını kapatın.

## Bellek kartı hataları

Müşteri Destek Merkezi'yle bağlantı kurmadan önce, sorun giderme ipuçları için bu bölümü okuyun ya da www.hp.com/support adresindeki çevrimiçi destek hizmetlerine gidin.

## Hata mesaji: Photo is missing. (Fotoğraf yok.) —VEYA— Some photos are missing. (Bazı fotoğraflar yok.)

Yazıcı bellek kartındaki dosyayı okuyamıyor veya dosya yanlışlıkla silinmiştir ya da işe yönelik olarak belirtilen dosyalardan en az biri bellek kartında yoktur. Fotoğrafları bellek kartı yerine dijital kamerayı kullanarak bilgisayara kaydetmeyi deneyin. Bir fotoğraf eksikse, fotoğrafı yanlışlıkla karttan silmiş olabilirsiniz.

Hata mesajı: Card access error. Job was cancelled. See computer for details. Press OK. (Kart erişimi hatası. İş iptal edildi. Ayrıntılar için bilgisayara bakın. OK (Tamam) düğmesine basın.) —VEYA— File directory structure is corrupted. (Dosya dizini yapısı bozulmuş.) —VEYA— Card may be damaged. Job was

## cancelled. See computer for details. Press OK. (Kart bozulmuş olabilir. İş iptal edildi. Ayrıntılar için bilgisayara bakın. OK (Tamam) düğmesine basın.)

Yazıcı bellek kartındaki verileri okuyamıyor ve geçerli yazdırma veya kaydetme işlerini tamamlayamıyor. Veriler bozulmuş olabilir veya bellek kartında fiziksel bir sorun olabilir. Aşağıdakileri deneyin:

- Dosyaları bilgisayara kaydetmek ve bilgisayardan erişmek için Kaydet düğmesine basın.
- Bu işlem sorunu çözmezse yeni bir bellek kartı kullanın veya dijital kamerayı kullanarak bellek kartını yeniden biçimlendirin. Bellek kartındaki fotoğraflar kaybedilecektir.
- Bu işlem sorunu çözmezse fotoğraf dosyaları zarar görmüş veya okunamıyor olabilir. Müşteri Destek Merkezi'ne başvurmadan önce hatanın yazıcıdan mı yoksa bellek kartından mı kaynaklandığını belirlemek için başka bir bellek kartı deneyin.

## Hata mesajı: Can not print photos. (Fotoğraf yazdıramıyor.)

Yazdırma işi için belirtilen fotoğraflardan en az 10 tanesi bozulmuş, eksik veya desteklenmeyen bir dosya türünde olabilir. Desteklenen fotoğraf türleri hakkında bilgi için, bkz: Yazıcı belirtimleri. Aşağıdakini deneyin:

- Fotoğrafları, bellek kartı yerine dijital kamerayı kullanarak bilgisayara kaydetmeyi deneyin.
- Dosyaları bilgisayara kaydetmek ve bilgisayardan bastırmak için Kaydet düğmesine basın.
- Fotoğraf dizini sayfası yazdırın ve fotoğrafları yeniden seçin. Daha fazla bilgi için, bkz: Hangi fotoğrafların bastırılacağına karar verme.

## Hata mesajı: Card is locked. Can not access card. (Kart kilitli. Karta erişilemiyor.)

Bellek kartı parola korumalı olduğundan yazıcı tarafından okunamıyor. Aşağıdaki adımları uygulayın:

- 1 Bellek kartını yazıcıdan çıkarın.
- 2 Bellek kartını, parolayı bellek kartında saklamak için kullandığınız orijinal cihaza takın.
- 3 Parolayı, saklamak için kullandığınız yazılımı kullanarak bellek kartından kaldırın.
- 4 Bellek kartını çıkarın ve yazıcının bellek kartı yuvasına yeniden takın.
- 5 Yeniden yazdırmayı deneyin.

## Hata mesajı: Card is not fully inserted. Push card in a little more. (Kart tam takılmamış. Kartı biraz daha itin.)

Yazıcı bellek kartını algılayabiliyor, ancak okuyamıyor. Bellek kartını duruncuya kadar bellek kartı yuvasının içine doğru yavaşça itin. Daha fazla bilgi için, bkz: Bellek kartı takma.

## Hata mesajı: Use only 1 card at a time. Please remove a memory card. (Aynı anda yalnızca 1 kart kullanın. Lütfen bir bellek kartını çıkarın.)

Yazıcıda aynı anda farklı türde iki veya daha çok bellek kartı vardır veya aynı anda hem bellek kartı takılmış hem de kamera bağlantı noktasına dijital kamera bağlanmıştır. Yazıcıda takılı tek bir kart veya bağlı tek bir kamera olmasını sağlayacak şekilde bellek kartlarını çıkarın veya kamera bağlantısını sökün.

## Hata mesajı: Card was removed. Job was cancelled. Press OK. (Hata mesajı: Kart çıkarıldı. İş iptal edildi. Ayrıntılar için bilgisayara bakın. OK (Tamam) düğmesine basın.)

Yazıcı bellek kartından bir dosya yazdırırken veya dosyaları bilgisayara kaydederken üzerindeki bellek kartını çıkardınız. Aşağıdaki adımları uygulayın:

- 1 **OK** (Tamam) düğmesine basın.
- 2 Bellek kartını yeniden takın ve seçili fotoğrafları veya kaydedilen dosyaları yeniden bastırın. Yazdırma veya kaydetme işi tamamlanana kadar bellek kartı takılı kalmalıdır.

Bellek kartlarının zarar görmesini engellemek için kartlara erişilirken yazıcının bellek kartı yuvasından çıkarmayın. Daha fazla bilgi için, bkz: Bellek kartını çıkarma.

## Hata mesajı: Camera selections (DPOF) file has error. (Kamera seçimleri (DPOF) dosyasında hata var.)

Yazıcı verilerdeki bozulma veya bellek kartındaki hata nedeniyle DPOF dosyasını okuyamıyor. Fotoğrafları yeniden seçmek için yazıcının kontrol panelini kullanın. Daha fazla bilgi için, bkz: Fotoğrafları bellek kartından bastırma.

## Hata mesajı: Some camera-selected photos are not on card. (Hata mesajı: Kameradan seçilmiş bazı fotoğraflar kartta yok.)

Kameradan seçilmiş bazı fotoğraflar eksiktir veya silinmiştir. Aşağıdakini deneyin:

- Fotoğrafı bellek kartından yanlışlıkla silmediğinizden emin olun.
- Dijital kamerayı kullanarak fotoğrafları yeniden seçin.
- Fotoğraflarla ilişkili dizin numaralarını görmek için yeni bir fotoğraf dizini sayfası yazdırın. Daha fazla bilgi için, bkz: Hangi fotoğrafların bastırılacağına karar verme.

## Hata mesaji: No new photos on card. (Kartta yeni fotoğraf yok.)

Bellek kartında yeni fotoğraf yoktur veya fotoğraflar daha önceden bir kere bastırılmıştır. İstenen fotoğrafları seçin ve bastırın. Daha fazla bilgi için, bkz: Bastırılacak fotoğrafları seçme.

## Hata mesaji: Cannot display this photo. (Bu fotoğraf görüntülenemiyor.)

Bellek kartında yazıcının desteklemediği görüntü biçimleri vardır veya dosya bozulmuştur. Desteklenen görüntü biçimleri listesi için, bkz: Yazıcı belirtimleri. Fotoğraflara bilgisayar kullanarak erişin.

## Hata mesaji: Memory card in backwards. The black side should face up. (Bellek kartı ters duruyor. Siyah tarafı yukarı bakmalı.)

Bellek kartı ters takılmıştır. Bellek kartını çıkarın ve altın temas noktaları aşağıya bakacak şekilde yeniden takın. Daha fazla bilgi için, bkz: Bellek kartı takma.

## Hata mesajı: E-mail error. Unable to send. (E-posta hatası. Gönderilemiyor.)

Takılan bellek kartı dolu veya seçilen fotoğraf HP Instant Share kullanılarak e-posta olarak gönderilmeye çalışıldığında okunamıyor. Bellek kartında yer açmak için bazı dosyaları çıkarın veya fotoğrafı yeniden çekin.

## Örnekleme sayfası hataları

Müşteri Destek Merkezi'yle bağlantı kurmadan önce, sorun giderme ipuçları için bu bölümü okuyun ya da www.hp.com/support adresindeki çevrimiçi destek hizmetlerine gidin.

Hata mesaji: Could not read proof sheet. Scan cancelled. Please print a new proof sheet. Press OK. (Prova sayfası okunamadı. Tarama iptal edildi. Lütfen yeni bir prova sayfası yazdırın. OK (Tamam) düğmesine basın.)

Prova sayfasında mürekkep lekeleri veya rasgele işaretler var. Yeni bir prova sayfası yazdırın. Daha fazla bilgi için, bkz: Hangi fotoğrafların bastırılacağına karar verme.

# Hata mesaji: Can not detect the proof sheet. Scan cancelled. Please reinsert and rescan. Press OK. (Prova sayfası algılanamıyor. Tarama iptal edildi. Lütfen yeniden takın ve yeniden tarayın. OK (Tamam) düğmesine basın.)

Örnekleme sayfasını yazılı tarafı yukarı gelecek şekilde yerleştirmiş olabilirsiniz. Aşağıdaki adımları uygulayın:

- 1 Örnekleme sayfasını yazılı tarafı aşağı bakacak şekilde Ana tepsiye yerleştirin.
- 2 Yeniden taramayı deneyin. Daha fazla bilgi için, bkz: Hangi fotoğrafların bastırılacağına karar verme.

## Hata mesajı: Multiple number of copies selected. Scan cancelled. Please print a new proof sheet and select one choice for number of copies. Press OK. (Hata mesajı: Birden çok kopya sayısı seçildi. Tarama iptal edildi. Lütfen yeni bir prova sayfası yazdırın ve tek bir kopya sayısı seçin. OK (Tamam) düğmesine basın.)

Örnekleme sayfasının altında bulunan kopya sayısı seçimlerinde birden çok dairenin içini doldurmuşsunuz. Yeni bir prova sayfası yazdırın ve yeniden deneyin. Daha fazla bilgi için, bkz: Hangi fotoğrafların bastırılacağına karar verme.

## Hata mesajı: Multiple layouts selected. Scan cancelled. Please print a new proof sheet and select one choice for number of copies. Press OK. (Birden çok düzen seçildi. Tarama iptal edildi. Lütfen yeni bir prova sayfası yazdırın ve tek bir düzen seçin. OK (Tamam) düğmesine basın.)

Örnekleme sayfasının altında bulunan düzen seçimlerinde birden çok dairenin içini doldurmuşsunuz. Aşağıdaki adımları uygulayın:

- 1 Yeni bir prova sayfası yazdırın.
- 2 Yedi düzenden birini seçmek için ilgili dairenin içini tam olarak doldurun.
- 3 Örnekleme sayfasını yeniden taramayı deneyin. Daha fazla bilgi için, bkz: Hangi fotoğrafların bastırılacağına karar verme.

Hata mesajı: No images selected. Please select the images to be printed and rescan proof sheet. Press OK. (Hiç görüntü seçilmedi. Lütfen bastırılacak

## görüntüleri seçin ve prova sayfasını yeniden tarayın. OK (Tamam) düğmesine basın.)

Örnekleme sayfasında, bastırmak istediğiniz fotoğrafların altındaki daireleri doldurmamış veya tam olarak doldurmamış olabilirsiniz. Aşağıdaki adımları uygulayın:

- Bastırmak istediğiniz fotoğrafları seçmek için prova sayfasında aşağıdakileri uygulayın ve yeniden deneyin. Daha fazla bilgi için, bkz: Hangi fotoğrafların bastırılacağına karar verme.
- En iyi sonucu elde etmek için dairelerin içini tam olarak doldurduğunuzdan emin olun.

## Hata mesajı: Number of copies not selected. Please select a number of copies and rescan proof sheet. Press OK. (Kopya sayısı seçilmedi. Lütfen kopya sayısı seçin ve prova sayfasını yeniden tarayın. OK (Tamam) düğmesine basın.)

Bastırmak istediğiniz fotoğrafların kopya sayısını belirtmek için prova sayfasında ilgili dairelerin içini doldurmamışsınız. Fotoğrafların aynı anda bir, iki veya üç kopyasını bastırabilirsiniz. Örnekleme sayfasının sol alt köşesindeki simgelerden birinin altındaki daireyi tam olarak doldurun. Yazıcı, tüm fotoğrafları seçtiğiniz sayıda bastırır.

## Hata mesajı: Layout not selected. Please select a layout and rescan proof sheet. Press OK. (Düzen seçilmedi. Lütfen düzen seçin ve prova sayfasını yeniden tarayın. OK (Tamam) düğmesine basın.)

Örnekleme sayfasının altında bulunan, fotoğraflar için kullanmak istediğiniz düzene ilişkin daireyi doldurmamışsınız. Örnekleme sayfasının altındaki yedi düzen simgesinden birinin altındaki daireyi tam olarak doldurun. Yazıcı fotoğrafları basmak için düzeni kullanır.

## Hata mesajı: Card contents do not match proof sheet. Scan cancelled. Please print a new proof sheet. Press OK. (Kartın içindekilerle prova sayfası eşleşmiyor. Tarama iptal edildi. Lütfen yeni bir prova sayfası yazdırın. OK (Tamam) düğmesine basın.)

Takılan kart, prova sayfasını yazdırmak için kullandığınız kart değil. Kartı çıkarın ve prova sayfasını yazdırmak için kullandığınız kartı yeniden takın.

## Bilgisayar yazdırma hataları

Müşteri Destek Merkezi'yle bağlantı kurmadan önce, sorun giderme ipuçları için bu bölümü okuyun ya da www.hp.com/support adresindeki çevrimiçi destek hizmetlerine gidin.

## Hata mesajı: Printer memory is full. Job was cancelled. Press OK. (Yazıcı belleği dolu. İş iptal edildi. OK (Tamam) düğmesine basın.)

Yazıcı dosyaları bilgisayara kaydederken bir sorunla karşılaştı. Aşağıdakini deneyin:

- Yazıcı belleğini temizlemek için yazıcıyı kapatın ve sonra yeniden açın.
- Bir anda daha az sayıda fotoğraf bastırın.
- Fotoğrafları bilgisayara kaydetmek ve bilgisayardan bastırmak için Kaydet düğmesine basın.
- Dosyaları bellek kartı okuyucusu kullanarak bilgisayara kaydedin ve sonra bilgisayardan yazdırın.

## Hata mesajı: Computer is not connected. To save photos...connect printer to computer. Press OK. (Bilgisayar bağlı değil. Fotoğrafları kaydetmek

için...yazıcıyı bilgisayara bağlayın. OK (Tamam) düğmesine basın.) —VEYA— Communication error. Check computer connection. Press OK. (İletişim hatası. Bilgisayar bağlantısını kontrol edin. OK (Tamam) düğmesine basın.) —VEYA— Data was not received. Check computer connection. Press OK to continue. (Veriler alınmadı. Bilgisayar bağlantısını kontrol edin. OK (Tamam) düğmesine basın.) —VEYA— No response from computer. (Bilgisayardan yanıt gelmiyor.)

Yazıcı bilgisayarla düzgün bir şekilde iletişim kuramıyor. Yazıcı sürücüsü çalışmıyor veya kablo gevşemiş olabilir. USB kablosunun hem bilgisayara hem de yazıcının arkasındaki USB bağlantı noktasına güvenli bir şekilde bağlandığından emin olun. Kablo güvenli bir şekilde bağlıysa, yazıcı yazılımının yüklü olduğunu doğrulayın.

# 8 Müşteri Desteği

Bir sorununuz varsa, aşağıdaki adımları izleyin:

- 1 Yazıcıyla birlikte gelen belgelere bakın.
  - Hızlı Başlangıç kitapçığı: HP Photosmart 8100 series Hızlı Başlangıç kitapçığı yazıcınızı nasıl kuracağınızı ve ilk fotoğrafınızı nasıl bastıracağınızı açıklar.
  - Kullanıcı Kılavuzu: Kullanıcı Kılavuzu şu anda okumakta olduğunuz kitaptır. Bu kitap yazıcının temel özelliklerini anlatır, yazıcının bilgisayara bağlanmadan nasıl kullanılacağını açıklar ve donanıma ilişkin sorun giderme bilgileri içerir.
  - HP Photosmart Yazıcı Yardımı: HP Photosmart Yazıcı ekran Yardımı yazıcının bilgisayara bağlanarak nasıl kullanılacağını açıklar ve yazılıma ilişkin sorun giderme bilgileri içerir.
- 2 Sorunu belgeler yer alan bilgileri kullanarak çözemezseniz, aşağıdakileri yapmak için www.hp.com/support adresine gidin:
  - Çevrimiçi destek sayfalarına erişme
  - HP'ye sorularınıza yanıt almak için bir e-posta gönderme
  - Çevrimiçi sohbeti kullanarak bir HP teknisyeniyle bağlantı kurma
  - Yazılım güncelleştirmelerini kontrol etme

Destek seçenekleri ve kullanılabilirlikleri ürüne, ülkeye/bölgeye ve dile göre değişir.

- 3 Yalnızca Avrupa için: Yerel satış noktanızla bağlantı kurun. Yazıcının donanım sorunu varsa, yazıcıyı satın aldığınız yere getirmeniz istenir. Yazıcının sınırlı garanti dönemi boyunca servis ücretsizdir. Garanti döneminden sonra, bir servis ücreti ödemeniz istenir.
- 4 Sorunu ekran Yardımı veya HP web sitelerini kullanarak çözemezseniz, ülkenize/ bölgenize ait numaradan Müşteri Destek Merkezini arayın. Ülke/bölge telefon numaraları listesi için bkz: Telefonla Müşteri Desteği.

## Telefonla Müşteri Desteği

Yazıcı garanti altındayken ücretsiz telefon desteği alırsınız. Daha fazla bilgi için, kutuda bulunan garantiye bakın veya ücretsiz destek süresini kontrol etmek için www.hp.com/support adresine gidin.

Ücretsiz telefon desteği döneminden sonra, HP'den ek bir ücret karşılığında yardım alabilirsiniz. Destek seçenekleri için HP satıcınıza başvurun veya ülkenize/bölgenize ait destek telefon numarasını arayın.

Telefonda HP desteği almak için bulunduğunuz yere ait destek telefon numarasını arayın. Standart telefon şirketi ücretleri uygulanır.

**Kuzey Amerika:** 1-800-HP-INVENT (1-800-474-6836) numarasını arayın. ABD'de telefon desteği İngilizce ve İspanyolca olarak haftada 7 gün, günde 24 saat kullanılabilir (destek gün ve saatleri bildirilmeksizin değiştirilebilir). Bu hizmet garanti dönemi boyunca ücretsizdir. Garanti döneminin dışında bir ücret uygulanabilir.

**Batı Avrupa** Almanya, Avusturya, Belçika, Danimarka, Finlandiya, Fransa, Hollanda, İngiltere, İrlanda, İspanya, İsveç, İsviçre, İtalya, Norveç ve Portekiz'deki müşterileri

ülkelerine/bölgelerine ait telefon destek numaralarına erişmek için www.hp.com/ support adresine gitmelidir.

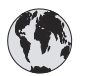

## www.hp.com/support

| 61 56 45 43                                                                    | الجز ائر                                          |  |
|--------------------------------------------------------------------------------|---------------------------------------------------|--|
| Argentina<br>Argentina                                                         | (54) 11-4778-8380<br>0-810-555-5520               |  |
| Australia                                                                      | 13 10 47                                          |  |
| 800 171                                                                        | البحرين                                           |  |
| Brasil (dentro da<br>grande São Paulo)<br>Brasil (fora da<br>grande São Paulo) | (11) 3747-7799<br>0800-157751                     |  |
| Canada                                                                         | (800) 474-6836                                    |  |
| Caribbean                                                                      | 1-800-711-2884                                    |  |
| Central America                                                                | 1-800-711-2884                                    |  |
| Chile                                                                          | 800-360-999                                       |  |
| 中国                                                                             | (8621) 38814518                                   |  |
| Columbia                                                                       | 01-800-011-4726                                   |  |
| Costa Rica                                                                     | 0-800-011-4114 +<br>1-800-711-2884                |  |
| Česká republika                                                                | 261 307 310                                       |  |
| Ecuador (Andinatel)                                                            | 1-800-711-2884                                    |  |
| Ecuador (Pacifitel)                                                            | 1-800-225528                                      |  |
| 2 532 5222                                                                     | مصر                                               |  |
| Greece (international)<br>Greece (in-country)<br>Greece (Cyprus)               | + 30 210 6073603<br>801 11 22 55 47<br>800 9 2649 |  |
| Guatemala                                                                      | 1-800-999-5105                                    |  |
| 香港特別行政區                                                                        | 852-2802 4098                                     |  |
| Magyarország                                                                   | 1 382 1111                                        |  |
| India                                                                          | 1 600 44 7737                                     |  |
| Indonesia                                                                      | 62 (21) 350 3408                                  |  |
| (0) 9 830 4848                                                                 | ישראל                                             |  |
| Jamaica                                                                        | 0-800-7112884                                     |  |
| 日本                                                                             | 0570-000511                                       |  |
| 日本 (携帯電話の場合)                                                                   | +81-3-3335-9800                                   |  |

| 한국                                                                 | 1588-3003                       |  |
|--------------------------------------------------------------------|---------------------------------|--|
| Malaysia                                                           | 1800-80-5405                    |  |
| México (Ciudad de México)<br>México (fuera de<br>Ciudad de México) | (55)5258-9922<br>01-800-4726684 |  |
| 22 404747                                                          | المغرب                          |  |
| New Zealand                                                        | 0800 441 147                    |  |
| Nigeria                                                            | 1 3204 999                      |  |
| Panama                                                             | 001-800-7112884                 |  |
| Perú                                                               | 0-800-10111                     |  |
| Philippines                                                        | 63 (2) 867-3551                 |  |
| Polska                                                             | 22 5666 000                     |  |
| Puerto Rico                                                        | 1-877-232-0589                  |  |
| Republica Dominicana                                               | 1-800-7112884                   |  |
| România                                                            | (21) 315 4442                   |  |
| Russia (Moscow)<br>Russia (St. Petersburg)                         | 095 7973520<br>812 3467997      |  |
| 800 897 1444                                                       | السعودية                        |  |
| Singapore                                                          | 65 6272 5300                    |  |
| Slovakia                                                           | 2 50222444                      |  |
| South Africa (Intl.)                                               | + 27 11 2589301                 |  |
| South Africa (RSA)                                                 | 086 0001030                     |  |
| Rest Of West Africa                                                | + 351 213 17 63 80              |  |
| 臺灣                                                                 | (02) 8722-8000                  |  |
| Thailand                                                           | 66 (2) 353 9000                 |  |
| 71 89 12 22                                                        | تونس                            |  |
| Trinidad & Tobago                                                  | 1-800-7112884                   |  |
| Türkiye                                                            | (212) 444 7171                  |  |
| Ukraine                                                            | (380 44) 4903520                |  |
| 800 4520                                                           | الإمارات العربية المتحدة        |  |
| United States                                                      | (800) 474-6836                  |  |
| Venezuela                                                          | 01-800-4746.8368                |  |
| Việt Nam                                                           | 84 (8) 823 4530                 |  |
| For Bangladesh, Brunei,<br>Cambodia, Pakistan, and<br>Sri Lanka    | Fax to:<br>+65-6275-6707        |  |

## Arama yapma

Müşteri Desteğini bilgisayar ve yazıcıya yakın bir yerden arayın. Aşağıdaki bilgileri sağlamaya hazır olun:

- Yazıcı model numarası (yazıcının ön tarafında bulunur).
- Yazıcı seri numarası (yazıcının alt tarafında bulunur).
- Bilgisayar işletim sistemi.
- Yazıcı sürücüsünün sürümü:
  - Windows PC: Yazıcı sürücüsünün sürümünü görmek için, Windows görev çubuğunda bellek kartı simgesini sağ tıklatın ve Hakkında'yı seçin.
  - Macintosh: Yazıcı sürücüsünün sürümünü görmek için, Print (Yazdır) iletişim kutusunu kullanın.
  - Yazıcı veya bilgisayar ekranında görüntülenen mesajlar.
- Aşağıdaki soruları yanıtlar:
  - Aramanıza neden olan durum daha önce de oldu mu? Durumu yeniden oluşturabilir misiniz?
  - Bu durum oluştuğu sıralarda bilgisayara yeni bir donanım veya yazılım yüklediniz mi?

## HP onarım servisine iade

HP ürününüzün alınmasını ve HP Merkezi Onarım Merkezine teslim edilmesini ayarlar. Teslim alma ve verme masraflarını biz karşılarız. Bu hizmet donanım garanti dönemi boyunca ücretsizdir.

Bölüm 8

# a Belirtimler

Bu bölüm HP Photosmart yazıcı yazılımını yükleme işlemine yönelik minimum gereksinimleri listeler ve seçili yazıcı belirtimlerini sağlar.

Yazıcı belirtimleri ve sistem gereksinimlerinin eksiksiz bir listesi için ekran Yazıcı Yardımına bakın. Ekran Yazıcı Yardımını görüntüleme hakkında bilgi için, bkz: Hoş geldiniz.

### Sistem gereksinimleri

| Bileşen           | Windows PC minimum                                                                         | Macintosh minimum                                               |
|-------------------|--------------------------------------------------------------------------------------------|-----------------------------------------------------------------|
| İşletim sistemi   | Microsoft <sup>®</sup> Windows 98, 2000<br>Professional, ME, XP Home<br>ve XP Professional | Mac <sup>®</sup> OS X 10.1 - 10.3                               |
| İşlemci           | Intel <sup>®</sup> Pentium <sup>®</sup> II (ya da<br>eşdeğer) ya da daha yüksek            | G3 veya üstü                                                    |
| RAM               | 64 MB (128 MB önerilir)                                                                    | Mac OS 10.1 - 10.3: 128 MB                                      |
| Boş disk alanı    | 500 MB                                                                                     | 500 MB                                                          |
| Video görüntüleme | 800 x 600, 16 bit ya da daha<br>yüksek                                                     | 800 x 600, 16 bit ya da daha<br>yüksek                          |
| CD-ROM sürücüsü   | 4x                                                                                         | 4x                                                              |
| Bağlantı          | <b>USB</b> : Microsoft Windows 98,<br>2000 Professional, ME, XP<br>Home ve XP Professional | USB: Ön ve arka bağlantı<br>noktaları (Mac OS X 10.1 -<br>10.3) |
|                   | PictBridge: ön kamera<br>bağlantı noktasını kullanır                                       | PictBridge: ön kamera<br>bağlantı noktasını kullanır            |
|                   | <b>Bluetooth</b> : isteğe bağlı<br>HP Bluetooth Kablosuz<br>Yazıcı Adaptörünü kullanır     |                                                                 |
| Тагауісі          | Microsoft Internet Explorer 5.5 veya üstü                                                  | —                                                               |

## Yazıcı belirtimleri

| Kategori                  | Belirtimler                                                                                                    |
|---------------------------|----------------------------------------------------------------------------------------------------|
| Bağlantı                  | USB: Microsoft Windows 98, 2000 Professional, ME, XP<br>Home ve XP Professional; Mac OS X 10.1 - 10.3                                                                                                    |
| Görüntü dosyası biçimleri | JPEG Baseline<br>TIFF 24 bit RGB sıkıştırılmamış iç içe geçmiş<br>TIFF 24 bit YCbCr sıkıştırılmamış iç içe geçmiş<br>TIFF 24 bit RGB bitler halinde paketlenmiş iç içe geçmiş<br>TIFF 8 bit gri sıkıştırılmamış/bitler halinde paketlenmiş<br>TIFF 8 bit palet renk sıkıştırılmamış/bitler halinde<br>paketlenmiş<br>TIFF 1 bit sıkıştırılmamış/bitler halinde paketlenmiş/1D<br>Huffman                                                                                                    |
| Ortam boyutları           | Fotoğraf kağıdı 10 x 15 cm (4 x 6 inç)<br>Şeritli fotoğraf kağıdı 10 x 15 cm 1,25 cm şeritli (4 x 6 inç<br>0,5 inç şeritli)<br>Dizin kartları 10 x 15 cm (4 x 6 inç)<br>Hagaki kartları 100 x 148 mm (3,9 x 5,8 inç)<br>A6 kartları 105 x 148 mm (4,1 x 5,8 inç)<br>L boyutlu kartlar 90 x 127 mm (3,5 x 5 inç)<br>Şeritli L boyutlu kartlar 90 x 127 mm 12,5 mm şeritli<br>(3,5 x 5 inç 0,5 inç şeritli)                                                                                                    |
| Ortam belirtimleri        | Önerilen maksimum uzunluk: 356 mm (35,56 cm)<br>Önerilen maksimum kalınlık: 292 µm (11,5 mil)                                                                                                    |
| Ortam boyutları, standart | Fotoğraf kağıdı<br>76 x 76 mm - 216 x 356 mm (3 x 7,62 cm - 8,5 x 35,56 cm)<br>Düz kağıt<br>Letter, 216 x 280 mm (8,5 x 11 inç)<br>Legal, 216 x 356 mm (8,5 x 14 inç)<br>Executive, 190 x 254 mm (7,5 x 10 inç)<br>A4, 210 x 297 mm (8,27 x 11,7 inç)<br>A5, 148 x 210 mm (5,8 x 8,3 inç)<br>B5, 176 x 250 mm (6,9 x 9,8 inç)<br>Kartlar<br>Hagaki, 100 x 148 mm (3,94 x 5,83 inç)<br>L boyutlu, 90 x 127 mm (3,5 x 5 inç)<br>Şeritli L boyutlu, 90 x 127 mm 12,5 mm şeritli (3,5 x 5 inç<br>0,5 inç şeritli)<br>Dizin, 76 x 127 mm, 10 x 15 cm ve 127 x 203 mm (3 x 5<br>inç, 4 x 6 inç ve 5 x 8 inç)<br>A6, 105 x 148,5 mm (4,13 x 5,8 inç) |

| (devam)                                         |                                                                                                    |  |
|-------------------------------------------------|----------------------------------------------------------------------------------------------------|--|
| Kategori                                        | Belirtimler                                                                                                    |  |
|                                                 | Zarflar<br>No. 9, 98,4 x 225,4 mm (3,875 x 8,875 inç)<br>No. 10, 105 x 240 mm (4,125 x 8,875 inç)<br>A2 Davet, 110 x 146 mm (4,375 x 5,75 inç)<br>DL, 110 x 220 mm (4,33 x 8,66 inç)<br>C6, 114 x 162 mm (4,5 x 6,4 inç)<br>Özel<br>76 x 127 mm - 216 x 356 mm (3 x 12,70 cm - 8,5 x 35,56 cm)<br>Asetatlar ve etiket sayfaları<br>Letter, 216 x 280 mm (8,5 x 11 inç)<br>A4, 210 x 297 mm (8,27 x 11,7 inç) |  |
| Ortam türleri                                   | Kağıt (düz, inkjet, fotoğraf ve başlık sayfası)<br>Zarflar<br>Asetatlar<br>Etiketler<br>Kartlar (dizin, tebrik, Hagaki, A6, L boyutlu)<br>Ütüyle aktarma                                                                                                    |  |
| Bellek kartları                                 | CompactFlash Type I ve II<br>Microdrive<br>MultiMediaCard<br>Secure Digital<br>SmartMedia<br>Bellek Çubukları<br>xD-Picture Card                                                                                                    |  |
| Bellek kartının desteklediği<br>dosya biçimleri | Yazdırma: Görüntü dosyası biçimlerinin bir listesini bu<br>tablonun üst kısımlarında görebilirsiniz<br>Kaydetme: Tüm dosya biçimleri                                                                                                    |  |
| Kağıt tepsileri                                 | Ana tepsi<br>76 x 127 mm - 216 x 356 mm (3 x 12,70 cm - 8,5 x 35,56<br>cm)<br>Fotoğraf tepsisi<br>10 x 15 cm (4 x 6 inç) ve Hagaki<br>Çıkış tepsisi<br>Tüm desteklenen boyutlar                                                                                                    |  |
| Kağıt tepsisi kapasitesi                        | Ana tepsi<br>100 sayfa düz kağıt<br>14 zarf<br>20–40 kart (kalınlığına bağlı olarak)                                                                                                    |  |

| (devam)                 |                                                                                                    |
|-------------------------|----------------------------------------------------------------------------------------------------|
| Kategori                | Belirtimler                                                                                                    |
|                         | <ul> <li>20 sayfa başlık kağıdı</li> <li>30 sayfa etiket</li> <li>25 asetat, ütüyle aktarma veya fotoğraf kağıdı</li> <li>Fotoğraf tepsisi</li> <li>25 sayfa fotoğraf kağıdı</li> <li>Çıkış tepsisi</li> <li>50 sayfa düz kağıt</li> <li>20 sayfa fotoğraf kağıdı, başlık sayfası kağıdı veya asetat</li> <li>10 kart veya zarf</li> <li>25 sayfa etiket veya ütüyle aktarma</li> </ul> |
| Güç tüketimi            | Yazdırma: 15–45 W<br>Boşta: 5 W<br>Kapalı: 2 W                                                                                                    |
| Yazıcı kartuşları       | HP Gri Fotoğraf (C9368A)<br>HP Renkli Fotoğraf (C9369E)<br>HP Üç renkli (C8766E veya C9363E)<br>HP Siyah (C8767E)                                                                                                    |
| USB desteği             | Microsoft Windows 98, 2000 Professional, ME, XP Home<br>ve XP Professional<br>Mac OS X 10.1 - 10.3<br>HP USB kablosunun 3 metreden kısa olmasını önerir                                                                                                    |
| Video dosyası biçimleri | Motion JPEG AVI<br>Motion-JPEG QuickTime<br>MPEG-1                                                                                                    |

## Dizin

## Simgeler / Sayısal öğeler

9'lu görünüm 27

#### A

aksesuarlar 250 sayfalık kağıt tepsisi 8 iki taraflı yazdırma 8 aralık bastırma 34 AVI 21

#### В

bastirma bellek kartından 34 bilgisayar olmadan 25 birden çok fotoğraf 29 birden çok kopya 29 fotoğraf aralığı 34 fotoğraflar 34 kameradan 38 örnekleme sayfasından 34 belgeler, yazıcı 3 belirtimler 71 bellek kartları bastırma kaynağı 34 cıkarma 23 desteklenen türler 21 takma 21 bellek kartlarını çıkarma 23 bilgisayar bilgisayara bağlanma 41 sistem gereksinimleri 71 yazdırma 3,43 Bluetooth bilgisayara bağlanma 41 kablosuz yazıcı adaptörü 8 menü ayarları 8

#### С

CompactFlash 21

#### D

declaration of conformity (U.S.) 77 Dijital Flaş 30 dijital kameralar. *bkz:* kameralar dosya biçimleri, desteklenen 21, 72 düzen ve fotoğraf boyutu 26 düğmeler 5

Е

ekran Yardımı 3 eskitilmiş renklendirme 31

#### F

fotoğraflar bastırma 34 bastırma için seçme 29 çerçevelendirme 31 desteklenen dosya biçimleri 21 dizin 27 e-posta ile gönderme 41 eskitilmiş renklendirme 31 görüntüleme 27 kaliteyi geliştirme 30 kırmızı göz giderme 30 kırpma 31 sepya tonları 31 tarih ve saat göstergesi 31 yakınlaştırma 31 yazıcı kartuşları, seçme 18 fotoğrafları bilgisayara kaydetme 41 fotoğrafları çerçevelendirme 31 fotoğrafları e-posta ile gönderme 41 fotoğrafları görüntüleme 27 fotoğrafları kırpma 31

#### н

hata mesajları 58 hizalama sayfası 49 HP doğrudan yazdırma dijital kameraları 38 HP Image Zone 43 HP Instant Share 41, 43 HP Software Update (HP Yazılım Güncelleştirmesi) 43 l ışıklar 7

#### J

JPEG dosya biçimleri 21

#### Κ

kalite fotoğraf kağıdı 51 fotoğraflar 30 test sayfası yazdırma 48 kameralar bastırma kaynağı 38 bağlantı noktası 4 bilgisayara bağlanma 41 doğrudan yazdırma 38 PictBridae 38 kartuşlar. bkz: yazıcı kartuşları kaăıt alma ve seçme 15 belirtimler 72 koruma 51 saklama 15 tepsiler 4 yükleme 16 kaăıt vükleme 16 kenarlıksız baskılar 31 kontrol paneli 5 küçük resimler, yazdırma 27 kırmızı göz giderme 30

#### Μ

Memory Sticks 21 menü, yazıcı 8 Microdrive 21 MPEG-1 dosya biçimi 21 MultiMediaCard 21 mürekkep düzeyi, kontrol etme 19, 48 mürekkep kartuşları. *bkz:* yazıcı kartuşları Müşteri Desteği 67

#### Ö

örnekleme sayfası bastırma kaynağı 34

#### Ρ

photos bilgisayara kaydetme 41 PictBridge kameralar 38

#### Q

QuickTime 21

#### R

regulatory notices declaration of conformity (U.S.) 77

#### S

saklama fotoğraf kağıdı 51 yazıcı 51 yazıcı kartuşları 20, 51 Secure Digital 21 sepya tonları 31 sistem gereksinimleri 71 siyah beyaz fotoğraflar 18 slayt gösterisi 31 SmartFocus 30 SmartMedia 21 sorun giderme hata mesajları 58 Müşteri Desteği 67 yanıp sönen ışıklar 53

#### T

takma bellek kartları 21 yazıcı kartuşları 19 tarih ve saat göstergeleri 31 temizleme yazıcı 47 yazıcı kartuşları 47 tepsiler, kağıt 4 test sayfası 48 TIFF dosya biçimi 21

#### U

USB bağlantı noktası 4 bağlantı türü 41 belirtimler 72

#### X

xD-Picture Card 21

#### Υ

yakınlaştırma ve kırpma 31 yardım. bkz: sorun giderme yardım, ekran 3 yazdırma bilgisayardan 3, 43 fotoğraf dizini 27 küçük resimler 27 örnekleme sayfası 27 test sayfası 48 yazıcı aksesuarlar 7 bağlanma 41 belgeler 3 belirtimler 72 hata mesajları 58 menü 8 parçalar 4 saklama 51 temizleme 47 uyarılar 4 yazıcı kartuşları değiştirme 19 hizalama 49 mürekkep düzeyi, kontrol etme 19 saklama 20, 51 seçme 18 takma 19 temizleme 47 test etme 48 yazıcı kartuşlarını değiştirme 19 yazıcı kartuşlarını hizalama 19, 49 yazıcı yazılımı güncelleştirme 43, 50

#### **Declaration of conformity**

According to ISO/IEC Guide 22 and EN 45014

| Manufacturer's name and address:                                                  |                                                |  |
|-----------------------------------------------------------------------------------|------------------------------------------------|--|
| Hewlett-Packard Company, 16399 West Bernardo Drive, San Diego, CA 92127-1899, USA |                                                |  |
| Regulatory model number:                                                          | SDGOA-0402                                     |  |
| Declares that the product:                                                        |                                                |  |
| Product name:                                                                     | Photosmart 8100 series (Q3399A)                |  |
| Model number(s):                                                                  | Photosmart 8150 (Q3399A)                       |  |
| Power adapters:                                                                   | HP Part # Q0950-4476 (domestic)                |  |
|                                                                                   | HP Part # Q0950-4476 (international)           |  |
| Conforms to the following product specifications:                                 |                                                |  |
| Safety:                                                                           | IEC 60950: 3. Baskı: 1999                      |  |
|                                                                                   | EN 60950:2000                                  |  |
|                                                                                   | UL1950/CSA22.1 No.950, 3rd Edition:1995        |  |
|                                                                                   | NOM 019–SFCI-1993                              |  |
|                                                                                   | GB4943:2001                                    |  |
| EMC:                                                                              | CISPR 22: 1997 / EN 55022: 1998, Class B       |  |
|                                                                                   | CISPR 24: 1997 / EN 55024: 1998                |  |
|                                                                                   | IEC 61000-3-2: 2000 / EN 61000-3-2: 2000       |  |
|                                                                                   | IEC 61000-3-3/A1: 2001 / EN 61000-3-3/A1: 2001 |  |
|                                                                                   | CNS13438: 1998, VCCI-2                         |  |
|                                                                                   | FCC Part 15-Class B/ICES-003, Issue 2          |  |
|                                                                                   | GB9254: 1998                                   |  |

Supplementary Information:

The Product herewith complies with the requirements of the Low Voltage Directive 73/23/EEC and the EMC Directive 89/336/EEC and carries the CE marking accordingly.

European Contact for regulatory topics only: Hewlett Packard GmbH, HQ-TRE, Herrenberger Strasse 140, D-71034 Böblingen Germany. (FAX +49-7031-14-3143)